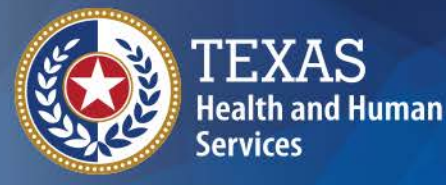

Texas Department of State Health Services

# TER Today TXEVER Tomorrow

#### **Texas Justice Court Training Center**

soo.teal@dshs.texas.gov

### What is a vital record?

Death Certificate

ame: Sally Seashel

DOD: April 4, 1989 COD: Slipped on a banana peel Medical Examiner: Dr.Albert E. Stein

TEXAS Health and Human Services

Texas Department of State Health Services A death certificate is considered a *Prima Facie Evidence of the Fact* or a permanent legal record of fact of death

Without a death certificate, final care or disposition of the decedent cannot happen

# Information on DC's are used for:

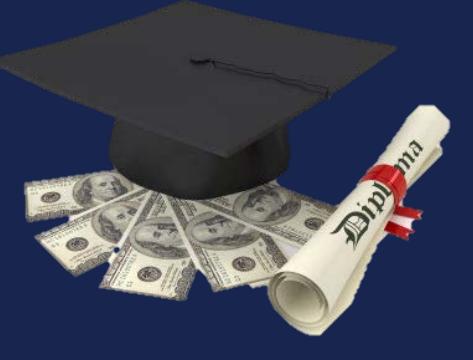

ant all fill tere

Insurance

Pensions

Settling Estates

Future Marriages

Benefits

Settlement of personal claims

School Loan Reconciliation

Immigration Indian Registry Genealogy

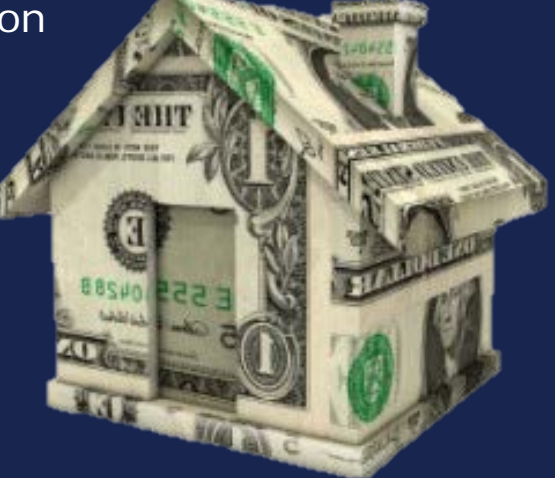

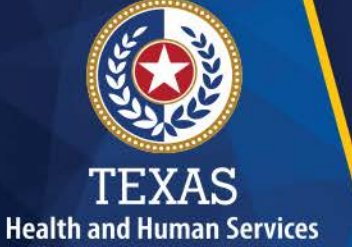

Texas Department of State Health Services

### Hurricane Ike - 2008

- 47 people died from injuries
- 23 people died from illness
- 4 people were undetermined

#### Medical Examiners reported 57 of the 74 deaths.

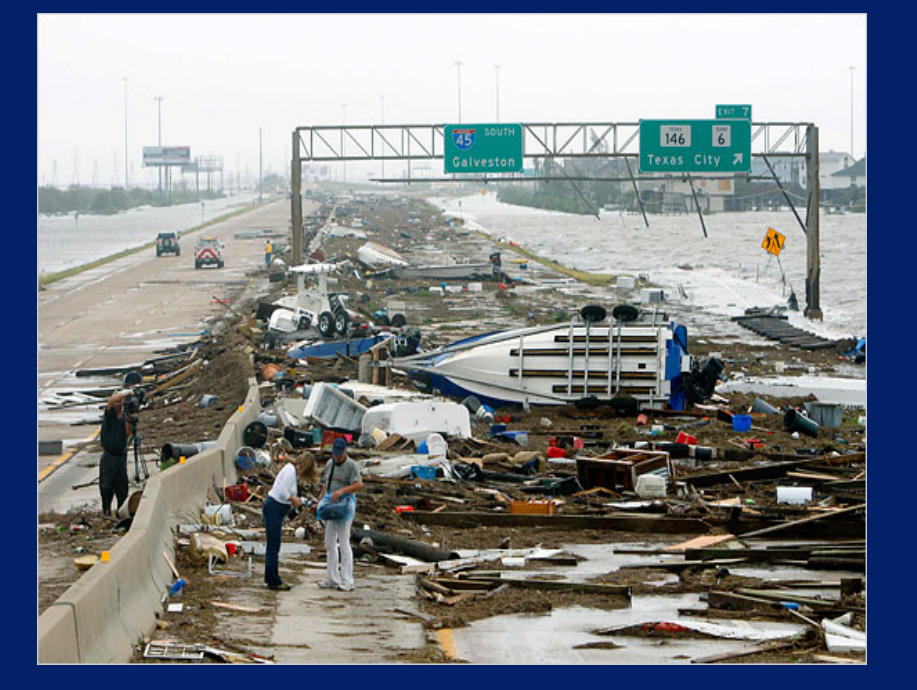

The majority of deaths occurred in Harris County (28) and Galveston County (17).

#### What is my role in registering a death?

#### CODE OF CRIMINAL PROCEDURE ARTICLE 49.16

The Justice of the Peace or other person who conducts the inquest <u>shall sign the Death Certificate</u> and all orders made because of the inquest.

#### CODE OF CRIMINAL PROCEDURE ARTICLE 49.08

A Justice of the Peace conducting an inquest may act on information the justice receives from any <u>credible person or</u> <u>on facts within their knowledge</u>.

TEXAS Health and Human Services

**Texas Department of State** 

**Health Services** 

#### CODE OF CRIMINAL PROCEDURE ARTICLE 49.05 A Justice of the Peace shall conduct an inquest *immediately or*

as soon as practicable after the justice received notification of the death.

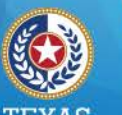

#### Health and Human Services Texas Department of State Health Services

### **Medical Certifiers**

Duties include:

- Entering medical information, including the cause of death
- Medically certifies the record
- Completes medical amendments

Who:

- Physicians (can certify natural deaths in persons above 6 years of age
- Medical Examiners
- Justice of the Peace

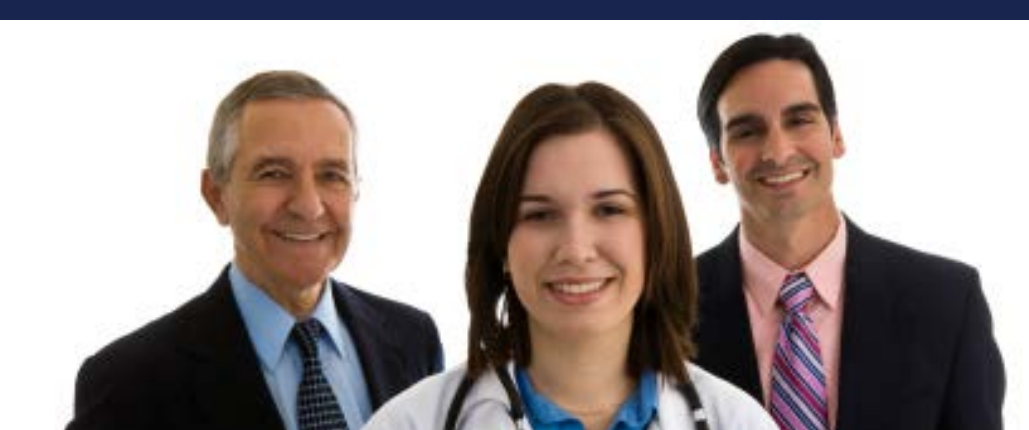

### **Responsibilities of Medical Certifiers**

✤ If the death must be certified by the ME or JP:

 A message in TER will notify the physician, who should then decline the record & re-designate the record to the appropriate JP or ME for certification.

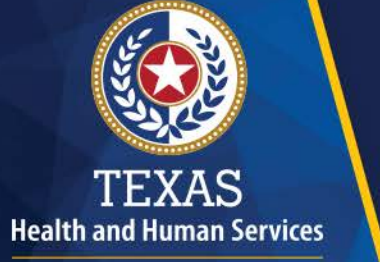

Texas Department of State Health Services After the record is electronically signed, TER automatically sends an email to the Funeral

Director listed that the record is done.

 If a change needs to be made after it's been submitted, then the record must first be "de-certified".

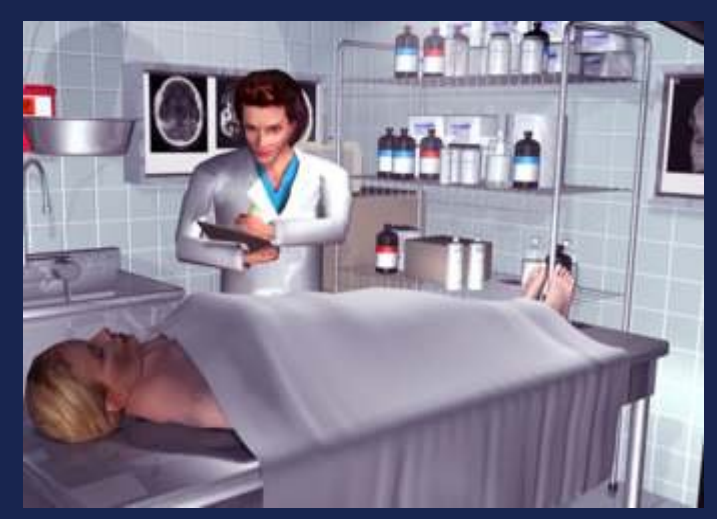

### BUSINESS OAT SAYS

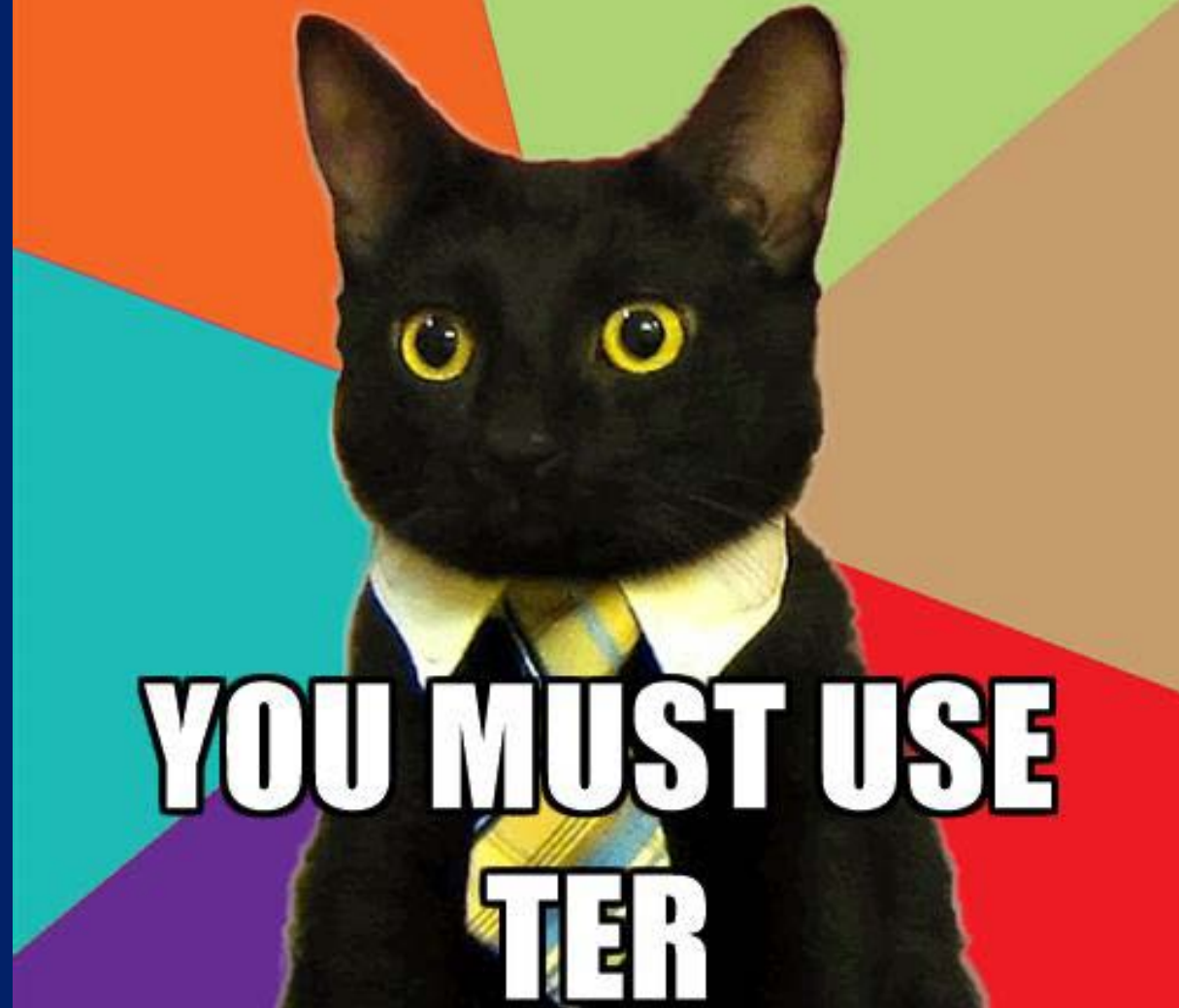

### https://ter2.dshs.state.tx.us/edeath

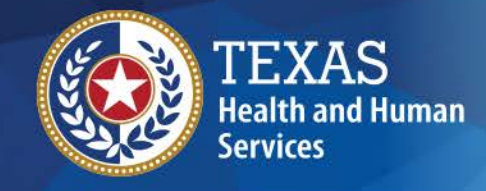

Texas Department of State Health Services

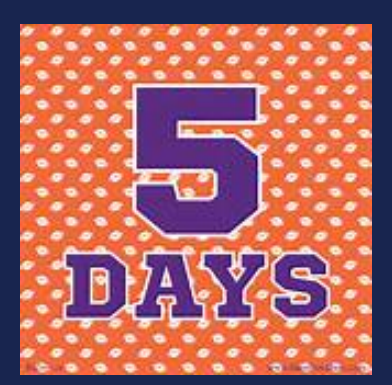

The Medical Certifier must complete the medical certification no later than five (5) days after being designated the Medical Certifier or provide notification to the Funeral Director, or other person accepting responsibility for the disposition of the body, explaining the reason for the delay.

Texas Health and Safety Code §193.005(b)(g)

Death Certificates must be filed within ten (10) days from the date of death. If a lengthy investigation is performed, such as an autopsy, the death certificates should be filed as "Pending Investigation" and amended at a later date.

Texas Health and Safety Code §193.003(a)

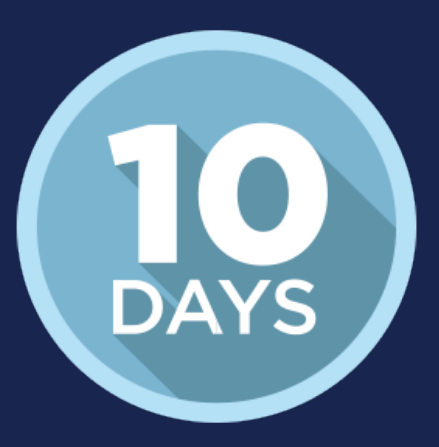

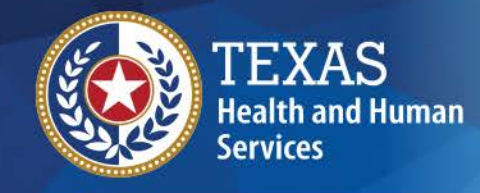

### **TER Statistics**

Texas Department of State Health Services

| YEAR | TOTAL   | TOTAL<br>ELECTRONIC | DROP TO<br>PAPER | MANUAL<br>RECORDS | % OF FULLY<br>ELECTRONIC | % OF<br>DTP | %<br>MANUAL<br>RECORDS |
|------|---------|---------------------|------------------|-------------------|--------------------------|-------------|------------------------|
| 2013 | 181,896 | 173,204             | 8,303            | 389               | 95.22%                   | 4.56%       | 0.21%                  |
| 2014 | 186,610 | 181,505             | 4,872            | 233               | 97.26%                   | 2.61%       | 0.12%                  |
| 2015 | 192,378 | 188,897             | 3,308            | 173               | 98.19%                   | 1.72%       | 0.09%                  |
| 2016 | 194,859 | 193,985             | 813              | 61                | <b>99</b> .55%           | .042%       | .03%                   |
| 2017 | 66,942  | 66.887              | 54               | 1                 | 99.92%                   | .08%        | <.01%                  |

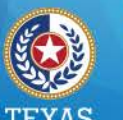

### Texas

Health and Human Services Texas Department of State Health Services

- Texas has:
  - 254 Counties
  - 445 Local Registration Offices
- Includes:
  - Justice of the Peace
  - County & District Clerks
  - Municipal Clerks
  - City Clerks

992

Total number of JP's in the system that are participating in the TER system.

# **Drop-to-paper**

TEXAS Health and Human Services

Texas Department of State Health Services

#### As of August 1, 2016, VSU is rejecting all paper death certificates not electronically certified.

- HSC 193.002 (4) The person in charge of internment or removal of a body....shall.....File the record electronically as specified by the State Registrar
- Health and Safety Code § 193.005 (h) The person completing the medical certification shall submit the information and attest to its validity using an <u>electronic</u> process approved by the state registrar.
- House Bill 1739, which is codified in Health and Safety Code (HSC), Title 3, Chapter 193, mandates electronic death registration for funeral directors and medical certifiers, was signed by the Governor on June 15, 2007, and took effect on September 1, 2007. Physicians and funeral directors must register with the Texas Electronic Death Registrar (TEDR) system to complete death certificates electronically by contacting the Texas Department of State Health Services, Vital Statistics Unit (VSU).

# **Exceptions for a DTP**

1. Family burial

Health and Human Services

Texas Department of State Health Services

- 2. Funeral Home outside of Texas
- 3. John or Jane Doe
- 4. The person in charge of interment or in charge of removal of a body from a registration district for disposition shall

(1) obtain & file the death certificate HSC 193.002 (a)

# There are 2 paths to filing a Death Record:

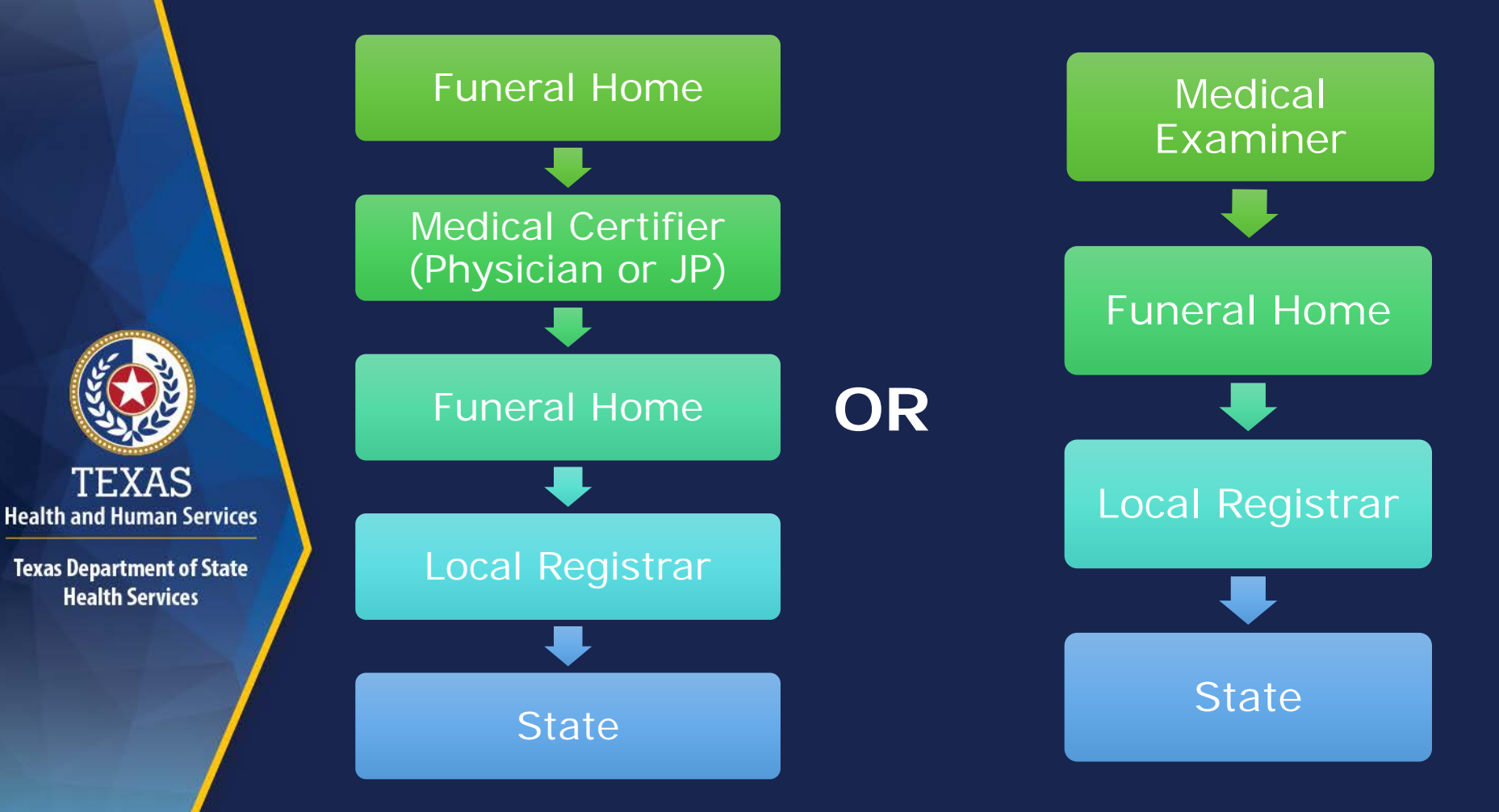

# Inquests

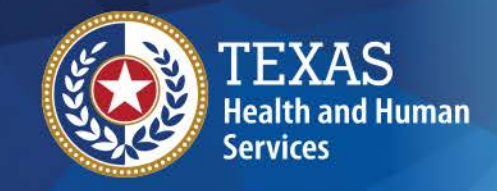

Texas Department of State Health Services

• A person conducting an inquest shall:

- <u>complete the medical certification not later than 5</u> <u>days</u> after receiving the death or fetal death certificate and
- State on the medical certificate the disease that caused the death or, if the death was from external causes, the means of death and whether the death was probably accidental, suicidal, or homicidal, and any other information required by the state registrar to properly classify the death.

Health and Safety Code 193.005 (E & F)

## Is an inquest needed?

#### **Justice of the Peace**

- Prison or jail
- Unnatural
- **Found, COD unknown**
- Unlawful
- Suicide
- Unattended by MD
- Attended by MD but unable to certify
- □ Child <6 & required

### **CCP 49.04**

#### **Medical Examiner**

- Within 24 hour of admission to hospital/institution/prison/jail
- Unnatural or no good witness
- **Found**; COD unknown
- Unlawful
- Suicide
- Unattended by MD
- □ Child <6 & required
- Attended by MD but unable to certify

### CCP 49.25

### Notification – CCP 49.07

- A physician or other person who has possession of a body and requires an inquest <u>shall</u> <u>immediately notify the JP</u> who serves in that precinct.
- A peace officer who has been notified of a death that requires an inquest shall immediately notify the JP who serves in that precinct.
  - If JP is **not** available to conduct an inquest, a person shall notify the nearest available JP serving the county.

TEXAS

Health and Human Services

**Texas Department of State** 

**Health Services** 

 If <u>no JP is available in that</u> <u>county</u>, then a <u>person shall</u> <u>notify the county judge</u> and the county judge shall initiate the inquest. The <u>county judge shall</u> <u>transfer all information</u> obtained <u>to the JP</u> in that precinct.

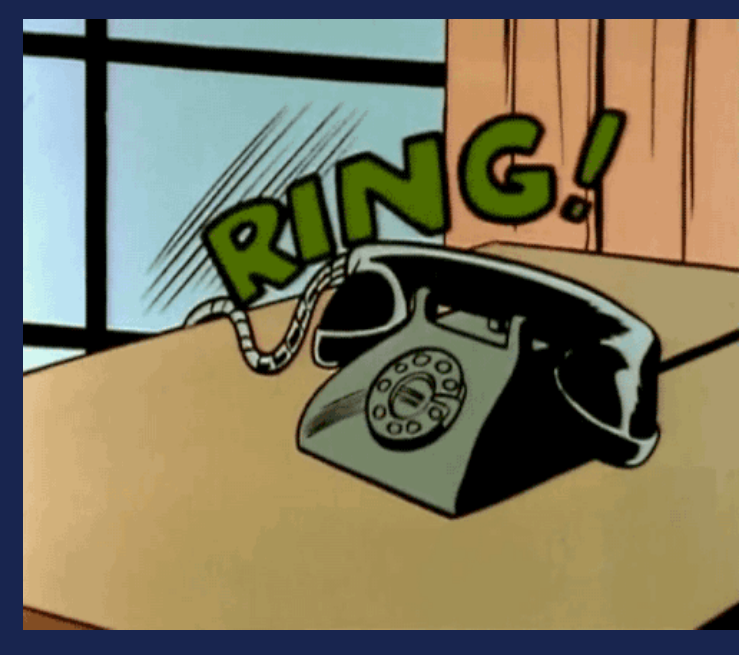

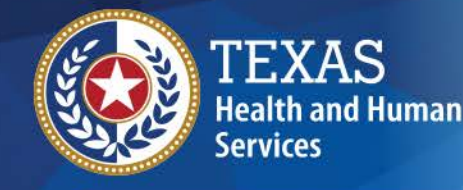

Texas Department of State Health Services

> I'm so glad I learned how to file death certificates online. I thought it would be "ruff" but it's easy.

**Death Certification** To: Soo Teal

This message is regarding the death record added to your queue. The information of the death record is as follows.

> Funeral Home: Death Becomes Them Funeral Home Date of Death : 04-09-2017 Place of Death: Seton Hospital Decedent's First Name: John Decedent's Middle Name: Applesause Decedent's Last Name: Doe Decedent's EDR: 00000000999

If you received this email in error, please contact The identified funeral home directly.

This is an automatically generated E-mail. Please do not "respond to this email".

ІНАЅАНОТДОБ.СОМ ВҮ 🎙 🕻

Contact Us | Internet Policy

#### TEXAS ELECTRONIC REGISTRAR **Death Registration System** (TEDR) Wednesday, June 1, 2016 IMPORTANT MESSAGE!!! The TER Helpdesk currently has a couple of vacancies. This is leading to longer than normal hold times for the TER help desk. Please continue to contact us at 512-776-3490 or email us at help-ter@dshs.texas.gov and we will assist you as soon as we can. If you have a very time sensative issue, please email the field services department at fieldservices@dshs.texas.gov and we will try to assist you as best we can. We apologize for the inconvenience and thank you for your continued support. **TER Death Registration Frequently Asked TER Help Desk** Ouestions Click onto the button below to log into The Texas Electronic Registrar Death Registration System (TEDR): How to Complete a Medical Amendment Sign Up for TER Log Into TER How does a funeral home de-verify the Forgot TER Password/PIN Reset **TER Online Training** death record? Sign Up For e-mail Updates Error in the TER DCOA application?

### https://ter2.dshs.state.tx.us/edeath

### **TER For Medical Certifiers**

#### **Completing a Record:**

1. Under "FUNCTIONS" menu, select Medical Data Entry or click

- 2. Retrieve the record by clicking the "Search" icon
- 3. On the "Search Record Screen" enter the EDR from your email notification and click "FIND"
- 4. Select the record and click the "Select Record's Icon.
- 5. Complete Medical tabs 1 to 3. Use the TAB key to advance fields

| On the upper right corner, click th | ne "Unresolved List" |
|-------------------------------------|----------------------|
| button to view incomplete fields.   |                      |

7. Save the Record

6.

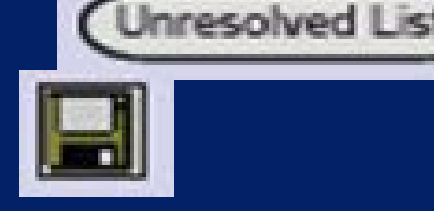

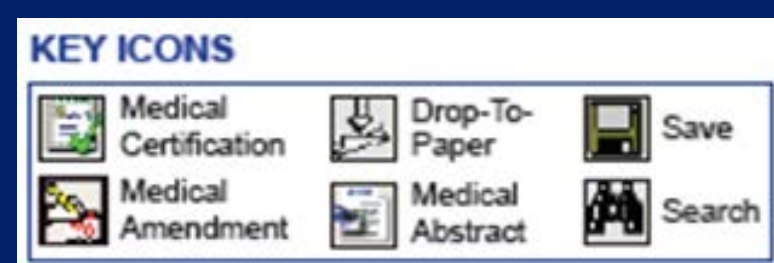

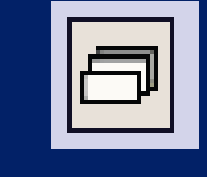

Select Records

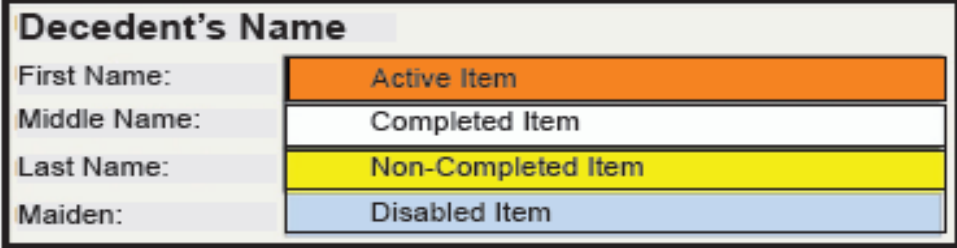

# Medical Tab 1

#### Steven Content Application - Windows Internet Explorer

| http://160.42.92.3:8081/Thin TXDeath Test/src/Login Module/Maintest.html                                                                                                    |  |  |  |  |
|----------------------------------------------------------------------------------------------------|--|--|--|--|
| TER (WebDeath), WEB THIN-CLIENT FACILITY (TEST GROUP OFFICE) USERID: USERDR                                                                                                    |  |  |  |  |
|                                                                                                    |  |  |  |  |
| Functions       Registration       Utilities       Window       Help       All Unresolved       TEST JOSEPH (D) 2009/05/01                                                                                                    |  |  |  |  |
| Demographic <u>1</u> Demographic <u>2</u> Demographic <u>3</u> Demographic <u>4</u> Demographic <u>5</u> Medical <u>1</u> Medical <u>2</u> Medical <u>3</u>                                                                                                    |  |  |  |  |
| Medical Record Number                                                                                                    |  |  |  |  |
|                                                                                                    |  |  |  |  |
| General Information EDR No: 00000001498                                                                                                    |  |  |  |  |
| Medrec: MECase Number: Med First Name: Med Middle Name: Med Last Name: Med Suffix: Presumed Sex: Pres SSN: Pres Date of Birth:                                                                                                    |  |  |  |  |
| JOSEPH TEST MALE 481-62-0242 07/04/1976                                                                                                    |  |  |  |  |
| Actual or Presumed Date of Death Type<br>05/01/2009<br>Place Of Death<br>The Demographic Information<br>that has been entered by the<br>Funeral Home will pre-populate<br>in the corresponding fields in<br>Medical Tab 1<br>County:<br>City/Town:<br>Zip:<br>TRAVIS<br>Zip:<br>Ext:<br>78701<br>Certifier<br>Certifier<br>County:<br>City/Town:<br>AUSTIN<br>Ext:<br>Certified<br>County:<br>City/Town:<br>Certifier<br>Certifier<br>Cert |  |  |  |  |

| Texas Web Death Application - Windows Internet Explorer                  |                  |                                          |
|--------------------------------------------------------------------------|------------------|------------------------------------------|
| http://160.42.92.3:8081/Thin TXDeath Test/src/Login Module/Maintest.html |                  |                                          |
| TER (WebDeath), WEB THIN-CLIENT FACILITY (TEST GROUP)                    | OFFICE) USERID   | Unresolved List                          |
| - D 🕞 🖡 🧶 🚽 🙋 🔜 👘                                                        |                  | DTP COUNTER 0                            |
| Functions Registration Utilities Window Help All Unresolved              |                  | TEST JOSEPH (D) 2009/05/01               |
| Demographic 1 Demographic 2 Demographic 3 Demographic 4                  | Demographic      | c 5 Medical 1 Medical 2 Medical 3        |
| Medical Record Number                                                    | Г                |                                          |
| General Information                                                      |                  | Start entering P: 00000001498            |
| Medrec: MECase Number: Med First Name: Med Middle Name: M                | led Last Name:   | data on Modical 1 N: Pres Date of Birth: |
| JOSEPH                                                                   | TEST             |                                          |
|                                                                          |                  | tab                                      |
| Actual or Presumed Date of Death Date of Death Type                      | Certifier        |                                          |
| 05/01/2009                                                               | Certifier Type:  | PHYSICIAN                                |
| Place Of Death                                                           | Cartifian Office |                                          |
| Type of Place of Death:                                                  | Certifier Office | TEST GROUP OFFICE                        |
| Enter first character:                                                   | Medical Certifi  | ier: VICTOR TEST                         |
| Place of Death:                                                          |                  |                                          |
| DGHTRS OF CHTY HTH SVCS OF AUSTIN-BRACKENR                               | Address:         | 2 ADDRESS OF DR License: 987456          |
| Street Address: 601 E. 15TH                                              | State/Country    | V: TEXAS                                 |
| State/Country: TX(TEXAS)                                                 | County:          | WILLIAMSON Date Certified:               |
| County: TRAVIS                                                           | Zip:             | 78756 Zip Ext:                           |
| City/Town: AUSTIN                                                        |                  |                                          |
| Zip: Ext:                                                                |                  |                                          |
| 78701                                                                    |                  |                                          |
|                                                                          |                  |                                          |
|                                                                          |                  |                                          |
| Time of Death                                                            |                  |                                          |

#### Texas Web Death Application - Windows Internet Explorer http://160.42.92.3-8081/ThinTXDeathTest/src/LoginModule/Maintest.html

| TER (WebDeath), WEB THIN-CLIENT FACILITY (TEST                                                                                                    | GROUP OFFICE) USERID: USERDR                                                                                                    | Unresolved List                                                                                                    |
|----------------------------------------------------------------------------------------------------|----------------------------------------------------------------------------------------------------|----------------------------------------------------------------------------------------------------|
| TER (WebDeath), WEB THIN-CLIENT FACILITY (TEST         Image: Soft Constraints         Image: Soft Constraints         Image: Soft Constraint         Image: Soft Constrain | GROUP OFFICE) USERID: USERDR         Check Alert         "Medrec' blank.         'will mean 'NONE' for this item unless you to fill it in later.         need to complete this item later?         No         Name:       Med Last Name:         Med Sum         TEST | If you do not wish to enter a<br>Medical Record number, tab, with<br>your 'Tab' button. When the Soft-<br>Check Alert Appears, select 'No' if<br>you do not wish to complete this<br>item at a later time or 'Yes' if you<br>do. |
| Actual or Presumed Date of De<br>05/01/2009<br>Place Of Death<br>Type of Place of Death:<br>Hospital- Inpatient<br>Enter first character:<br>Place of Death:<br>DGHTRS OF CHTY HTH SVG                                                                                                    | Certifier         the 'MECase         optional.         optional.         ave to tab         esolve them.         2 ADDRES                                                                                                    | GROUP OFFICE                                                                                                    |
| Street Address:       601 E. 15TH         State/Country:       TX(TEXAS)         County:       TRAVIS         City/Town:       AUSTIN         Zip:       Ext:         78701       TRAVIS                                                                                                    | City/Town: AUSTIN<br>County: WILLIAMS<br>Zip: 78756                                                                                                    | SON Date Certified:<br>Zip Ext:                                                                                                    |

ŕ

If your information is different from the Demographic your can add, edit, or delete the information that is different.

| Texas Web Death Application - Windows Internet                    | Explorer                                                   |                                       |  |
|-------------------------------------------------------------------|------------------------------------------------------------|---------------------------------------|--|
| http://160.42.92.3:8081/Thin TXDeath Test/src/Login Module/Mainte | est.html                                                   |                                       |  |
| TER (WebDeath), WEB THIN-CLIENT FACILI                            | TY (TEST GROUP OFFICE) USERID: USERDR                      | Unresolved List                       |  |
| > 🗅 💱 📭 🤣 🖬 🚧 🖆 🏂 🖉 🖏 🚉 🕯                                         | DT                                                         | P COUNTER 0                           |  |
| Functions Registration Utilities Window Help                      | All Unresolved   TEST                                      | JOSEPH (D) 2009/05/01                 |  |
| Demographic <u>1</u> Demographic <u>2</u> Demographic <u>3</u>    | Demographic <u>4</u> Demographic <u>5</u> Medical <u>1</u> | Medical 2 Medical 3                   |  |
| Medical Record Number                                             |                                                            |                                       |  |
|                                                                   |                                                            |                                       |  |
| General Information                                               |                                                            | EDR No: 00000001498                   |  |
| Medrec: MECase Number: Med First Name: Me                         | d Middle Name: Med Last Name: Med Suffix: Presume          | ed Sex: Pres SSN: Pres Date of Birth: |  |
|                                                                   | TEST MALE                                                  | 481-62-0242 07/04/1976                |  |
|                                                                   |                                                            |                                       |  |
| Actual or Presumed Date of Death Date of Death                    | Type Certifier                                             |                                       |  |
| 05/01/2009                                                        | Certifier Type: PHYSICIAN                                  | \$                                    |  |
| Place Of Death                                                    |                                                            |                                       |  |
| Type of Place of Death:                                           |                                                            |                                       |  |
| Hospital- Inpatient                                               | If there is no middle                                      |                                       |  |
| Enter first character:                                            | VICTOR TE                                                  | ST                                    |  |
| Place of Death:                                                   | name, press 'TAB' to                                       | DR License: 987456                    |  |
| DGHTRS OF CHTY HTH SVCS OF AUSTIN-BRACKENF                        | alting to the mant field AS                                |                                       |  |
| Street Address: 601 E. 15TH                                       |                                                            |                                       |  |
| State/Country: TX(TEXAS)                                          | County: WILLIAMSON                                         | Date Certified:                       |  |
| County: TRAVIS                                                    | Zip: 78756                                                 | Zip Ext:/_/                           |  |
| City/Town: AUSTIN                                                 |                                                            |                                       |  |
| Zip: Ext:                                                         |                                                            |                                       |  |
| 78701                                                             |                                                            |                                       |  |
|                                                                   |                                                            |                                       |  |
|                                                                   |                                                            |                                       |  |
| Time of Dooth                                                     |                                                            |                                       |  |

| TER (WebDeath), WEB THIN-CLIE                                                                                                    | NT FACILITY (TEST GROUP OFFICE) USER                                                | RID: USERDR                       | Unresolved List                        |
|----------------------------------------------------------------------------------------------------|-------------------------------------------------------------------------------------|-----------------------------------|----------------------------------------|
| Ē 💱 🔍 🧶 🔚 🏘 🗉 🏂 🧃 🛽                                                                                                    | 2 🛋 🚉 🐜                                                                             | DTP COUNTER 0                     |                                        |
| emographic <u>1</u> Demographic <u>2</u> t<br>cedent's Middle Name<br>eneral Information<br>edrec: MECase Number: Med Fin<br>10SEP                                                                                                    | Demographic Middle Name vs. Medical Middle                                          | CH the Medical Middle Name.       | 001498<br>s Date of Birth:<br>(04/1976 |
| tual or Presumed Date of Death         05/01/2009         tree of Death         Type of Place of Death:         Hospital- Inpatient         Enter first character:         Place of Death:         DGHTRS OF CHTY H         Street Address:         60         State/Country:         Tx         County:         Tx         Austin         Zip:         Es         78701 | appear that will<br>your information is<br>a what the Funeral<br>but in the System. | emo Middle Name<br>ed Middle Name | se: 987456<br>Date Certified:          |
|                                                                                                    |                                                                                     |                                   |                                        |
| me of Death                                                                                                    |                                                                                     |                                   |                                        |
| Time of Death                                                                                                    | t Time of D                                                                         |                                   |                                        |

### **Reminder for Certifiers**

31. PRINTED NAME, ADDRESS OF CERTIFIER (Street and Number, City, State, Zip Code) John Jacob Jingleheimer 123 Popcorn Street Austin TX 77777

**Complete all information** (Address, City, State, and Zip Code)

32. TITLE OF CERTIFIER Justice of the Peace

DO NOT PUT SPECIFIC TITLES (ie., hospital, specialist) ONLY PUT THESE TITLES MD, DO, JP or ME

#### 🥭 Texas Web Death Application - Windows Internet Explorer

http://160.42.92.3:8081/Thin TXDeath Test/src/Login Module/Maintest.html TER (WebDeath), WEB THIN-CLIENT FACILITY (TEST GROUP OFFICE) USERID: USERDR Unresolved List GENESIS DTP COUNTER 0 Registration Utilities Functions Window Help All Unresolved TEST JOSEPH (D) 2009/05/01 Medical 1 Demographic 2 Demographic 1 Demographic 3 Demographic 4 Demographic 5 Medical 2 Medical 3 Date of Death Type General Information EDR No: 00000001498 Med Suffix: Presumed Sex: Pres Date of Birth: Medrec: MECase Number: Med First Name: Med Middle Name: Med Last Name: Pres SSN: ÷ JOSEPH middle TEST MALE \$ 481-62-0242 07/04/1976 Actual or Presumed Date of Death Date of Death Type Certifier Certifier Type: 05/01/2009 ACTUAL Place Of Death Certifier Office: PRESUMED Type of Place of Death: ESTIMATED Hospital- Inpatient Medical Certifier: VICTOR TEST FOUND Enter first character: D Ŧ Place of Death: Address: License: 987456 2 ADDRESS OF DR DGHTRS OF CHTY HTH SVCS OF AUSTIN-BRACKEN Street Address: 601 Medical Certifiers will have to indicate the date of death type. State/Country: тх( Certified: County: Zip: 78756 Zip Ext: TRAVIS City/Town: AUSTIN Zip: Ext: 78701

Time of Death

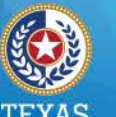

### Health and Human Services

**Texas Department of State** Health Services

## Manner of Death

#### Suicide

- Homicide
- Pending Investigation
- Could not be determined
- Natural
- Accident

| Manner of Death                      |
|--------------------------------------|
| NATURAL                              |
| Did Tobacco Use Contribute to Death? |

| Autopsy Information<br>Was an Autopsy Performed? NO<br>Autopsy Findings Available<br>to Complete Cause of<br>Death? | You have specified that the manner of death is<br>not natural. The location you are logged in under<br>cannot certify to non-natural causes of deaths.<br>You may need to decline this record if it was<br>designated to this location by a funeral home.<br>Non-natural causes of death can only be certified<br>by ME or JP offices. |  |
|----------------------------------------------------------------------------------------------------|----------------------------------------------------------------------------------------------------|--|
| ACCIDENT                                                                                                    | OK<br>State/Country:                                                                                                    |  |
| Did Tobacco Use Contribute to Death?<br>Tobacco Use Contribute to<br>Death?                                         | County:<br>City/Town:                                                                                                    |  |

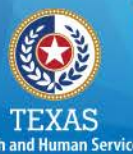

- Texas Department of State Health Services
- *Natural* due solely or nearly totally to disease and/or the aging process.
- Accident there is little or no evidence that the injury or poisoning occurred with intent to harm or cause death. In essence, the fatal outcome was unintentional.
- *Suicide* results from an injury or poisoning as a result of an intentional, self-inflicted act committed to do self-harm or cause the death of one's self.
- *Homicide* occurs when death results from...an injury or poisoning or from...a volitional act committed by another person to cause fear, harm, or death. Intent to cause death is a common element but is not required for classification as homicide.
- Could not be determined used when the information pointing to one manner of death is no more compelling than one or more other competing manners of death when all available information is considered.
- *Pending investigation* used when determination of manner depends on further information.

# Medical Tab 2

| 🚰 Texas Web Death Application - Microsoft Internet Explorer                             |                                                  |  |  |  |  |  |
|-----------------------------------------------------------------------------------------|--------------------------------------------------|--|--|--|--|--|
| TER (WebDeath), WEB THIN-CLIENT FACILITY (TRAVIS COUNTY JP)                             | Unresolved List                                  |  |  |  |  |  |
|                                                                                         |                                                  |  |  |  |  |  |
| Functions Registration Utilities Window Help All Unresolved                             | REGIONAL ROBERT (D) 2006/05/19                   |  |  |  |  |  |
| Demographic <u>1</u> Demographic <u>2</u> Demographic <u>3</u> Demographic <u>4</u> Der | mographic 5 Medical 1 Medical 2 Medical 3        |  |  |  |  |  |
| Autopsy Performed?                                                                      |                                                  |  |  |  |  |  |
|                                                                                         |                                                  |  |  |  |  |  |
| Autopsy Information                                                                     | njury                                            |  |  |  |  |  |
| Was an Autopsy Performed?                                                               | Was Death a Result of an Injury? Date of Injury: |  |  |  |  |  |
| Autopsy Findings Available<br>to Complete Cause of                                      | <u></u>                                          |  |  |  |  |  |
| Death?                                                                                  | Time of Injury: Am/Pm:                           |  |  |  |  |  |
|                                                                                         | Place of Injury                                  |  |  |  |  |  |
| Manner of Death                                                                         |                                                  |  |  |  |  |  |
| ÷                                                                                       | Street Name: Apt #:                              |  |  |  |  |  |
|                                                                                         | State/Country:                                   |  |  |  |  |  |
| Did Tobacco Use Contribute to Death?                                                    | County: Zip:                                     |  |  |  |  |  |
| Tobacco Use Contribute to                                                               | City/Town: Ext:                                  |  |  |  |  |  |
| Death?                                                                                  | Describe How Injury Occurred:                    |  |  |  |  |  |
|                                                                                         | If Transportation Injury, Specify:               |  |  |  |  |  |
| If Female - Pregnant?                                                                   | •                                                |  |  |  |  |  |
| ¢                                                                                       | Specify:                                         |  |  |  |  |  |
|                                                                                         |                                                  |  |  |  |  |  |
|                                                                                         |                                                  |  |  |  |  |  |
|                                                                                         |                                                  |  |  |  |  |  |
|                                                                                         |                                                  |  |  |  |  |  |

**.** 

| Texas Web Death Application - Windows Internet Explorer                                                                                                    |                                                                                              |  |  |  |
|----------------------------------------------------------------------------------------------------|----------------------------------------------------------------------------------------------|--|--|--|
| http://160.42.92.3:8081/ThinTXDeathTest/src/LoginModule/Maintest.html                                                                                                    |                                                                                              |  |  |  |
| TER (WebDeath), WEB THIN-CLIENT FACILITY (TEST GROUP OFF)                                                                                                    | ICE) USERID: USERDR                                                                          |  |  |  |
| = D 🖼 🚺 🧇 🔚 🚧 🖆 🏂 😼 🙆 🔛 🐂                                                                                                    | DTP COUNTER 0                                                                                |  |  |  |
| Functions Registration Utilities Window Help All Unresolved                                                                                                    | TEST JOSEPH (D) 2009/05/01                                                                   |  |  |  |
| Demographic <u>1</u> Demographic <u>2</u> Demographic <u>3</u> Demographic <u>4</u>                                                                                                    | Demographic 5 Medical 1 Medical 2 Medical 3                                                  |  |  |  |
| If Female, was Decedent Pregnant?                                                                                                    |                                                                                              |  |  |  |
| Autopsy Information<br>Was an Autopsy Performed? NO<br>Autopsy Findings Available<br>to Complete Cause of<br>Death?                                                                                    | Complete each item by<br>selecting the appropriate<br>response from the pull-                |  |  |  |
| Manner of Death       NATURAL                                                                                                    | COWN LISTS       Street Name:       Apt #:       State/Country:                              |  |  |  |
| Did Tobacco Use Contribute to Death? Tobacco Use Contribute to Death?                                                                                                    | County:<br>City/Town:<br>Describe How Injury Occurred:<br>If Transportation Injury, Specify: |  |  |  |
| If Female - Pregnant?          NOT APPLICABLE       \$         NOT PREGNANT WITHIN PAST YEAR                                                                                                    | Specify:                                                                                     |  |  |  |
| PREGNANT AT TIME OF DEATH<br>NOT PREGNANT, BUT PREGNANT WITHIN 42 DAYS OF DEATH<br>NOT PREGNANT, BUT PREGNANT 43 DAYS TO 1 YEAR BEFORE DEATH<br>UNKNOWN IF PREGNANT WITHIN PAST YEAR<br>NOT APPLICABLE | J                                                                                            |  |  |  |

TER Death will not allow a physician to certify a manner of death other than 'Natural'. A message will be displayed notifying the physician, who should then 'DECLINE' the record. The funeral home can re-designate the record to the appropriate JP or ME for certification.

| Texas Web Death Application - Windows Internet Explorer                                                                                                    |                                                                                   |  |  |  |  |
|----------------------------------------------------------------------------------------------------|-----------------------------------------------------------------------------------|--|--|--|--|
| http://160.42.92.3:8081/Thin TXDeath Test/src/Login Module/Maintest.html                                                                                                    |                                                                                   |  |  |  |  |
| TER (WebDeath), WEB THIN-CLIENT FACILITY (TEST GROUP OFFIC                                                                                                    | CE) USERID: USERDR                                                                |  |  |  |  |
| = 🗋 🖼 📭 🏈 🚍 🚧 🖂 🏂 😼 🙆 🔛 🔛 👘                                                                                                    | DTP COUNTER 0                                                                     |  |  |  |  |
| Functions Registration Utilities Window Help All Unresolved                                                                                                    |                                                                                   |  |  |  |  |
| Demographic <u>1</u> Demographic <u>2</u> Demographic <u>3</u> Demographic <u>4</u> D                                                                                                    | Demographic <u>5</u> Medical <u>1</u> Medical <u>3</u>                            |  |  |  |  |
| Manner of Death                                                                                                    |                                                                                   |  |  |  |  |
| Autopsy Information       Image: Non-Natural Death         Was an Autopsy Performed?       NO         Autopsy Findings Available to Complete Cause of Death?       You have specified that the manner of death is not natural. The location you are logged in under cannot certify to non-natural causes of deaths. You may need to decline this record if it was designated to this location by a funeral home. Non-natural causes of death can only be certified by ME or JP offices.       Am/Pm:         Manner of Death       OK       Injury at Work?         ACCIDENT       Image: Cause of Cause of |                                                                                   |  |  |  |  |
| Did Tobacco Use Contribute to Death?<br>Tobacco Use Contribute to<br>Death?                                                                                                    | State/County:     Zip:       County:     Ext:       Describe How Injury Occurred: |  |  |  |  |
| If Female - Pregnant? NOT APPLICABLE                                                                                                    | Specify:                                                                          |  |  |  |  |

| Texas Web Death Application                 | on - Windows Internet Explorer                           |                                  |                    |
|---------------------------------------------|----------------------------------------------------------|----------------------------------|--------------------|
| http:// <b>160.42.92.3</b> :8081/ThinTXDeat | n Test/src/Login Module/Maintest.html                    |                                  |                    |
| TER (WebDeath), WEI                         | B THIN-CLIENT FACILITY (TEST GROUP OFFI                  | CE) USERID: USERDR               | Unresolved List    |
| ````````````                                | 🕹 🐳 🕖 🚔 🚉 🦄                                              | DTP COU                          | NTER 0             |
| inctions Registration Util                  | lities Window Help All Unresolved                        | CEST JOSEPH                      | H (D) 2009/05/01   |
| emographic <u>1</u> Demograph               | iic <u>2</u> Demographic <u>3</u> Demographic <u>4</u> [ | Demographic 5 Medical 1 Medical  | 2 Medical <u>3</u> |
| as Death the Result of an I                 | njury?                                                   |                                  |                    |
|                                             |                                                          |                                  |                    |
| stopsy Information                          |                                                          | Injury                           |                    |
| Was an Autopsy Performed?                   | NO                                                       | Was Death a Result of an Injury? | Date of Injury:    |
| o Complete Cause of                         | \$                                                       | NO                               | //                 |
| Death?                                      |                                                          | e of Injury:                     | Am/Pm:             |
|                                             |                                                          |                                  | ÷                  |
| Janner of Death                             |                                                          | Place of Injury:                 | Injury at Work?    |
| NATURAL                                     | Responding (NO' to the l                                 | piup ame:                        | Apt #:             |
|                                             | Responding NO to the I                                   |                                  |                    |
| t Tobacco Uco Contributo                    | question will "disable" the                              | e rest                           | Zip:               |
| obacco Use Contribute to                    | of the injury questions on                               |                                  | Ext:               |
| eath?                                       | or the injury questions and                              | How Injury Occurred:             |                    |
|                                             | allow entry                                              |                                  |                    |
| f Female - Pregnant?                        |                                                          | portation Injury, Specify:       |                    |
| NOT APPLICABLE                              |                                                          | Specify:                         |                    |
|                                             |                                                          |                                  |                    |
|                                             |                                                          |                                  |                    |
|                                             |                                                          |                                  |                    |

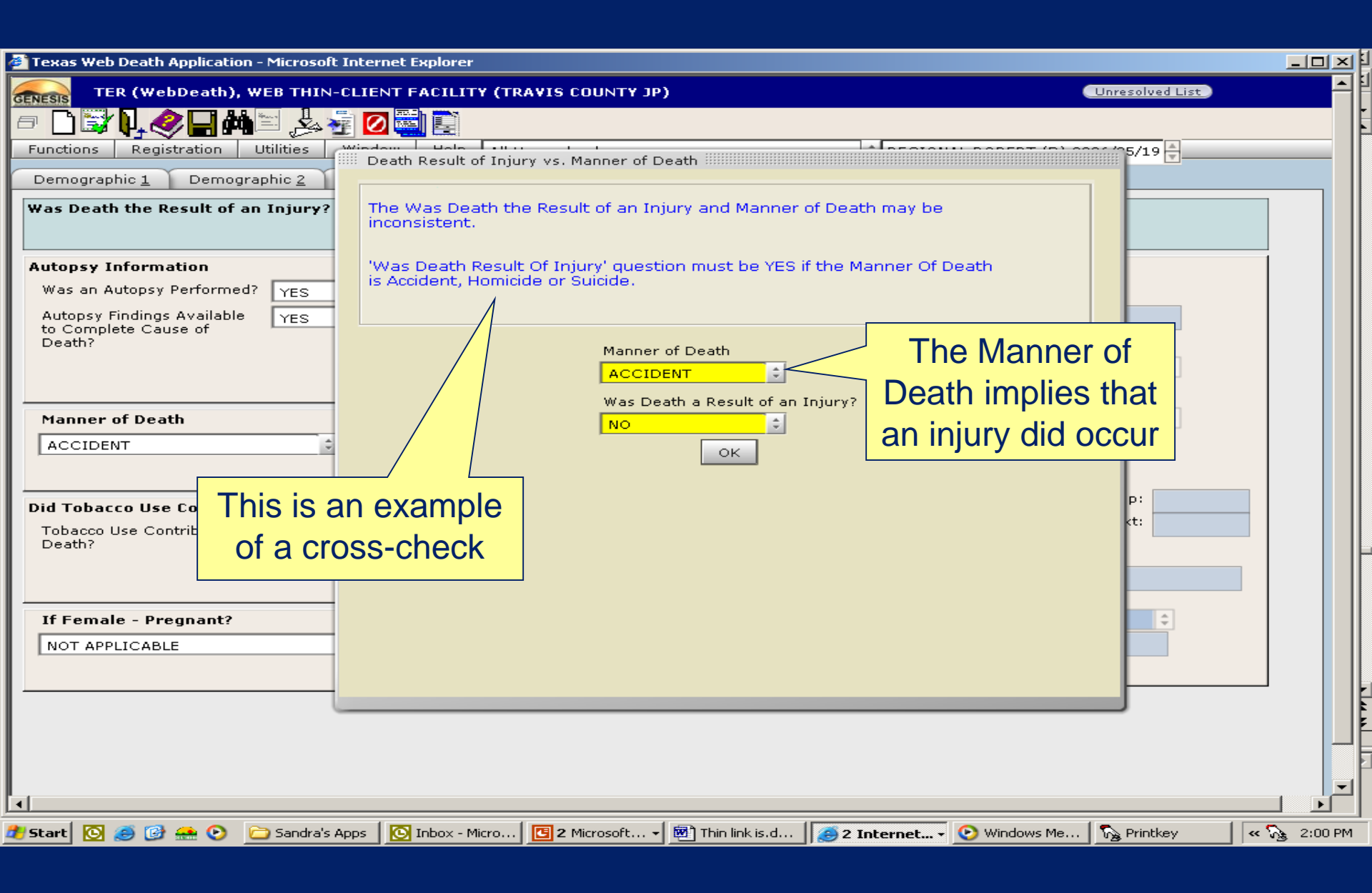

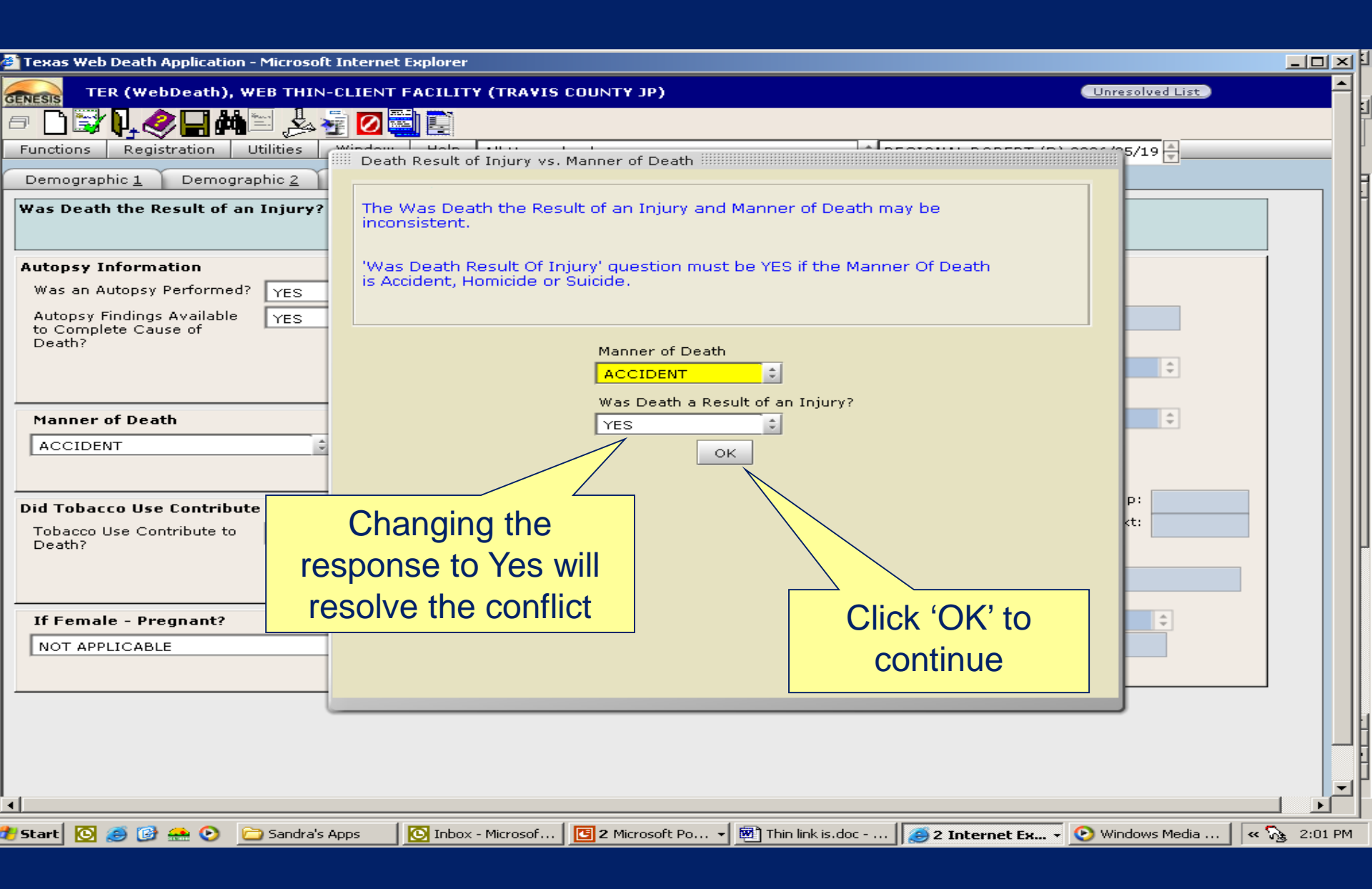

| Louise Web Desth Application Microsoft Internet Luplerer                                                                       |          |      | k I |
|----------------------------------------------------------------------------------------------------|----------|------|-----|
|                                                                                                    |          |      | F   |
|                                                                                                    |          |      |     |
|                                                                                                    |          | _    | F   |
| Complete each item by entering information requested                                                                           |          |      | F   |
|                                                                                                    |          |      | Γ   |
| Injury Description Or selecting responses from pull-downs                                                                      |          |      |     |
|                                                                                                    |          |      |     |
| Autopsy Information Injury                                                                                                    |          |      |     |
| Was an Autopsy Performed? YES Was Death a Result of an Injury? Date of Injury:                                                 |          |      |     |
| Autopsy Findings Available YES 05/19/2006                                                                                      |          |      |     |
| Death? Time of Injury: Am/Pm:                                                                                                  |          |      |     |
|                                                                                                    |          |      |     |
| Place of Injury: Injury at Work?                                                                                               |          |      |     |
|                                                                                                    |          |      |     |
| Street Name: d 290 - mile post 68 Apt #:                                                                                       |          |      |     |
| State/Country: TX(TEXAS)                                                                                                    | 1        |      |     |
| Did Tobacco Use Contribute to Death?                                                                                           | 2        |      |     |
| Death?                                                                                                    | -        |      |     |
| Describe How Injury Occurred:                                                                                                  |          |      |     |
| If Transportation Injury, Specify:                                                                                             |          |      |     |
| If Female - Pregnant? DRIVER/OPERATOR                                                                                          |          |      |     |
| NOT APPLICABLE Specify:                                                                                                    |          |      |     |
|                                                                                                    |          |      |     |
|                                                                                                    |          |      |     |
|                                                                                                    |          |      |     |
|                                                                                                    |          |      |     |
|                                                                                                    |          | -    |     |
|                                                                                                    |          |      |     |
| 🤚 Start 🔯 🥭 🞯 🏯 📀 🛅 Sandra's Apps 🔯 Inbox - Microsof 📴 2 Microsoft Po 🔻 👼 Thin link is.doc 🥭 2 Internet Expl 🕇 📀 Windows Media | « 🖓 2:16 | 5 PM |     |
# Medical Tab 3

| Texas Web Death Application - Microsoft Internet Explorer                                                                 |                                       |          | I FI |
|----------------------------------------------------------------------------------------------------|---------------------------------------|----------|------|
| TER (WebDeath), WEB THIN-CLIENT FACILITY (TRAVIS COUNTY JP)                                                               | Unresolved List                       | <u> </u> | 1    |
| = 🗅 📴 🗋 🧶 📮 💋 🔜 🛅                                                                                                    |                                       |          | ŀ    |
| Functions Registration Utilities Window Help All Unresolved   REG                                                         | IONAL ROBERT (D) 2006/05/19           | _        |      |
| Demographic <u>1</u> Demographic <u>2</u> Demographic <u>3</u> Demographic <u>4</u> Demographic <u>5</u> Medical <u>1</u> | Medical 2 Medical 3                   |          |      |
|                                                                                                    |                                       |          |      |
|                                                                                                    |                                       |          |      |
| Cause of Death - Part 1                                                                                                   |                                       |          |      |
| Cause of Death Pending                                                                                                    |                                       |          |      |
| Enter the chain of events - diseases, injuries, or complications - that directly caused the death.                        | Approximate Interval: Onset to Death. |          |      |
| A:                                                                                                    |                                       |          |      |
| B:                                                                                                    |                                       |          |      |
| c:                                                                                                    |                                       |          |      |
| D:                                                                                                    |                                       |          |      |
|                                                                                                    |                                       |          |      |
| Cause of Death - Dayt II. Other Significant Conditions Contributing to Death                                              |                                       |          |      |
| cause of Death - Part II. Other significant conditions contributing to Death                                              |                                       |          |      |
|                                                                                                    |                                       |          |      |
|                                                                                                    |                                       |          |      |
|                                                                                                    |                                       |          |      |
|                                                                                                    |                                       |          |      |
|                                                                                                    |                                       |          |      |
|                                                                                                    |                                       |          |      |
|                                                                                                    |                                       |          | ľ    |
|                                                                                                    |                                       |          | F    |
|                                                                                                    |                                       | . I 🚬    |      |

### **Cause of Death Statements**

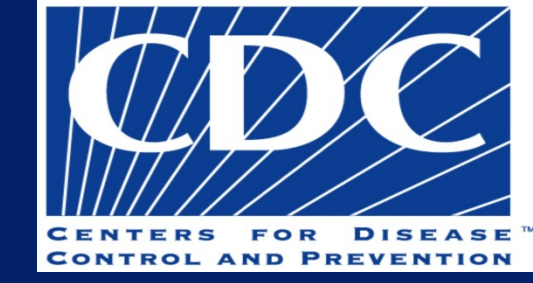

- Certification should represent your Best Medical Opinion. If it changes you will need to file an amendment.
- "probably" and "presumed" are allowed
- Avoid abbreviations
  - Cause-of-death data is important for surveillance, research, design of public health and medical interventions, and funding decisions for research and development.
  - A properly completed cause-of-death provides an etiologic explanation of the order, type and association of events resulting in death.

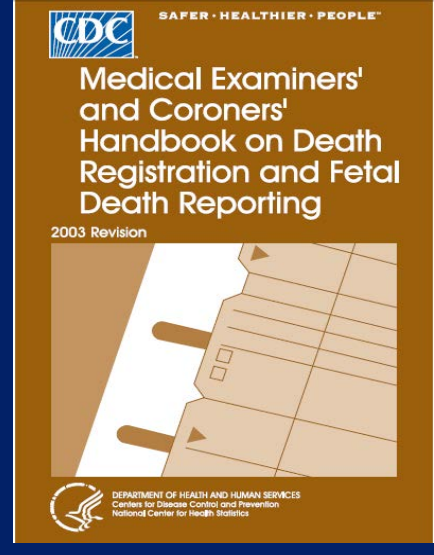

The CDC's website provides links to aid in writing cause of death statements.

http://www.cdc.gov/nchs/nvss/writing\_cod\_statements.htm

| 🎒 Texas Web Death Application - Microsoft Internet Explorer                                                                         |                  |
|----------------------------------------------------------------------------------------------------|------------------|
| TER (WebDeath), WEB THIN-CLIENT FACILITY (TRAVIS COUNTY JP)                                                                         | ist 📕            |
| If the cause of death has not yet been determined,         Demographic 1       Dem         Other Significant Cond                   |                  |
| Cause of Death - Part 1                                                                                                    |                  |
| Cause of Death Pending                                                                                                    |                  |
| Enter the chain of events - diseases, injuries, or complications - that directly caused the death. Approximate Interval: Onset to I | Death.           |
| A: PENDING B: You must also type C: PENDING" on Line A                                                                              |                  |
| Cause of Death - Part II. Other Significant Conditions Contributing to Death                                                        |                  |
|                                                                                                    |                  |
| ব                                                                                                    |                  |
| 🌮 Start 💿 🧀 🎯 🔬 📀 🗁 Sandra's Apps 🛛 🖸 Mailbox - Sa 🕽 🏯 Electronic Re 🕽 🧟 Electronic Re 🔀 Electronic Re                              | s.d 🔍 😪 10:02 AM |

| Texas Web Death Application - Microsoft Internet I    | xplorer                            |                      |                        |                              |                  |              | E |
|-------------------------------------------------------|------------------------------------|----------------------|------------------------|------------------------------|------------------|--------------|---|
| TER (WebDeath), WEB THIN-CLIENT F                     | ACILITY (TRAVIS COUNT              | Y JP)                |                        | Unre                         | esolved List )   | -            |   |
| 🖻 🗋 🔡 🕽 🛷 🗖 🚵 🔄 🖉 🗮                                   |                                    |                      |                        |                              |                  |              | P |
| Functions Registration Utilities Window               | Help All Unresolved                |                      | CREGIONAL              | . ROBERT (D) 2006/0          | )5/19 💂          |              | μ |
| Demographic 1 Demographic 2 Demogra                   | phic <u>3</u> Demographic <u>4</u> | Demographic <u>5</u> | Medical <u>1</u> Medic | al <u>2</u> Medical <u>3</u> |                  |              | h |
| Other Significant Condition                           |                                    |                      |                        |                              |                  |              | H |
|                                                       |                                    |                      |                        |                              |                  |              |   |
| Cause of Death - Part 1                               |                                    |                      |                        |                              |                  | 1            |   |
| Cause of Death Pending                                |                                    |                      |                        |                              |                  |              |   |
| Enter the chain of events - diseases, injuries, or co | mplications - that directly ca     | aused the death.     | Арр                    | roximate Interval: O         | nset to Death.   |              |   |
| A: Blunt force trauma to the head                     |                                    |                      | imr                    | mediate                      |                  |              |   |
| в:                                                    |                                    |                      |                        |                              |                  |              |   |
| <b>C:</b>                                             |                                    |                      |                        |                              |                  |              |   |
| D:                                                    |                                    |                      |                        |                              |                  |              |   |
|                                                       |                                    |                      |                        |                              |                  |              |   |
| Cause of Death - Part II. Other Significant Co        | nditions Contributing to           | Death                |                        |                              |                  | 1            |   |
| F                                                     |                                    |                      |                        |                              |                  |              | μ |
| L                                                     |                                    |                      | -L                     |                              |                  |              |   |
|                                                       |                                    |                      |                        |                              |                  |              |   |
|                                                       |                                    |                      |                        |                              |                  | _            |   |
|                                                       | If the cause                       | of death is          | known, en              | ter the info                 | rmation          |              |   |
|                                                       | on lines A -                       | D as appro           | opriate TAF            | <b>BRING</b> from            | n field to       |              |   |
|                                                       |                                    | field                |                        |                              |                  |              | H |
|                                                       |                                    | tield u              | ntil complet           | le                           |                  |              | H |
|                                                       |                                    |                      |                        |                              |                  | -            | μ |
|                                                       |                                    |                      |                        |                              |                  |              |   |
| 🖥 Start 🖸 🥭 🚱 🏤 📀 🗀 Sandra's Apps 🚺                   | Mailbox - Sa 🧟 🟯 Electronic R      | te 🔜 🟯 Electronic Re | . 🖸 Microsoft Po       | 🎒 3 Internet 👻 🕎             | Thin link is.d « | 5 😼 10:03 AM | 1 |

| ~ |           |             |               |  |
|---|-----------|-------------|---------------|--|
|   | LAVAC WAN | nniicanon - |               |  |
| _ | LEVES LED |             | - Friddun - S |  |
|   |           |             |               |  |

http://160.42.92.3:8081/Thin TXDeath Test/src/Login Module/Maintest.html

| TER (WebDeath), WEB THIN-CLIENT FACILITY (TEST GROUP OFFICE) USERID: USERDR                                                                                                    | - |
|----------------------------------------------------------------------------------------------------|---|
|                                                                                                    |   |
| Functions       Registration       Utilities       Window       Help       All Unresolved       TEST JOSEPH (D) 2009/05/01                                                                                                    |   |
| Demographic <u>1</u> Demographic <u>2</u> Demographic <u>3</u> Demographic <u>4</u> Demographic <u>5</u> Medical <u>1</u> Medical <u>2</u> Medical <u>3</u>                                                                                                    |   |
| Cause of Death C Cause of Death - Part 1 Cause of Death Pending Enter the chain of events - diseases, injuries, or complex Please be sure to provide information regarding the etiology of 'Renal Failure'. If the etiology is not known then please clearly indicate that it is not known then please clearly indicate that it is New Renal Failure C: D: C C C C C C C C C C C C C C C C C |   |
| Cause of Death - Part II. Other Significant Co<br>With certain wording TEDR will give medical<br>certifiers alerts to give additional assistance in<br>writing good Cause of Death statements                                                                                                    |   |
| ione                                                                                                    | 0 |

D

#### Stexas Web Death Application - Windows Internet Explorer

| 💋 http:// <b>160.42.92.3</b> :8081/Thin TXDeath Test/src/Login Modu                                                                                                    | ile/Maintest.html                                                                                                    |                                          |
|----------------------------------------------------------------------------------------------------|----------------------------------------------------------------------------------------------------|------------------------------------------|
| TER (WebDeath), WEB THIN-CLIENT F                                                                                                    | FACILITY (TEST GROUP OFFICE) USERID: USERDR                                                                                                    | Unresolved List                          |
| Functions       Registration       Utilities       Window         Demographic 1       Demographic 2       Demographic         Other Significant Condition         Cause of Death - Part 1 | Soft-Check Alert<br>You left 'Cause of Death - Part II. Other<br>Significant Conditions Contributing to Death' blank.<br>'BLANK' will mean 'NONE' for this item unless you<br>intend to fill it in later.<br>Do you need to complete this item later?<br>Yes No | TP COUNTER 0<br>ST JOSEPH (D) 2009/05/01 |
| Enter the chain of events - diseases, injuries, or co                                                                                                    | omplications - that directly caused the death.                                                                                                    | Approximate Interval: Onset to Death.    |
| A: Pneumonia                                                                                                    |                                                                                                    | 7 Days                                   |
| B: leukaemia                                                                                                    |                                                                                                    | 8 years                                  |
| C:                                                                                                    |                                                                                                    |                                          |
| D:                                                                                                    |                                                                                                    |                                          |
|                                                                                                    |                                                                                                    |                                          |
| Cause of Death - Part II. Other Significant Co                                                                                                    | onditions Contributing to Death                                                                                                    |                                          |
|                                                                                                    |                                                                                                    |                                          |
|                                                                                                    | If there are no contributing conc<br>past this field and select 'No' in<br>Check Alert.                                                                                                    | litions, TAB<br>the Soft-                |
| Done                                                                                                    |                                                                                                    |                                          |

# **Back to Medical Tab 1**

| Crexas Web Death Application - Windows Internet Explorer                 |                                                  |                        |
|--------------------------------------------------------------------------|--------------------------------------------------|------------------------|
| http://160.42.92.3.8081/Thin TXDeath Test/src/Login Module/Maintest.html |                                                  |                        |
| TER (WebDeath), WEB THIN-CLIENT FACILITY (TEST GROUP                     | OFFICE) USERID: USERDR                           | Unresolved List        |
| = C 💱 <b>L ( A Cha</b> e 🖾 🏂 🙆 🖾 🔁 🐂                                     | DTP COUNTER 0                                    |                        |
| Functions Registration Utilities Window Help Search Results              | TEST JOSEPH (D) 200                              | 9/05/01                |
| Demographic 1 mographic 2 Demographic 3 Demographic                      | 4 Demographic 5 Medical 1 Medical 2 Med          | dical 3                |
| General Informa                                                          | EDR No                                           | »: 00000001498         |
| Medrec:N                                                                 | Med Last Name: Med Suffix: Presumed Sex: Pres SS | N: Pres Date of Birth: |
| Click the 'SAVE' icon                                                    | TEST . MALE \$ 481-62                            | -0242 07/04/1976       |
| Actual before continuing                                                 | Certifier                                        |                        |
|                                                                          | Certifier Type: PHYSICIAN                        | ÷                      |
| Place Of Death                                                           | Certifier Office:                                |                        |
| Hospital- Inpatient                                                      | TEST GROOP OFFICE                                |                        |
| Enter first character:                                                   | Medical Certifier: VICTOR TEST                   | <b>A</b>               |
| Place of Death:                                                          |                                                  |                        |
| DGHTRS OF CHTY HTH SVCS OF AUSTIN-BRACKENR                               | Address: 2 ADDRESS OF DR                         | License: 987456        |
| Street Address: 601 E. 15TH                                              | City/Town: AUSTIN                                |                        |
| State/Country: TEXAS                                                     | County: WILLIAMSON                               | Date Certified:        |
| County: TRAVIS                                                           | Zip: 78756 Zip Ext:                              |                        |
| City/Town: AUSTIN                                                        |                                                  |                        |
| Zip: Ext:                                                                |                                                  |                        |
| 78701                                                                    |                                                  |                        |
|                                                                          |                                                  |                        |
|                                                                          |                                                  |                        |
| Time of Death                                                            |                                                  |                        |
|                                                                          |                                                  |                        |
| Done                                                                     | Internet                                         |                        |
|                                                                          | · · · · ·                                        | ,, <i></i>             |

| Caras Web Death Application - Windows Internet Explorer                                                                                                    |                                                         |
|----------------------------------------------------------------------------------------------------|---------------------------------------------------------|
| http://160.42.92.3:8081/Thin TXDeath Test/src/Login Module/Maintest.html                                                                                                    |                                                         |
| TER (WebDeath), WEB THIN-CLIENT FACILITY (TEST GROUP OFFICE) USERID: USERDR                                                                                                    | Unresolved List                                         |
|                                                                                                    | ]                                                       |
| Functions         Registration         Utilities         Window         Help         Search Results         TEST JOSEPH (D) 200                                                                                                    | 9/05/01                                                 |
| Demographic <u>1</u> Demographic <u>2</u> Demographic <u>3</u> Demographic <u>4</u> Demographic <u>5</u> Medical <u>1</u> Medical <u>2</u> Me                                                                                                    | dical 3                                                 |
|                                                                                                    |                                                         |
| General Information EDR No                                                                                                    | 00000001498                                             |
| Medrec:       MECase Number:       Med Fin       Record Update       es SS         JOSEPr       JOSEPr       Record Updated Successfully.       81-62                                                                                                    | Pres Date of Birth:           2-0242         07/04/1976 |
| Actual or Presumed Date of Death D<br>05/01/2009<br>Place Of Death<br>Type of Place of Death:<br>Hospital- Inpatient<br>Enter first character:<br>Place of Death:<br>DGHTRS OF CHTY HTH SVCS OF AUSTIN-BRACKENR:<br>Street Address:<br>GOI E. 15TH<br>State/Country:<br>TEST GROUP OFFICE<br>For a construction of the system<br>State/Country:<br>Test GROUP OFFICE<br>For a construction of the system<br>Test GROUP OFFICE<br>Test GROUP OFFICE | License: 987456                                         |
| County: TRAVIS<br>City/Town: AUSTIN<br>Zip: Ext:<br>78701<br>Time of Death                                                                                                    | Date Certified:                                         |
|                                                                                                    |                                                         |
|                                                                                                    |                                                         |
| Done                                                                                                    | √≙ ▼   € 100% ▼                                         |

| Texas Web Death Application - Windows Internet Explorer               |                                                 |
|-----------------------------------------------------------------------|-------------------------------------------------|
| http://160.42.92.3:8081/ThinTXDeathTest/src/LoginModule/Maintest.html |                                                 |
| TER (WebDeath), WEB THIN-CLIENT FACILITY (TEST GROUP                  | P OFFICE) USERID: USERDR                        |
|                                                                       | DTP COUNTER 0                                   |
| Functions Registration Utilities Window Help Search Results           |                                                 |
| Demographic 2 Demographic 3 Demographic                               | 1 Demographic 5 Medical 1 Medical 2 Medical 3   |
|                                                                       |                                                 |
|                                                                       |                                                 |
|                                                                       |                                                 |
| Click the 'MEDICAL CERTIFICATION                                      | ON' icon to electronically EDR No: 000000001498 |
| Mer (feileus II the encode                                            | Pres SSN: Pres Date of Birth:                   |
| "Sign" the rec                                                        | 481-62-0242 07/04/1976                          |
|                                                                       |                                                 |
| Actual or Presumed Date of Death Date of Death Type                   | Certifier                                       |
| 05/01/2009 ACTUAL                                                     | Certifier Type: PHYSICIAN                       |
| Place Of Death                                                        |                                                 |
| Type of Place of Death:                                               | Certifier Office: TEST GROUP OFFICE             |
| Hospital- Inpatient                                                   |                                                 |
|                                                                       |                                                 |
|                                                                       | Address: 2 ADDRESS OF DR License: 987456        |
| Street Address: 601 E. 15TH                                           | State/Country: TEXAS                            |
| State/Country: TEXAS                                                  | City/Town: AUSTIN                               |
| County: TRAVIS                                                        | Zip: 78756 Zip Ext:                             |
| City/Town:                                                            |                                                 |
| Zip: Ext:                                                             |                                                 |
| 78701                                                                 |                                                 |
|                                                                       |                                                 |
|                                                                       |                                                 |
| Time of Death                                                         |                                                 |
|                                                                       |                                                 |
|                                                                       |                                                 |
| Done                                                                  |                                                 |

| Texas Web Death Application - Windows Internet Explorer               |                                                                                                    | <  |
|-----------------------------------------------------------------------|----------------------------------------------------------------------------------------------------|----|
| http://160.42.92.3:8081/ThinTXDeathTest/src/LoginModule/Maintest.html |                                                                                                    |    |
| TER (WebDeath), WEB THIN-CLIENT FACILITY (TEST GROUP OFFIC            | E) USERID: USERDR                                                                                               | -  |
|                                                                       |                                                                                                    |    |
| Are you sure you want to certify cause of deal                        | th ?                                                                                                    |    |
|                                                                       | 5/01                                                                                                    |    |
| Demographic <u>Yes</u> No                                             | 13                                                                                                    |    |
| General Information                                                   | 00000001498                                                                                                    |    |
| Medrec: MECase Number:                                                | Pres Date of Birth:                                                                                             |    |
| JOSEPH Click 'Yes' to ST                                              | MALE \$ 481-62-0242 07/04/1976                                                                                  |    |
|                                                                       |                                                                                                    |    |
| Actual or Presumed Date of Death Dat CONTINUE ertif                   | ier in the second second second second second second second second second second second second second second se |    |
| 05/01/2009 ACTUAL Ce                                                  | tifier Type: PHYSICIAN \$                                                                                       |    |
| Place Of Death                                                        |                                                                                                    |    |
| Type of Place of Death: Ce                                            | tifier Office: TEST GROUP OFFICE                                                                                |    |
| Hospital- Inpatient                                                   |                                                                                                    |    |
| Enter first character:                                                | VICIOR IEST                                                                                                    |    |
| Place of Death: Adv                                                   | dress: 2 ADDRESS OF DR License: 987456                                                                          |    |
| Street Address: 601 F 15TH                                            | te/Country: TEXAS                                                                                               |    |
| Cit                                                                   | y/Town: AUSTIN                                                                                                  |    |
| County: TRAVIS                                                        | : 78756 Zin Evt:                                                                                                |    |
| City/Town:                                                            |                                                                                                    |    |
| Zin: Ext:                                                             |                                                                                                    |    |
| 78701                                                                 |                                                                                                    |    |
|                                                                       |                                                                                                    |    |
|                                                                       |                                                                                                    |    |
| Time of Death                                                         |                                                                                                    |    |
|                                                                       |                                                                                                    |    |
|                                                                       |                                                                                                    | -1 |
| Done                                                                  | 📄 📄 💽 Internet 🖓 👻 100% 👻                                                                                       |    |

### Checking the Unresolved List

| Toxas Web Doath Application - Windows Internet Explorer                                            |                 |
|----------------------------------------------------------------------------------------------------|-----------------|
| bttp://160.42.92.3.8081/Tbin TXDeathTest/src/Login Module/Maintest html                            |                 |
|                                                                                                    |                 |
| GENESIS TER (WebDeath), WEB THIN-CLIENT FACILITY (TEST GROUP OFFICE) USERID: USERDR                | dList           |
|                                                                                                    |                 |
| Functions Medical Certification Window Help Search Results                                         | ×               |
| Demographic 1 Demographic 2 Demographic 3 Demographic 4 Demographic 5 Medical 1 Medica 2 Medical 3 |                 |
| Decedent's Middle Name                                                                             |                 |
|                                                                                                    |                 |
|                                                                                                    |                 |
| General Information                                                                                |                 |
| Medrec: MECase Number: Med Fire All Medical Fields sh USING this feature can help quickly ic       | Jentify         |
| JOSEPH missing info                                                                                | -               |
|                                                                                                    |                 |
| Actual or Presumed Date of Death D                                                                 |                 |
| 05/01/2009                                                                                         |                 |
| Place Of Death                                                                                     |                 |
| Type of Place of Death:                                                                            |                 |
| Hospital- Inpatient                                                                                |                 |
| Enter first character:                                                                             |                 |
| Place of Death:                                                                                    |                 |
| DGHTRS OF CHTY HTH SVCS OF A If a field was not completed you will see this                        | 987456          |
| Street Address: 601 E. 15TH                                                                        |                 |
| State/Country: TEXAS Message                                                                       | te Certified:   |
| County: TRAVIS                                                                                     |                 |
| City/Town:                                                                                         |                 |
| Zip: Ext:                                                                                          |                 |
|                                                                                                    |                 |
| 70701                                                                                              |                 |
|                                                                                                    |                 |
|                                                                                                    |                 |
| Time of Death                                                                                      |                 |
|                                                                                                    |                 |
| Done                                                                                               | 🖓 🔻 🔍 100% 👻 // |

| • Texas web Death Application - windows internet Explorer                                                                      | <u>×</u> |
|----------------------------------------------------------------------------------------------------|----------|
| http://160.42.92.3:8081/ThinTXDeathTest/src/LoginModule/Maintest.html                                                          |          |
| TER (WebDeath), WEB THIN-CLIENT FACILITY (TEST GROUP OFFICE) USERID: USERDR                                                    | <b>–</b> |
|                                                                                                    |          |
| Functions Medical Certification Window Help Search Results                                                                     |          |
| Domographie 1 Domographie 2 Domographie 4 Domographie 5 Medical 1 Mr                                                           |          |
|                                                                                                    |          |
| Quick tip – Using the Unresolved List feature can help                                                                         |          |
| aujokly identify missing information                                                                                           |          |
| General Information QUICKIY IDENTITY INITSSING INTORMATION.                                                                    |          |
| Medrec: MECase Number: Med First Name: Med Middle Name: Med Last Name: Med Suffix: Presumed Sex: Pres SSN: Pres Date of Birth: |          |
| JOSEPH TEST MALE 481-62-0242 07/04/1976                                                                                        |          |
|                                                                                                    |          |
| Actual or Presumed Date of Death Date of Death Type Certifier                                                                  |          |
| 05/01/2009 ACTUAL Certifier Type: PHYSICIAN                                                                                    |          |
| Place Of Death                                                                                                    |          |
| Vessital Institut                                                                                                    |          |
| Enter first character: Medical Certifier: VICTOR TEST                                                                          |          |
| Place of Death:                                                                                                    |          |
| DGHTRS OF CHTY HTH SVCS OF AUSTIN-BRACKENR                                                                                     |          |
| Street Address: 601 E. 15TH City/Town: AUSTIN                                                                                  |          |
| State/Country: TEXAS County: WILLIAMSON Date Certified:                                                                        |          |
| County: Zip: 78756 Zip Ext:                                                                                                    |          |
| City/Town: AUSTIN                                                                                                    |          |
| Zip: Ext:                                                                                                    |          |
| 78701                                                                                                    |          |
|                                                                                                    |          |
|                                                                                                    |          |
| Time of Death                                                                                                    |          |
|                                                                                                    |          |
|                                                                                                    |          |

| Crexas Web Death Application - Windows Internet Explorer                    |                                                          |
|-----------------------------------------------------------------------------|----------------------------------------------------------|
| http://160.42.92.3:8081/Thin TXDeath Test/src/Login Module/Maintest.html    |                                                          |
| TER (WebDeath), WEB THIN-CLIENT FACILITY (TEST GROUP OFFICE) USERID: USERDR | Close Unresolved<br>List screen by<br>clicking the red X |
| Unresolved Processes                                                        |                                                          |
| Done Done Done Done Done Done Done Done                                     | Sintemet                                                 |

| Texas Web Death Application - Windows Internet Explorer                                                    |                 |     |
|----------------------------------------------------------------------------------------------------|-----------------|-----|
| e http://160.42.92.3:8081/ThinTXDeathTest/src/LoginModule/Maintest.html                                    |                 |     |
| TER (WebDeath), WEB THIN-CLIENT FACILITY (TEST GROUP OFFICE) USERID: USERDR                                | resolved List   | -   |
|                                                                                                    |                 |     |
| Functions Medical Certification Window Help Search Results   TEST JOSEPH (D) 2009/05/01                    | <b>A</b>        |     |
| Demographic 1 Demographic 2 Demographic 3 Demographic 4 Demographic 5 Medical 1 Medical 2 Medical 3        |                 |     |
| Decedent's Middle Name                                                                                     |                 |     |
|                                                                                                    |                 |     |
|                                                                                                    |                 |     |
| Medrael McCase Number: Med Eiret Names Med Middle Names Med Last Names Med Suffix: Dresumed Save Dres SSNs | Dooool498       |     |
|                                                                                                    | 07/04/1076      |     |
|                                                                                                    | 07/04/1978      |     |
| Actual or Presumed Date of Death Date of Death Type                                                        |                 |     |
|                                                                                                    |                 |     |
| Place Of Death                                                                                             |                 |     |
| Type of Place of Death: Incomplete of Unresolved Tields will be displayed                                  | in              |     |
| Hospital-Inpatient                                                                                         |                 |     |
| Enter first character:                                                                                     |                 |     |
| Place of Death: Address: 2 ADDRESS OF DR Lic                                                               | ense: 987456    |     |
| DGHTRS OF CHTY HTH SVCS OF AUSTIN-BRACKENR. State/Country: TEXAS                                           |                 |     |
| State/Country: ZEXAG                                                                                       |                 |     |
| County: VILLIAMSON                                                                                         | Date Certified: |     |
| City/Town:                                                                                                 |                 |     |
| Zip: Ext:                                                                                                  |                 |     |
| 78701                                                                                                    |                 |     |
|                                                                                                    |                 |     |
|                                                                                                    |                 |     |
| Time of Death                                                                                              |                 |     |
|                                                                                                    |                 |     |
|                                                                                                    |                 |     |
| Jone Internet                                                                                              |                 | 5** |

| \varTheta Texas Web Death Application - Windows Internet Explorer     |                                               |
|-----------------------------------------------------------------------|-----------------------------------------------|
| http://160.42.92.3:8081/ThinTXDeathTest/src/LoginModule/Maintest.html |                                               |
| TER (WebDeath), WEB THIN-CLIENT FACILITY (TEST GROUP                  | OFFICE) USERID: USERDR                        |
| = D 📑 N. I. I. Hans 🖂 🚈 🙋 🔜 🛸                                         | DTP COUNTER 0                                 |
| Functions Registre on Utilities Window Help Search Results            | TEST JOSEPH (D) 2009/05/01                    |
| Demographic 1 Demographic 3 Demographic 4                             | 4 Demographic 5 Medical 1 Medical 2 Medical 3 |
| Genera<br>Medrec: to store the information iddle Name: M              | EDR No: 00000001498                           |
|                                                                       | TEST MALE 481-62-0242 07/04/1976              |
| Actual or Presumed Date of Death Date of Death Type                   | Certifier                                     |
| 05/01/2009 ACT Entor the an                                           |                                               |
| Type of Place of Death:                                               |                                               |
| Hospital- Inpatient                                                   |                                               |
| Enter first character:                                                | Medical Certifier: VICTOR TEST                |
| Place of Death:                                                       | Address: 2 ADDRESS OF DR License: 987456      |
| DGHTRS OF CHTY HTH SVCS OF AUSTIN-BRACKENR                            | State/Country: TEXAS                          |
| Street Address: 601 E. 15TH                                           | City/Town: AUSTIN                             |
| State/Country: TEXAS                                                  | County: WILLIAMSON Date Certified:            |
| City/Town:                                                            | 2ip: 78756 Zip Ext:                           |
| AUSTIN                                                                |                                               |
| 21p; EXt;                                                             |                                               |
|                                                                       |                                               |
|                                                                       |                                               |
| Time or Death                                                         |                                               |
|                                                                       |                                               |
| Done                                                                  |                                               |

| Texas Web Death Application - Windows Internet Explorer               |                                      |                                                                                                    |
|-----------------------------------------------------------------------|--------------------------------------|----------------------------------------------------------------------------------------------------|
| http://160.42.92.3:8081/ThinTXDeathTest/src/LoginModule/Maintest.html |                                      |                                                                                                    |
| TER (WebDeath), WEB THIN-CLIENT FACILITY (TEST GROUP                  | P OFFICE) USERID: USERDR             | Unresolved List                                                                                                    |
| - C 🔁 N. 🔊 🗆 础 🔤 👃 🖆 🖉 🗟 🏹 🛰                                          | DTP CO                               | DUNTER 0                                                                                                    |
| Functions Registration Utilities Window Help Search Results           |                                      | EPH (D) 2009/05/01                                                                                                   |
| Damagraphia 2 Damagraphia 2 Damagraphia                               | A Domographic 5 Medical 1 Modic      | val 2 Medical 2                                                                                                    |
|                                                                       | Medica Medical Medical Medical Medic |                                                                                                    |
|                                                                       |                                      |                                                                                                    |
| Click the 'MEDICAL CERTIFICATIC                                       | ON' icon to electronically<br>ord    | EDR No:         00000001498           Pres SSN:         Pres Date of Birth:           481-62-0242         07/04/1976 |
| Actual or Presumed Date of Death Date of Death Type                   | Certifier                            |                                                                                                    |
| 05/01/2009 ACTUAL \$                                                  | Certifier Type: PHYSICIAN            | \$                                                                                                    |
| Place Of Death                                                        |                                      |                                                                                                    |
| Type of Place of Death:                                               | Certifier Office: TEST GROUP OF      | FICE                                                                                                    |
| Hospital- Inpatient                                                   | Medical Certifier:                   |                                                                                                    |
| Denter first character:                                               | I VICTOR TEST                        | <b>X</b>                                                                                                    |
| DGHTRS OF CHTY HTH SVCS OF AUSTIN-BRACKENR                            | Address: 2 ADDRESS OF DR             | License: 987456                                                                                                    |
| Street Address: 601 E. 15TH                                           | State/Country: TEXAS                 |                                                                                                    |
| State/Country: TEXAS                                                  | County: WILLIAMSON                   | Date Certified:                                                                                                    |
| County: TRAVIS                                                        | Zip: 78756                           | Zip Ext:                                                                                                    |
| City/Town: AUSTIN                                                     |                                      |                                                                                                    |
| Zip: Ext:                                                             |                                      |                                                                                                    |
| 78701                                                                 |                                      |                                                                                                    |
|                                                                       |                                      |                                                                                                    |
|                                                                       |                                      |                                                                                                    |
| Time of Death                                                         |                                      |                                                                                                    |
|                                                                       |                                      |                                                                                                    |
| one                                                                   |                                      | 🚱 Internet 🛛 🖓 👻 100% 👻                                                                                              |
|                                                                       |                                      |                                                                                                    |

| G Texas Web Death Application - Windows Internet Explorer             |                        |                  |                     |
|-----------------------------------------------------------------------|------------------------|------------------|---------------------|
| http://160.42.92.3:8081/ThinTXDeathTest/src/LoginModule/Maintest.html |                        |                  |                     |
| TER (WebDeath), WEB THIN-CLIENT FACILITY (TEST GROUP                  | OFFICE) USERID: USERDR |                  | Unresolved List     |
|                                                                       |                        |                  |                     |
| Eventions Medical Contification                                       | of death ?             |                  |                     |
|                                                                       |                        |                  | 5/01                |
| Demographic <u>1</u> Demographic Yes No                               |                        |                  | 3                   |
|                                                                       |                        |                  |                     |
| General Information                                                   |                        |                  | 00000001498         |
| Medrec: MECase Number:                                                |                        |                  | Pres Date of Birth: |
| Click 'Yes' to                                                        |                        | MALE 481-62-024  | 42 07/04/1976       |
| Actual or Presumed Date of Death Date                                 | rtifier                |                  |                     |
|                                                                       | Certifier Type:        |                  |                     |
|                                                                       |                        | HYSICIAN         | · ·                 |
| Type of Place of Death:                                               | Certifier Office:      | EST GROUP OFFICE |                     |
| Hospital- Inpatient                                                   |                        |                  |                     |
| Enter first character:                                                | Medical Certifier: VI  | ICTOR TEST       |                     |
| Place of Death:                                                       |                        | RESS OF DR       | License: 087456     |
| DGHTRS OF CHTY HTH SVCS OF AUSTIN-BRACKENR                            | State/Country: TEXAS   |                  | License. 907430     |
| Street Address: 601 E. 15TH                                           | City/Town: AUSTI       | N                |                     |
| State/Country: TEXAS                                                  | County: WILLIA         | AMSON            | Date Certified:     |
| County: TRAVIS                                                        | Zip: 78756             | Zip Ext:         |                     |
| City/Town: AUSTIN                                                     |                        |                  |                     |
| Zip: Ext:                                                             |                        |                  |                     |
| 78701                                                                 |                        |                  |                     |
|                                                                       |                        |                  |                     |
|                                                                       |                        |                  |                     |
| Time of Death                                                         |                        |                  |                     |
|                                                                       |                        |                  |                     |
| 1]<br>Done                                                            |                        |                  |                     |
| Done                                                                  |                        |                  | J≪≞ + J ≪ 100% + // |

| Texas Web Death Application - Microsoft Internet Explorer                                                                                        |                                                             |                                                                        |                                |           |  |  |  |
|----------------------------------------------------------------------------------------------------|-------------------------------------------------------------|------------------------------------------------------------------------|--------------------------------|-----------|--|--|--|
| TER (WebDeath), WEB THIN-CLIENT FACILITY (TRAVIS COUNTY JP)                                                                                      |                                                             |                                                                        |                                |           |  |  |  |
| Functions Registration Utilit                                                                                                    | e of death ?                                                |                                                                        | 006/05/19                      |           |  |  |  |
| Demographic <u>Yes</u> No                                                                                                    |                                                             |                                                                        | 13                             |           |  |  |  |
| Medical Record Number                                                                                                    |                                                             |                                                                        |                                |           |  |  |  |
| General Information Medrec: Med First Name Click 'Yes' to                                                                                        |                                                             |                                                                        | a of Birth:                    |           |  |  |  |
| ROBERT CONTINUE                                                                                                    | MALE                                                        | 568-88-8888 05/20/                                                     | /1950                          |           |  |  |  |
| Actual or Presumed Date of Death                                                                                                    | Certifier                                                   |                                                                        |                                |           |  |  |  |
| 05/19/2006                                                                                                    | Certifier Type:                                             | JUSTICE OF THE PEACE                                                   | ÷                              |           |  |  |  |
| ACTUAL                                                                                                    | Certifier Office:                                           | TRAVIS COUNTY JP                                                       |                                |           |  |  |  |
| Place Of Death                                                                                                    | Medical Certifier:                                          | SANDRA LACKEY                                                          |                                |           |  |  |  |
| Type of Place of Death:<br>Hospital- Dead On Arrival<br>Enter first character:<br>Place of Death:<br>DGHTRS OF CHTY HTH SVCS OF AUSTIN-BRACKENR: | Address:<br>State/Country:<br>City/Town:<br>County:<br>Zip: | 1100 W 49TH STREET Lice<br>TEXAS<br>AUSTIN<br>TRAVIS<br>78756 Zip Ext: | nse Number:<br>Date Certified: | -         |  |  |  |
| Time of Death                                                                                                    |                                                             |                                                                        |                                |           |  |  |  |
| Time of Death Type: PRESUMED                                                                                                    | Time of Death: 11:30                                        | АМ/РМ: АМ 🗘                                                            |                                |           |  |  |  |
| <u> ۱</u>                                                                                                    |                                                             |                                                                        |                                |           |  |  |  |
| ಶ Start 🔯 🧭 🚱 🏤 📀 📄 Sandra's Apps 🛛 🔯 Inbox - Microsof 🗍 🖪                                                                                       | 2 Microsoft Po 🚽 💇 Thin lin                                 | k is.doc  🥶 2 Internet Expl 🗸                                          | 📀 Windows Media 🔍 <            | 🔥 2:46 PM |  |  |  |

| 🥭 Texas Web Death Appli          | cation - Windows Internet        | Explorer                   |                  |                   |                      |
|----------------------------------|----------------------------------|----------------------------|------------------|-------------------|----------------------|
| 🥭 http://160.42.92.3:8081/ThinTX | DeathTest/src/LoginModule/Mainte | est.html                   |                  |                   |                      |
| GENESIS TER (WebDeath),          | WEB THIN-CLIENT FACILI           | Y (TEST GROUP OFFICE)      | ) USERID: USERDR |                   | Unresolved List      |
|                                  | ) 🖻 🍐 📲 🛛 🗮 📑                    | 10-<br>10-                 |                  | DTP COUNTER 0     |                      |
| Functions Medical Certification  | on s Window Help                 | Search Results             |                  | TEST JOSEPH (D) 2 | 009/05/01            |
| Demographic 1 Demog              | Medical Certification            |                            |                  |                   |                      |
| Decedent's Last Name             | Decedent's General I             | nformation                 |                  |                   |                      |
|                                  | First Name:                      | Middle Name:               | Last Name:       | Suffix:           |                      |
|                                  | JOSEPH                           | MIDDLE                     | TEST             |                   |                      |
| General Information              |                                  |                            |                  |                   | 000001498            |
| Medrec: MECase Nu                | m Death Information              |                            |                  |                   | Pres Date of Birth:  |
| II                               | Date Of Death:                   | Time Of Death:             | AM/PM:           |                   | 07/04/1976           |
|                                  | 05/01/2009                       | 03:15                      | PM               |                   |                      |
| Actual or Presumed Date          | Verifier Information             |                            | × .              |                   |                      |
| 05/01/2009                       |                                  | Madiant Cartifican         |                  |                   | ÷                    |
| Place Of Death                   | Place Of Death:                  | Medical Certifier:         |                  |                   |                      |
| Type of Place of Death:          | DGHTRS OF CHTY HTE               | VICTOR TEST                |                  | <u> </u>          |                      |
| Hospital- Inpatient              | -                                |                            | <b>—</b>         |                   |                      |
| Discs of Doothy                  |                                  |                            | I he ba          | asic information  | On IS                |
|                                  |                                  |                            |                  | diaplayad         | ense: 987456         |
| Street Address: 601 F            | To the best of v knowld          | dag dooth occurred at the  | time             | aispiayed         |                      |
| State/Country:                   | stated.                          | age, death occurred at the | une,             |                   | Data Cartifada       |
| County:                          | Justice of                       | <                          |                  |                   | Date Certified:      |
| City/Town:                       | Medical E                        |                            |                  |                   |                      |
| Ziot                             |                                  |                            | Pres             | view Certify Ca   | ancel                |
| 78701                            | The type of                      | f aartifiar in ak          | and and          | l tha             |                      |
| 70701                            | The type c                       | or certiner is cr          | ieckeu and       |                   |                      |
|                                  | appropriate ce                   | rtification stat           | ement is di      | isplayed          |                      |
| Time of Death                    | appropriate et                   | stinoution stat            |                  |                   |                      |
| in beating                       |                                  |                            |                  |                   |                      |
|                                  |                                  | 1. 1 <del>- 1</del> - 1    | a                |                   |                      |
| Done                             |                                  |                            |                  | Search Intern     | iet 🛛 🖓 👻 🔍 100% 👻 🎢 |

| 🥭 Texas Web Death Applic        | ation - Windows Internet E         | xplorer                     |                         |                            |                           |
|---------------------------------|------------------------------------|-----------------------------|-------------------------|----------------------------|---------------------------|
| http://160.42.92.3:8081/ThinTXE | DeathTest/src/LoginModule/Maintest | .html                       |                         |                            |                           |
| TER (WebDeath), V               | WEB THIN-CLIENT FACILITY           | (TEST GROUP OFFICE)         | USERID: USERDR          |                            | Unresolved List           |
|                                 | 🗉 👃 🚔 👩 📰 🖄                        | ь,                          |                         | DTP COUNTER 0              |                           |
| Eunctions Medical Certification |                                    | Search Regults              |                         | TEST 1055PH (D) 2000/05    | /01                       |
|                                 | Medical Certification              | Search Results              |                         | TEST JOSEPH (D) 2009/05    |                           |
| Demographic <u>1</u> Demogr     | Decedent's Ceneral Inf             | ormation                    |                         |                            |                           |
| Decedent's Last Name            | Decedent 3 General In              |                             |                         |                            |                           |
|                                 | First Name:                        | Middle Name:                | Last Name:              | Suttix:                    |                           |
| General Information             | JOSEPH                             | MIDDLE                      | TEST                    |                            | 000001498                 |
| Medrec: MECase Num              | Death Information                  |                             |                         |                            | Pres Date of Birth:       |
|                                 | Date Of Death:                     | Time Of Death:              | AM/PM:                  |                            | 07/04/1976                |
|                                 | 05/01/2009                         | 03:15                       | PM                      |                            |                           |
| Actual or Presumed Date         | <                                  |                             |                         |                            |                           |
| 05/01/2009                      | Verifier Information               |                             |                         |                            |                           |
| Place Of Death                  | Place Of Death:                    | Medical Certifier:          |                         |                            |                           |
| Type of Place of Death:         | DGHTRS OF CHTY HTH                 | VICTOR TEST                 |                         |                            |                           |
| Hospital- Inpatient             |                                    |                             |                         |                            |                           |
| Enter first character:          | 1                                  |                             |                         |                            | <u></u>                   |
| Place of Death:                 |                                    |                             |                         |                            | cense: 987456             |
| DGHTRS OF CHTY HTH S            | Certifying Physician               |                             |                         |                            |                           |
| Street Address: 601 E.          | To the best of my knowled          | ge, death occurred at the t | ime, date and place and | due to the cause(s) and ma | ann                       |
| State/Country: TEXAS            | Instice of the Peace               |                             |                         |                            | Date Certified:           |
| County: TRAVIS                  |                                    |                             |                         |                            |                           |
| City/Town: AUSTIN               |                                    |                             |                         |                            |                           |
| Zip:                            | 1                                  |                             | Preview                 | Certify Cancel             |                           |
| 78701                           |                                    |                             |                         |                            | -                         |
|                                 |                                    | to show the sec             |                         |                            |                           |
|                                 | CIICK Preview                      | to view the el              | ntire medical           | certification              |                           |
| Time of Death                   |                                    | tion of the day             | oth cortificate         | <b>h</b>                   |                           |
|                                 | pu                                 |                             |                         | 5                          |                           |
|                                 |                                    |                             |                         |                            |                           |
| Jone                            |                                    |                             |                         | Internet                   | ≪ <u>A</u> ▼   ≪ 100% ▼ / |

| Texas Web Death Applicat           | tion - Windows Internet        | Explorer                   |                          |                            |                                                                                                    |
|------------------------------------|--------------------------------|----------------------------|--------------------------|----------------------------|----------------------------------------------------------------------------------------------------|
| http://160.42.92.3:8081/Thin TXDea | athTest/src/LoginModule/Mainte | st.html                    |                          |                            |                                                                                                    |
| GENESIS TER (WebDeath), WE         | EB THIN-CLIENT FACILIT         | Y (TEST GROUP OFFICE)      | USERID: USERDR           |                            | Unresolved List                                                                                                    |
| a D 💱 D 🛷 🗖 👪 🖆                    | = 👃 🐙 🗖 📰 🗊                    | Print Message              |                          | DTP COUNTER 0              |                                                                                                    |
| Eunctions Medical Certification    |                                | The form is now ready to   | print.                   | T 1055584 (D) 2000/05      | /01                                                                                                    |
|                                    | Medical Certification          | $\bigcirc$                 |                          | ST JOSEPH (D) 2009/03      |                                                                                                    |
| Demographic <u>1</u> Demogra       | Decedent's Consul              | OK                         |                          |                            |                                                                                                    |
| Decedent's Last Name               | Decedent's General             |                            |                          |                            |                                                                                                    |
|                                    | First Name:                    | Middle Name:               | Last Name:               | Suffix:                    |                                                                                                    |
| General Information                | JOSEPH                         | MIDDLE                     | TEST                     |                            | 00001498                                                                                                    |
| Medrec: MECase Num                 | Death Information              |                            |                          |                            | Pres Date of Birth:                                                                                                    |
|                                    |                                | Time of Deaths             | AM (DM)                  |                            | 07/04/1975                                                                                                    |
| I                                  | Date of Death:                 | Time Or Death:             | AM/ PM:                  | 1                          | 01/04/15/0                                                                                                    |
| Actual or Presumed Date (          | 05/01/2009                     | 03:15                      | РМ                       |                            |                                                                                                    |
|                                    | Verifier Information           |                            |                          |                            |                                                                                                    |
| 05/01/2009                         | Place Of Death:                | Medical Certifier:         |                          |                            |                                                                                                    |
| Place Of Death                     | DONTRS OF CHTY HTH             | VICTOR TEST                |                          |                            |                                                                                                    |
| Type of Place of Death:            |                                | VICTOR TEST                |                          |                            |                                                                                                    |
| Enter first character:             |                                |                            |                          |                            | <b>A</b>                                                                                                    |
| Place of Death:                    |                                |                            |                          |                            |                                                                                                    |
| DGHTRS OF CHTY HTH S               | Certifying Physician           |                            |                          |                            | pense: 987456                                                                                                    |
| Street Address: 601 E.             | To the best of my knowle       | doe, death occurred at the | time, date and place and | due to the cause(s) and ma | unr l                                                                                                    |
| State/Country: TEXAS               | stated.                        |                            |                          |                            | Date Certified:                                                                                                    |
| County: TRAVIS                     | Justice of the Peace           |                            |                          |                            |                                                                                                    |
| City/Town:                         | Medical Examiner               |                            |                          |                            |                                                                                                    |
| Zin:                               |                                |                            | Preview                  | Certify Cancel             |                                                                                                    |
| 78701                              |                                |                            |                          |                            |                                                                                                    |
| 70701                              |                                |                            |                          |                            |                                                                                                    |
|                                    |                                |                            |                          |                            |                                                                                                    |
| Time of Dooth                      |                                |                            |                          |                            |                                                                                                    |
| Time of Death                      |                                |                            |                          |                            |                                                                                                    |
| 1 · · · · · ·                      |                                |                            | ~                        |                            |                                                                                                    |
| Done                               |                                |                            |                          | 😜 Internet                 | A      A     A  A     A     A |
|                                    |                                |                            | , , , , , ,              | , , ,-                     | , _ , _ ,                                                                                                    |

| 🥖 http://10    | 0.42.92.3/TXDEATHTHIN  | APP2.0/Reports/Medical                                                                                                    | _Abstract_USERI                                                                                                    | DR_b2278                                                                                                    | 81 <b>79-0</b> e                                                                                      | De-4c98-b9d5-e9049ffc51                                                                                                    | 1 <mark>09_</mark> 5.p         | df                                                                                                    |                                                                                                    |                                                                                                    |     |            |  |
|----------------|------------------------|----------------------------------------------------------------------------------------------------|----------------------------------------------------------------------------------------------------|----------------------------------------------------------------------------------------------------|----------------------------------------------------------------------------------------------------|----------------------------------------------------------------------------------------------------|--------------------------------|----------------------------------------------------------------------------------------------------|----------------------------------------------------------------------------------------------------|----------------------------------------------------------------------------------------------------|-----|------------|--|
| 1 <del> </del> | 1 🖃   🔊 -   <          | 🛊 📦 🚺 / 1                                                                                                    | IR 🖑 (                                                                                                    | द्ध । (                                                                                                    | •                                                                                                    | 75% • 🖉 Si                                                                                                    | gn 👻                           | <b>↔</b>                                                                                                    | 🔂 🛛 Fi                                                                                                    | nd                                                                                                    | •   |            |  |
|                | n be 2. 49 years in pr | STATE OF TEXAS                                                                                                    | MEDICA                                                                                                    | L ABS                                                                                                    | TRA                                                                                                   | CT OF DEATH C                                                                                                    | ERTI<br>state                  | FICATI                                                                                                    | E<br>Mber                                                                                                    |                                                                                                    |     |            |  |
| H              | to<br>to               | ENTER NAME OF E                                                                                                    | ECEASED AND<br>clude AKA's, If any) (First, I                                                                                                    | PLACE O                                                                                                    | F DEAT                                                                                                | H EXACTLY AS SHOWN                                                                                                    | ON THE                         | DATE OF                                                                                                    |                                                                                                    | CERTIFICATE                                                                                                    | - I |            |  |
| ?              | DWINGTAW<br>DWINGTAW   | JOSEPH MIDDLE TEST<br>PLACE OF DEATH(CITY OR TOWN<br>AUSTIN, TRAVIS<br>26. CERTIFIER (Check only one)<br>Certifying physician-To the best of<br>Certifying physician-To the best of                                                                                                    | AND COUNTY)<br>my knowledge, death occume<br>ace - On the basis of examin                                                                                                    | d due to the cau<br>ation, and/or inve                                                                                                    | se(s) and ma                                                                                          | mer stated.<br>ny opinion, death occured at the time,date                                                                                                    | and place, ar                  | IS THE D.                                                                                                    | 05/(<br>ATE OF DEATH<br>/es No                                                                                                    | 01/2009<br>(BEING CORRECTED?                                                                                                    |     |            |  |
|                | i kun vigen            | 27.Signature of certifier:                                                                                                    |                                                                                                    | antes Ottach                                                                                                    | 2                                                                                                    | 8. DATE CERTIFIED (MolDay/Year)                                                                                                    | 29. LICENS                     | e number<br>37456                                                                                                    | 30. TIME OF D                                                                                                    | EATH(Actual or presumed)<br>03:15 PM                                                                                                    |     |            |  |
|                | 1 400000               | VICTOR TEST 2 ADDRE  S3. PART 1. ENTER THE CHA TERMINAL EVENTS SUCH AS ETIOLOGY. DO NDT ABBREVI  Carrier and the second state of the second state of the second state | SS OF DR, AUSTI NOF EVENTS - DISEAS CARDIAC ARREST, RESI ATE. ENTER ONLY ONE ( PNEUMONIA LEUKAEMIA ILEUKAEMIA IIIons contributing to death TO DEATH Yes No Probably Unknown 40b. TIME OF INJURY City,State,ZIp Code) | N, TX, 787<br>PIRATORY ARI<br>CAUSE ON A L<br>Due to (<br>Due to (<br>Due to (<br>but not resultin<br>)<br>2<br>2<br>2<br>2<br>2<br>2<br>2<br>2<br>2<br>2<br>2<br>2<br>2<br>2<br>2<br>2<br>2<br>2 | S G O R COMPL R S S O R S C O R S C O R S C O R S C O R S C O R S C C C C C C C C C C C C C C C C C C | IDATIONS - THAT DIRECTLY CAUSE<br>ENTRIDULAR FIBRILLATION WITHOU<br>equence of):<br>equence of):<br>equence of):<br>eriying<br>ALE:<br>signant within past year<br>ant at time of death<br>signant, but pregnant within 42 days of of<br>signant, but pregnant within 42 days of or<br>signant, but pregnant within 42 days of or<br>signant, but pregnant within 42 days of or<br>signant, but pregnant within 42 days of or<br>signant, but pregnant within 42 days of or<br>signant, but pregnant within 42 days of or<br>signant, but pregnant within the past year<br>400. PLACE OF INJURY (e.g. Deceder | death<br>death<br>nf's home, c | ATH. DO NOT E<br>G THE<br>34. WAS AN AU<br>Ve<br>35. WERE AUTO<br>COMPLETE THI<br>35. IF<br>0<br>0<br>9<br>9<br>9<br>10<br>10<br>10<br>10<br>10<br>10<br>10<br>10<br>10<br>10<br>10<br>10<br>10 | MD<br>INTER<br>TOPSY PERPO<br>s SI No<br>OPSY FINDING<br>E CAUSE OF DI<br>TRANSPORTA'<br>InveriOperator<br>'assenger<br>'adestrian<br>Dither (Specify)<br>restaurant, wood | Approximate interval<br>Criset to death<br>7 DAYS<br>8 YEARS<br>RMED?<br>S AVAILABLE TO<br>EATH? Yes No<br>TION INJURY, SPECIFY:<br>ded area)<br>Y |     |            |  |
| 0              | 24 PB                  | 41. DESCRIBE HOW INJURY OCCU                                                                                                    | RRED<br>425. DATE RECIEVED 6                                                                                                    | SY LOCAL REG                                                                                                    | IISTRAR                                                                                               | 42c. REGISTRAR<br>REGISTRAR - CITY OF A                                                                                                    | USTIN                          |                                                                                                    |                                                                                                    |                                                                                                    |     |            |  |
| Done           |                        | Dear                                                                                                    |                                                                                                    |                                                                                                    |                                                                                                    | Date                                                                                                    |                                |                                                                                                    | 🙆 Uni                                                                                                    | mown Zone                                                                                                    | -   | <b>A</b> ▼ |  |

Done

| 🖉 Texas Web Death Applicat       | tion - Windows Internet E            | xplorer                   |                          |                             |                    |
|----------------------------------|--------------------------------------|---------------------------|--------------------------|-----------------------------|--------------------|
| http://160.42.92.3:8081/ThinTXDe | athTest/src/LoginModule/Maintest     | .html                     |                          |                             |                    |
| GENESIS TER (WebDeath), W        | EB THIN-CLIENT FACILITY              | (TEST GROUP OFFICE)       | USERID: USERDR           |                             | Unresolved List    |
| - C 📴 🕽 🧶 🦳 🎮                    | e 🛃 🛃 💽 📲 🚉                          | 0                         |                          | DTP COUNTER 0               |                    |
| Functions Medical Certification  | s Window Help                        | Search Results            | \$                       | TEST JOSEPH (D) 2009/05/    | /01                |
| Demographic 1 Demogra            | Medical Certification                |                           |                          |                             |                    |
| Decedent's Last Name             | Decedent's General Inf               | ormation                  |                          |                             |                    |
|                                  | First Name:                          | Middle Name:              | Last Name:               | Suffix:                     |                    |
| Concern Information              | JOSEPH                               | MIDDLE                    | TEST                     |                             |                    |
| Medreci MECase Num               | Death Information                    |                           |                          |                             | Pres Date of Birth |
| Mediec: Medase Num               | Death Information                    | Time of Deaths            | AM (DM)                  |                             | 07/04/1976         |
|                                  | Date Of Death:                       | Time Of Death:            | AM/PM:                   | 1                           | 0770471970         |
| Actual or Presumed Date of       | 05/01/2009                           | 03:15                     | РМ                       |                             |                    |
|                                  | Verifier Information                 |                           |                          |                             |                    |
| Disco Of Death                   | Place Of Death:                      | Medical Certifier:        |                          |                             | *                  |
| Type of Place of Death:          | DGHTRS OF CHTY HTH                   | VICTOR TEST               |                          |                             |                    |
| Hospital- Inpatient              |                                      |                           |                          |                             |                    |
| Enter first character:           |                                      |                           |                          |                             | ₽                  |
| Place of Death:                  |                                      |                           |                          |                             | cense: 987456      |
| DGHTRS OF CHTY HTH S             | 🗹 Certifying Physician               |                           |                          |                             |                    |
| Street Address: 601 E.           | To the best of my knowled<br>stated. | ge, death occurred at the | time, date and place and | due to the cause(s) and man | nr                 |
| State/Country: TEXAS             | Justice of the Peace                 |                           |                          |                             | Date Certified:    |
| County: TRAVIS                   | Medical Examiner                     |                           |                          |                             |                    |
| City/Town: AUSTIN                |                                      |                           | Proview                  | Cartify Cancel              |                    |
| Zip:                             |                                      |                           | Fleview                  |                             |                    |
| 78701                            |                                      |                           |                          |                             |                    |
|                                  |                                      |                           |                          |                             |                    |
|                                  | Or click 'Certify                    | ' to electronic           | cally sign the           | death certifica             |                    |
| Time of Death                    |                                      |                           |                          |                             |                    |
| • <b>-</b>                       |                                      |                           | s at 1                   | 80 1                        |                    |
| Done                             |                                      |                           |                          | Sintemet                    | 😪 🕶 🔍 100% 💌 //    |

#### Texas Web Death Application - Windows Internet Explorer http://160.42.92.3.8081/ThinTXDeathTest/src/LoginModule/Maintest.html

| GENESIS TER (WebDeath), W       | EB THIN-CLIENT FACIL   | LITY (TEST GROUP OFFIC     | E) USERID: USERDR |                               | Unresolved List     |          |
|---------------------------------|------------------------|----------------------------|-------------------|-------------------------------|---------------------|----------|
|                                 | 🗉 🙏 🐐 🚺 🚞              |                            |                   | DTP COUNTER 0                 |                     |          |
| Functions Medical Certification | s Window Hel           | P All Unresolved           |                   | CTEST JOSEPH (D) 2009         | /05/01              |          |
| Demographic 1 Demogra           | Medical Certification  |                            |                   |                               |                     |          |
| Medical Record Number           | Decedent's General     | Information                |                   |                               |                     |          |
|                                 | First Name:            | Middle Name:               | Last Name:        | Suffix:                       |                     |          |
| General Information             | JOSEPH                 | middle                     | TEST              |                               | 000001498           |          |
| Medrec: MECase Num              | Death Information      |                            |                   |                               | Pres Date of Birth: |          |
|                                 | Date Of Medical (      | Certification              |                   |                               | 07/04/1976          |          |
|                                 | 05/01/ Please Ve       | erify and Renew your tempo | prary pin.        |                               |                     |          |
| Actual or Presumed Date of      |                        |                            |                   | ок                            |                     |          |
| 05/01/2009                      | Verifier               |                            |                   |                               | \$                  |          |
| Place Of Death                  | Place Of Death:        | Medical Certifier:         |                   |                               |                     |          |
| Type of Place of Death:         | DGHTRS OF CHTY H       | TH VICTOR TEST             |                   | /                             |                     |          |
| Hospital- Inpatient             |                        | The first time             | vou /             |                               |                     |          |
| Place of Deathy                 |                        | Medically Certify a        | record            |                               | <b>A</b>            |          |
| DGHTRS OF CHTY HTH SI           | Certifying Physicia    | we will be added           |                   |                               | cense: 987456       |          |
| Street Address: 601 E. :        | To the best of my know | you will need to ve        | and place         | e and due to the cause(s) and | manr                |          |
| State/Country: TX(TEX           | stated.                | PIN number giver           | to you            |                               | Date Certified:     |          |
| County: TRAVIS                  | Justice of the Peac    | by VSU and assig           | n a new           |                               |                     |          |
| City/Town: AUSTIN               | Medical Examiner       |                            |                   |                               |                     |          |
| Zip:                            |                        | one.                       | Pre               | eview Certify Cance           |                     |          |
| 78701                           |                        |                            |                   |                               |                     |          |
|                                 |                        |                            |                   |                               |                     |          |
|                                 |                        |                            |                   |                               |                     |          |
| Time of Death                   |                        |                            |                   |                               |                     |          |
| Time of Death Type: ACTUA       | AI                     | t Time                     | of Death: 03:15   | AM/PM: PM                     |                     |          |
| Done                            |                        |                            | 1                 |                               |                     |          |
| 🕂 Start 🛛 🖪 🚗 🔹 »               | 😔 Electronic 🛛 🕅 Te    | xtPad 🛛 🕂 Electronic       | 🕲 Leukemia -      | 2 Intern 🔹 💽 2 Mi             | cros 🗙 🕞 2 Windo 🕤  | el 💷 Doc |
|                                 |                        | <u></u> Electionic         |                   |                               | (indo •             |          |

### Carteria Construction - Windows Internet Explorer

| GENESIS TER (Web                                                                                                    | Death), WEB THIN-CLI                                                          | ENT FACILITY (TEST GROU                                                   | P OFFICE) USERID: US            | SERDR        |                     | Unresolved List                                        |  |
|----------------------------------------------------------------------------------------------------|-------------------------------------------------------------------------------|---------------------------------------------------------------------------|---------------------------------|--------------|---------------------|--------------------------------------------------------|--|
| 🖻 🗋 📑 🖡 🤣                                                                                                    | : 🔚 🏘 🖂 🕹 📲 🚺                                                                 | 2 🚔 🚉 🚴                                                                   |                                 | E            | OTP COUNTER 0       |                                                        |  |
| Functions Medical Ce                                                                                                    | ertification s Wind                                                           | dow Help All Unresolved                                                   |                                 | ‡ TES        | ST JOSEPH (D) 2009/ | 05/01                                                  |  |
| Demographic <u>1</u>                                                                                                    | Demographic 2 Den                                                             | nographic <u>3</u> Demographic                                            | 2 <u>4</u> Demographic <u>5</u> | Medical 1    | Medical 2 Medic     | zal 3                                                  |  |
| Medical Record Nu         General Informat         Medrec:       MEG         Actual or Presume         05/01/2009         Place Of Death         Type of Place of         Hospital- Inpatie | ion<br>Case Number: Med Fir:<br>JOSEPF<br>ed Date of Death D<br>Death:<br>ent | Please Fill The Following Fie<br>Old Pin:<br>New Pin:<br>Confirm New Pin: | Ids                             | ок           | Cancel              | 00000001498<br>: Pres Date of Birth:<br>242 07/04/1976 |  |
| Enter first chara                                                                                                    | cter:                                                                         |                                                                           |                                 |              |                     | V                                                      |  |
| Place of Death:                                                                                                    |                                                                               |                                                                           | Address:                        | 2 ADDRESS OF | DR                  | License: 987456                                        |  |
| Street Address:                                                                                                    | 601 F. 15TH                                                                   |                                                                           | State/Country:                  | TEXAS        |                     |                                                        |  |
| State/Country:                                                                                                    | TX(TEXAS)                                                                     |                                                                           | City/Town:                      | AUSTIN       |                     | Data Cartified                                         |  |
| County:                                                                                                    | TRAVIS                                                                        |                                                                           | Zip:                            | 78756        | Zip Ext:            | Date Certified:                                        |  |
| City/Town:                                                                                                    | AUSTIN                                                                        |                                                                           |                                 |              |                     |                                                        |  |
| Zip:                                                                                                    | Ext:                                                                          |                                                                           |                                 |              |                     |                                                        |  |
| 78701                                                                                                    |                                                                               |                                                                           |                                 |              |                     |                                                        |  |
| Time of Death                                                                                                    |                                                                               |                                                                           |                                 |              |                     |                                                        |  |
| Time of Death Type                                                                                                    | ACTUAL                                                                        | \$                                                                        | Time of Death: 03:              | 15 AM/PM:    | PM 🗘                |                                                        |  |
|                                                                                                    |                                                                               |                                                                           |                                 |              |                     |                                                        |  |
|                                                                                                    |                                                                               |                                                                           |                                 |              |                     |                                                        |  |

| Texas Web Death Applicat          | ion - Windows Internet         | Explorer                   |                      |                             |                     |
|-----------------------------------|--------------------------------|----------------------------|----------------------|-----------------------------|---------------------|
| http://160.42.92.3:8081/ThinTXDea | athTest/src/LoginModule/Mainte | st.html                    |                      |                             |                     |
| NESIS TER (WebDeath), WE          | EB THIN-CLIENT FACILIT         | Y (TEST GROUP OFFICE)      | USERID: USERDR       |                             | Unresolved List     |
| 〃 🗋 💱 🖣 🤣 🔚 🚧 🖹                   | i 🏂 📲 🙋 🐩 💐                    | 200<br>100                 |                      | DTP COUNTER 0               |                     |
| unctions Medical Certification    | s Window Help                  | All Unresolved             |                      | TEST JOSEPH (D) 2009        | /05/01              |
| Demographic <u>1</u> Demogra      | Medical Certification          |                            |                      |                             |                     |
| Medical Record Number             | Decedent's General Ir          | oformation                 |                      |                             |                     |
|                                   | First Name:                    | Middle Name:               | Last Name:           | Suffix:                     |                     |
|                                   | JOSEPH                         | middle                     | TEST                 |                             |                     |
| Medrec: MECase Num                | Death Information              |                            |                      |                             | Pres Date of Birth: |
|                                   | Date Of Medical Cer            | rtification                |                      |                             | 07/04/1976          |
|                                   | 05/01/ New Pin Sav             | ved.                       |                      |                             |                     |
| Actual or Presumed Date (         | 03/01/                         |                            |                      |                             |                     |
| 05/01/2009                        | Verifier                       |                            |                      | OR                          |                     |
| Place Of Death                    | Place Of Death:                | Medical Certifier:         |                      |                             |                     |
| Type of Place of Death:           | DGHTRS OF CHTY HTH             | VICTOR TEST                |                      |                             |                     |
| Hospital- Inpatient               |                                |                            |                      |                             |                     |
| Enter first character:            |                                |                            |                      |                             | Y                   |
| Place of Death:                   |                                |                            |                      |                             | pense: 987456       |
| Street Address: 601 F             | Certifying Physician           | dae death occurred at the  | time, date and place | and due to the cause(s) and | maar                |
| State/Country:                    | stated.                        | age, death occurred at the | time, date and place | and due to the cause(s) and | Data Cartified      |
| County: TRAVIS                    | □ Justice of the Peace         |                            |                      |                             |                     |
| City/Town: AUSTIN                 | Medical Examiner               |                            |                      |                             |                     |
| Zip:                              |                                |                            | Prev                 | iew Certify Cance           | 21                  |
| 78701                             |                                |                            |                      |                             |                     |
|                                   |                                |                            |                      |                             |                     |
|                                   |                                |                            |                      |                             |                     |
| Time of Death                     |                                |                            |                      |                             |                     |
| Time of Death Type:               |                                | Time of                    | Death: 02:15         | AM/PM:                      |                     |
| LACTUAL                           | -                              | ·                          | 03:15                |                             |                     |
|                                   |                                |                            |                      |                             |                     |

| Carter Texas Web Death Application     | a - Windows Internet 1      | Explorer                     |                        |                               |                     |
|----------------------------------------|-----------------------------|------------------------------|------------------------|-------------------------------|---------------------|
| http://160.42.92.3:8081/Thin TXDeath T | Fest/src/LoginModule/Mainte | st.html                      |                        |                               | 2                   |
| GENESIS TER (WebDeath), WEB            | THIN-CLIENT FACILIT         | Y (TEST GROUP OFFICE)        | USERID: USERDR         |                               | Unresolved List     |
| a 🗋 💱 🖡 🧶 🗖 🚧 🗉 .                      | , 🍌 📲 🙋 🖏 🚉 à               |                              |                        | DTP COUNTER 0                 |                     |
| Functions Medical Certification        | s Window Help               | Search Results               |                        | TEST JOSEPH (D) 2009/05.      | /01                 |
| Demographic 1 Demogra                  | Medical Certification       |                              |                        |                               |                     |
| Decedent's Last Name                   | Decedent's General In       | formation                    |                        |                               |                     |
|                                        | First Name:                 | Middle Name:                 | Last Name:             | Suffix:                       |                     |
|                                        | JOSEPH                      | MIDDLE                       | TEST                   |                               |                     |
| General Information                    |                             |                              |                        |                               | 00001498            |
| Medrec: MECase Num                     | Death Information           |                              |                        |                               | Pres Date of Birth: |
|                                        | Date Of Death:              | Time Of Death:               | AM/PM:                 |                               | 07/04/1976          |
|                                        | 05/01/2009                  | 03:15                        | PM                     |                               |                     |
| Actual of Presumed Date (              | /erifier Information        |                              |                        |                               |                     |
| 05/01/2009                             | Place Of Death:             | Medical Certifier:           |                        |                               | ÷                   |
| Place Of Death                         | DGHTRS OF CHTY HTH          | VICTOR TEST                  |                        |                               |                     |
| Hospital- Inpatient                    |                             |                              |                        |                               |                     |
| Enter first character:                 |                             |                              |                        |                               | <b>A</b>            |
| Place of Death:                        |                             |                              |                        |                               | F I I               |
| DGHTRS OF CHTY HTH S                   | Certifying Physician        |                              |                        |                               | cense: 987456       |
| Street Address: 601 E. T               | o the best of my knowle     | dge, death occurred at the t | ime, date and place ar | nd due to the cause(s) and ma | inn l               |
| State/Country: TEXAS                   | tated.                      |                              |                        |                               | Date Certified:     |
| County: TRAVIS                         | Justice of the Peace        |                              |                        |                               |                     |
| City/Town: AUSTIN                      | Medical Examiner            |                              |                        |                               |                     |
| Zip:                                   |                             |                              | Preview                | w Certify Cancel              |                     |
| 78701                                  | Click                       | c 'Certify' again to         |                        |                               | -                   |
|                                        | elect                       | tronically sign the          |                        |                               |                     |
|                                        | doot                        | h cortificato                |                        |                               |                     |
| Time of Death                          | deal                        | ncenincale                   |                        |                               |                     |
| · · · · · · · · · · · · · · · · · · ·  |                             |                              |                        |                               |                     |
| Done                                   |                             |                              |                        | 😜 Internet                    | 🖓 🛨 🔍 100% 👻 //     |
|                                        |                             |                              |                        |                               |                     |

| Texas Web Death Application - Windows Internet Explorer                  |                                                             |                     |  |  |  |  |
|--------------------------------------------------------------------------|-------------------------------------------------------------|---------------------|--|--|--|--|
| http://160.42.92.3:8081/Thin TXDeath Test/src/Login Module/Maintest.html |                                                             |                     |  |  |  |  |
| TER (WebDeath), WEB THIN-CLIENT FACILITY (TEST GROU                      | JP OFFICE) USERID: USERDR                                   | Unresolved List     |  |  |  |  |
| - 🗋 🖫 🔍 🖬 🖄 🏂 🕢 🖼 🖄                                                      | DTP COU                                                     | NTER 0              |  |  |  |  |
| Functions Medical Certification S Window Help All Unresolved             | d 🗧 TEST JOSEPH                                             | H (D) 2009/05/01    |  |  |  |  |
| Demographic 1 Demographic 2 Demographic 3 Demographi                     | ic <u>4</u> Demographic <u>5</u> Medical <u>1</u> Medical ; | 2 Medical <u>3</u>  |  |  |  |  |
| Medical Record Number                                                    |                                                             |                     |  |  |  |  |
|                                                                          |                                                             |                     |  |  |  |  |
| General Information                                                      |                                                             | EDR No: 00000001498 |  |  |  |  |
| Medrec:                                                                  |                                                             |                     |  |  |  |  |
|                                                                          | l :                                                         |                     |  |  |  |  |
| Nex / 104 24 23 23 23 23 23 23 23 23 23 23 23 23 23                      |                                                             |                     |  |  |  |  |
| Time of Death                                                            |                                                             |                     |  |  |  |  |
| Time of Death Type: ACTUAL                                               | Time of Death: 03:15 AM/PM: PM                              |                     |  |  |  |  |
|                                                                          |                                                             |                     |  |  |  |  |

| Texas Web Death Application - Windows Internet Explorer                    |                                                                                    |  |
|----------------------------------------------------------------------------|------------------------------------------------------------------------------------|--|
| http://160.42.92.3:8081/ThinTXDeathTest/src/LoginModule/Maintest.html      |                                                                                    |  |
| TER (WebDeath), WEB THIN-CLIENT FACILITY (TEST GROUP                       | P OFFICE) USERID: USERDR                                                           |  |
| ▱ 🗋 💱 📭 《● 🖬 📥 🖹 🏂 🖉 🖾 🔛 🐂                                                 | DTP COUNTER 0                                                                      |  |
| Functions Medical Certification s Window Help All Unresolved               | TEST JOSEPH (D) 2009/05/01                                                         |  |
| Demographic <u>1</u> Demographic <u>2</u> Demographic <u>3</u> Demographic | c <u>4</u> Demographic <u>5</u> Medical <u>1</u> Medical <u>2</u> Medical <u>3</u> |  |
| Medical Record Number                                                      |                                                                                    |  |
|                                                                            |                                                                                    |  |
| General Information                                                        | EDR No: 00000001498                                                                |  |
| Medrec: MECase Number: Med First Name: Med Middle Name: M                  | Med Last Name: Med Suffix: Presumed Sex: Pres SSN: Pres Date of Birth:             |  |
| JOSEPH Medical Certification                                               | 31-62-0242 07/04/1976                                                              |  |
| Record Successfully Certified                                              | .d.                                                                                |  |
| Actual or Presumed Date of Death D                                         | OK                                                                                 |  |
| 05/01/2009 ACTUAL                                                          | Certifier Type. PHYSICIAN                                                          |  |
| Place Of Death                                                             |                                                                                    |  |
| Type of Place of Death:                                                    | Certifier Office: TEST GROUP OFFICE                                                |  |
| Hospital- Inpatient                                                        | Medical Certifier:                                                                 |  |
| Enter first character:                                                     |                                                                                    |  |
|                                                                            | Address: 2 ADDRESS OF DR License: 987456                                           |  |
| Street Address: 601 F 15TH                                                 | State/Country: TEXAS                                                               |  |
| State/Country: TY(TEYAS)                                                   | City/Town: AUSTIN                                                                  |  |
| County: TRAVIS                                                             | Zip: 78756 Zip Ext:                                                                |  |
| City/Town:                                                                 |                                                                                    |  |
| Zip: Ext:                                                                  |                                                                                    |  |
| 78701                                                                      |                                                                                    |  |
|                                                                            |                                                                                    |  |
|                                                                            |                                                                                    |  |
| Time of Death                                                              |                                                                                    |  |
|                                                                            |                                                                                    |  |
| Time of Death Type: ACTUAL                                                 | Time of Death: 03:15 AM/PM: PM 🗘                                                   |  |
|                                                                            |                                                                                    |  |

| Texas Web Death         | Application - Windows Internet Explorer           |                                       |                                    |
|-------------------------|---------------------------------------------------|---------------------------------------|------------------------------------|
| http://160.42.92.3:8081 | /Thin TXDeath Test/src/Login Module/Maintest.html |                                       |                                    |
| TER (WebD               | eath), WEB THIN-CLIENT FACILITY (TEST GROU        | P OFFICE) USERID: USERDR              | Unresolved List                    |
| 9 D 😒 D 🛷               | 日 👪 🗄 🕹 着 🖉 🗃 🖹 🦄                                 | DTP C                                 | COUNTER 0                          |
| Functions Medical Cer   | tification Window Help All Unresolved             | t TEST JO                             | SEPH (D) 2009/05/01                |
| Demographic 1           | Demographic 3 Demographic 3 Demographi            | c 4 Demographic 5 Medical 1 Med       | ical 2 Medical 3                   |
| Medical Record Nu       | mber                                              |                                       |                                    |
|                         |                                                   |                                       |                                    |
|                         |                                                   |                                       |                                    |
| General Informatio      |                                                   |                                       | EDR NO: 00000001498                |
| Medrec: MECa            | ase Number: Med First Name: Med Middle Name:      | Med Last Name: Med Suffix: Presumed S | Sex: Pres SSN: Pres Date of Birth: |
|                         | JOSEPH middle                                     | TEST MALE                             | ↓ 481-62-0242 07/04/1976           |
| Actual or Brocumo       | d Data of Death - Data of Death Type              | Contifion                             |                                    |
| Actual of Fresume       | d Date of Death Type                              |                                       |                                    |
| 05/01/2009              |                                                   | Certifier Type: PHYSICIAN             | ÷                                  |
| Place Of Death          | The information "locks                            | down" and cannot be                   |                                    |
| Type of Place of L      | Deatn:                                            |                                       |                                    |
| Enter first charact     | ter: Changed                                      |                                       | <b>A</b>                           |
| Place of Death:         |                                                   |                                       |                                    |
| DGHTRS OF CHT           | Y HTH SVCS OF AUSTIN-BRACKENR                     | Address: 2 ADDRESS OF DR              | License: 987456                    |
| Street Address:         | 601 E. 15TH                                       | City/Town: AUSTIN                     |                                    |
| State/Country:          | TX(TEXAS)                                         | County: WILLIAMSON                    | Date Certified:                    |
| County:                 | TRAVIS                                            | Zip: 78756                            | Zip Ext: 05/07/2009                |
| City/Town:              | AUSTIN                                            |                                       |                                    |
| Zip:                    | Ext:                                              |                                       |                                    |
| 78701                   |                                                   |                                       |                                    |
|                         |                                                   |                                       |                                    |
|                         |                                                   |                                       |                                    |
| Time of Death           |                                                   |                                       |                                    |
| Time of Death T         |                                                   | Time of Deaths                        |                                    |
| time of Death Type:     | ACTUAL                                            | I'me of Death: 03:15 AM/PM: PM        | <b>₽</b>                           |
|                         |                                                   |                                       |                                    |

#### What happens if the funeral home doesn't start the record?

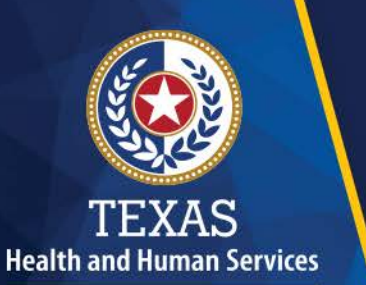

Texas Department of State Health Services

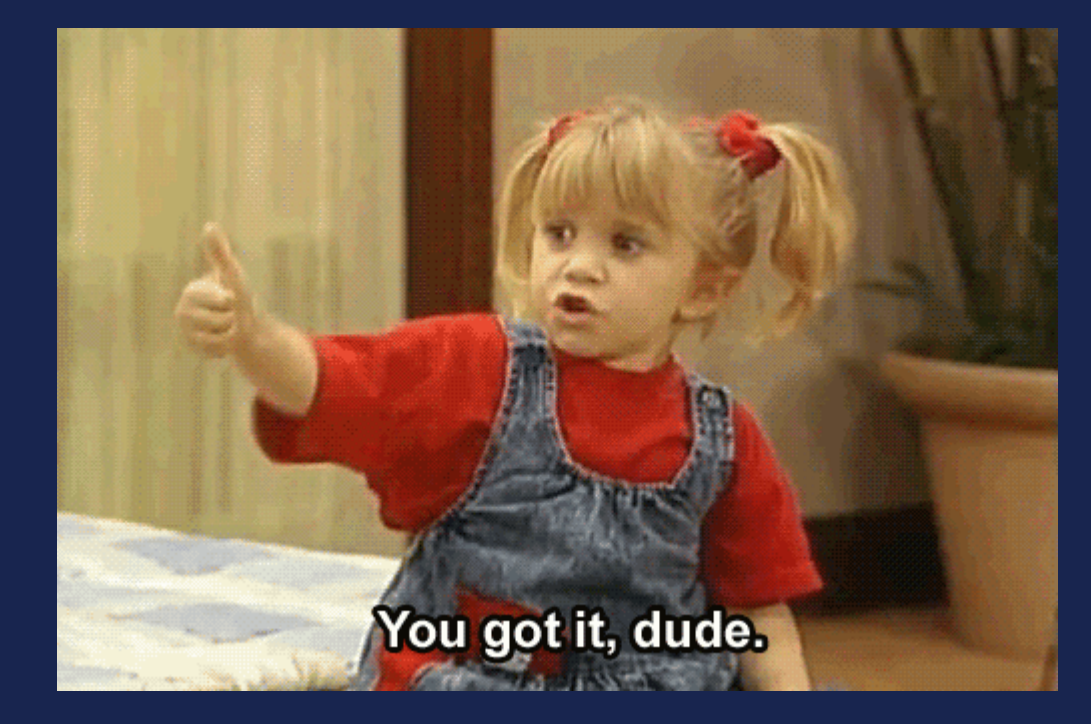

The JP/Medical Certifier does it.

| Texas Web Death Application - Internet Explorer |  | Texas Web | Death Application - Internet Explorer |  |
|-------------------------------------------------|--|-----------|---------------------------------------|--|
|-------------------------------------------------|--|-----------|---------------------------------------|--|

| 1 | https://ter2.dshs.state.tx.u | s:8443/ThinTXDea | athTest/src/Logi | nModule/Maintest.html |
|---|------------------------------|------------------|------------------|-----------------------|
|---|------------------------------|------------------|------------------|-----------------------|

| TER (WebDeath), WEB THIN-CLIENT FACILITY (COMAL COUNTY JP PCT 1) USERID: DANIELLESMITH | Unresolved List | ~ |
|----------------------------------------------------------------------------------------|-----------------|---|
|                                                                                        |                 |   |
| Functions Registration Utilities Window Help                                           |                 |   |
| Demographic Data Entry                                                                 |                 |   |
| Medical Data Entry                                                                     |                 |   |
| Exit Application                                                                       |                 |   |
|                                                                                        |                 |   |
|                                                                                        |                 |   |
|                                                                                        |                 |   |
|                                                                                        |                 |   |
|                                                                                        |                 |   |
|                                                                                        |                 |   |
|                                                                                        |                 |   |
|                                                                                        |                 |   |
|                                                                                        |                 |   |
|                                                                                        |                 |   |
|                                                                                        |                 |   |
|                                                                                        |                 |   |
|                                                                                        |                 |   |
|                                                                                        |                 |   |
|                                                                                        |                 |   |
|                                                                                        |                 |   |
|                                                                                        |                 |   |
|                                                                                        |                 |   |
|                                                                                        |                 |   |
|                                                                                        |                 |   |
|                                                                                        |                 |   |
|                                                                                        |                 |   |
|                                                                                        |                 | ~ |
| <                                                                                      |                 | > |
|                                                                                        |                 |   |

| exas Web Death Application - Internet Explorer                | Module/Maintest html     |                                                      |                 |
|---------------------------------------------------------------|--------------------------|------------------------------------------------------|-----------------|
| TER (WebDeath). WEB THIN-CI IENT FACILI                       | TY (COMAL COUNTY IP PC   | T 1) USERID: DANTELLESMITH                           | Unresolved List |
|                                                               |                          | DTP COUL                                             | NTER 0          |
| Inctions Registration Utilities Window Help                   | Select Filter Option     | ۵.                                                   | <u>*</u>        |
| emographic <u>1</u> Demographic <u>2</u> Demographic <u>3</u> | Demographic <u>4</u> Dem | nographic <u>5</u> Medical <u>1</u> Medical <u>2</u> | Medical 3       |
|                                                               |                          |                                                      |                 |
|                                                               |                          |                                                      |                 |
| DR No:                                                        | ocal Part 🔲 Medical Part | 6. Decedent's Birthplace                             |                 |
| ecord Type:                                                   |                          | State/Foreign Country:                               |                 |
| Pate of Death:(MM-DD-YYYY)                                    |                          |                                                      | A V             |
| COA Response:                                                 |                          | City Of Birth:                                       |                 |
|                                                               |                          |                                                      |                 |
| . Decedent's Name                                             |                          | Time of Death                                        | 1               |
| rst Name:                                                     |                          | Time of Death Type:                                  |                 |
| liddle Name:                                                  | Suffix:                  |                                                      | ÷               |
| ast Name:                                                     | \$                       | Time of Death: AM/PM:                                |                 |
| aiden:                                                        |                          |                                                      | ÷               |
| AKA First Middle Last Suf                                     | fix                      | 4 5. Decedent's Date Of B                            | irth            |
|                                                               | Add                      | Date of Birth:(MM-DD-YYYY)                           |                 |
|                                                               |                          | Age Units:                                           | ÷               |
|                                                               | Edit                     | Age:                                                 |                 |
|                                                               | Delete                   |                                                      |                 |
|                                                               |                          | 3. Decedent's Sex                                    |                 |
|                                                               |                          | 7. SSN+                                              | · ·             |
|                                                               |                          | SSN Verification Status:                             |                 |
|                                                               |                          |                                                      |                 |

Texas Web Death Application - Internet Explorer ж https://ter2.dshs.state.tx.us:8443/ThinTXDeathTest/src/LoginModule/Maintest.html TER (WebDeath), WEB THIN-CLIENT FACILITY (COMAL COUNTY JP PCT 1) USERID: DANIELLESMITH Unresolved List GENESIS Second Second Se Texas Record Data Functions Registration \* General Decedent Demographic 1 Der Date Of Death: (MM-DD-YYYY) First Name: Middle Name: Last Name: 1\_1\_\_\_ Suffix: SSN: . EDR No: Record Type: Date Of Birth: (MM-DD-YYYY) Gender: Record Type: Date of Death: (MM-DD-) 0 DCOA Response: EDR Number: 1. Decedent's Name Medrec: Place Of Death First Name: Type of Place of Death: ÷ Middle Name: ME Case Number: Last Name: Enter first character: Maiden: Place of Death: AKA First \$ Find Record Cancel < >

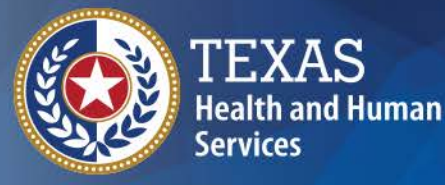

Texas Department of State Health Services

### What's the difference

**De-certifying vs Amendments** 

## **De-certifying**

| Texas Web Deatl        | h Application - V    | Windows Internet Explorer       |                                 |                           |                            |       |
|------------------------|----------------------|---------------------------------|---------------------------------|---------------------------|----------------------------|-------|
| http://160.42.92.3:808 | 1/Thin TXDeath Test/ | /src/LoginModule/Maintest.html  |                                 |                           |                            |       |
| TER (WebD              | Death), WEB THI      | N-CLIENT FACILITY (TEST GROU    | P OFFICE) USERID: US            | ERDR                      | Unresolved List            |       |
| 7 D 🖘 D 🔊              | ;□₩3                 |                                 |                                 | DTP COUNTER               | 20                         |       |
|                        |                      |                                 |                                 | TEST JOSEPH (D)           | 2000/05/01                 |       |
|                        |                      | Search Result                   | s                               | Madical 1                 |                            |       |
| Demographic 1          | Demographic 2        | emographic <u>3</u> Demographic | c <u>4</u> Demographic <u>5</u> | Medical 1 Medical 2       | Medical 3                  |       |
|                        | /                    |                                 |                                 |                           |                            |       |
| General Informati      | ion                  |                                 |                                 | ED                        | R No: 00000001498          |       |
| Medrec: MEC            | Case Num             | CK the 'De-Certify'             | Med Last Name: Med              | Suffix: Presumed Sex: Pre | s SSN: Pres Date of Birth: |       |
|                        |                      | icon                            | TEST                            | ♦ MALE ♦ 48               | 1-62-0242 07/04/1976       |       |
|                        |                      |                                 |                                 |                           |                            |       |
| Actual or Presume      | ed Date of Death     | h Date of Death Type            | Certifier                       |                           |                            |       |
| 05/01/2009             |                      | ACTUAL                          | Certifier Type:                 | PHYSICIAN                 | \$                         |       |
| Place Of Death         |                      |                                 |                                 |                           |                            |       |
| Type of Place of       | Death:               |                                 | Certifier Office:               | TEST GROUP OFFICE         |                            |       |
| Hospital- Inpatie      | ent                  | \$                              | Medical Certifier:              | VICTOR TEST               | A                          |       |
| Enter first charac     | cter:                |                                 |                                 |                           | (¥)                        |       |
| DGHTRS OF CHI          |                      |                                 | Address:                        | 2 ADDRESS OF DR           | License: 987456            |       |
| Street Address:        | 601 E. 15TH          |                                 | State/Country:                  | TEXAS                     |                            |       |
| State/Country:         | TEYAS                |                                 | City/Town:                      | AUSTIN                    | Data Cartificati           |       |
| County:                | TRAVIS               |                                 | Zip:                            | 78756 Zip E               | xt: 5/7/2009               |       |
| City/Town:             | AUSTIN               |                                 |                                 |                           | 5/7/2005                   |       |
| Zip:                   |                      | Ext:                            |                                 |                           |                            |       |
| 78701                  |                      |                                 |                                 |                           |                            |       |
|                        |                      |                                 |                                 |                           |                            |       |
|                        |                      |                                 |                                 |                           |                            |       |
| Time of Death          |                      |                                 |                                 |                           |                            |       |
|                        |                      |                                 |                                 |                           |                            |       |
| - (n. 4                |                      | l s                             |                                 |                           |                            |       |
| ne                     |                      |                                 |                                 | Int                       | ernet 🕼 👻 🕀 1              | 00% - |
| exas Web Death Application - Windows Internet Explorer                                                                                                    |                                                                       |                     |
|----------------------------------------------------------------------------------------------------|-----------------------------------------------------------------------|---------------------|
| )://160.42.92.3.8081/ThinTXDeathTest/src/LoginModule/Maintest.html                                                                                                    |                                                                       |                     |
| TER (WebDeath), WEB THIN-CLIENT FACILITY (TEST GRO         Decertification Alert         Decertification Alert         Are you sure you want to De-certification         Image: A constraint of the second second | bup OFFICE) USERID: USERDR                                            | Unresolved List     |
| Irec: MECase Number:                                                                                                    |                                                                       | Pres Date of Birth: |
| JOSEPH MIDDLE                                                                                                    | TEST \$ MALE \$ 481                                                   | -62-0242 07/04/1976 |
| tual or Presumed Date of Death Date of Death Type                                                                                                    | Certifier                                                             |                     |
| 05/01/2009 ACTUAL \$                                                                                                    | Certifier Type: PHYSICIAN                                             | \$                  |
| Type of Place of Death:                                                                                                    | Certifier Office: TEST GROUP OFFICE                                   |                     |
| Enter first character:                                                                                                    | Medical Certifier: VICTOR TEST                                        | A V                 |
| Place of Death:<br>DGHTRS OF CHTY HTH SVCS OF AUSTIN-BRACKENR:<br>Street Address: 601 E. 15TH                                                                                                    | Address: 2 ADDRESS OF DR<br>State/Country: TEXAS<br>City/Town: AUSTIN | License: 987456     |
| State/Country: TEXAS                                                                                                    | County: WILLIAMSON<br>Zin: 78756 Zin Ex                               | Date Certified:     |
| City/Town: AUSTIN                                                                                                    |                                                                       | 3/1/2005            |
| Zip: Ext: 78701                                                                                                    |                                                                       |                     |
| me of Death                                                                                                    |                                                                       |                     |
|                                                                                                    |                                                                       |                     |
|                                                                                                    |                                                                       |                     |

| Texas Web Death Application - Windows Inte                           | rnet Explorer                    |                   |                     |                    |                     | _ 🗆 ×    |
|----------------------------------------------------------------------|----------------------------------|-------------------|---------------------|--------------------|---------------------|----------|
| http:// <b>160.42.92.3</b> :8081/Thin TXDeath Test/src/Login Module/ | Maintest.html                    |                   |                     |                    |                     |          |
| TER (WebDeath), WEB THIN-CLIENT FA                                   | CILITY (TEST GROUP OFFI          | CE) USERID: US    | ERDR                |                    | Unresolved List     | <u> </u> |
| = 🗅 😒 <b>I. 🤌 🗆 M</b> 🖹 🛵 着 (7 📾 I                                   |                                  |                   | DTP                 | COUNTER 0          |                     |          |
| Functions Registration Utilities Window                              | Help All Unresolved              |                   | CTEST J             | OSEPH (D) 2009/05/ | 01                  |          |
| Demographic 1 Demographic 2 Demograph                                | ic <u>3</u> Demographic <u>4</u> | Demographic 5     | Medical <u>1</u> Me | dical 2 Medical 3  |                     |          |
| Medical Record Number                                                |                                  |                   |                     |                    |                     |          |
|                                                                      |                                  |                   |                     |                    |                     |          |
| General Information                                                  |                                  |                   |                     | EDP No:            |                     |          |
| Medreci MECase Numberi Med Einst Namer                               | Med Middle Names Med La          | st Name: Med      | Suffix: Breeumed    | Savi Bras SSN      | Bree Date of Birth  |          |
| Medrec: MeCase Number: Med First Name:                               | al Certification                 | schame: Meu       | Sumx: Presumed      | Sex: Pres 35N:     | Pres Date of Birth: |          |
| DOSEPT                                                               | Successfully Do cortified        |                   |                     | p1-62-0242         | 07/04/1976          |          |
|                                                                      |                                  |                   | _                   |                    |                     |          |
| Actual or Presumed Date of Death D                                   |                                  |                   |                     | OK                 |                     |          |
| 05/01/2009 ACTOA                                                     |                                  | craner rype.      | PHYSICIAN           |                    | \$                  |          |
| Place Of Death                                                       |                                  |                   |                     | _/                 |                     |          |
| Type of Place of Death:                                              |                                  | Certifier Office: | TEST GROUP          |                    |                     |          |
| Hospital- Inpatient                                                  | The record is                    |                   | VICTOR              | Click 'OK'         |                     |          |
| Enter first character:                                               | The record is i                  | IOW               | VICTOR              |                    | E.                  |          |
| Place of Death:                                                      | Do-cortifior                     | 4                 | 2 ADDRESS OF DR     | Ł                  | License: 987456     |          |
| DGHTRS OF CHTY HTH SVCS OF AUSTIN-BRAC                               | De-certinet                      | ntry:             | TEXAS               |                    |                     |          |
| 601 E. 15TH                                                          | c                                | City/Town:        | AUSTIN              |                    |                     |          |
| State/Country: TEXAS                                                 | c                                | County:           | WILLIAMSON          |                    | Date Certified:     |          |
| County: TRAVIS                                                       | z                                | lip:              | 78756               | Zip Ext:           | 05/07/2009          |          |
| City/Town: AUSTIN                                                    |                                  |                   |                     |                    |                     |          |
| Zip: Ext:                                                            |                                  |                   |                     |                    |                     |          |
| 78701                                                                |                                  |                   |                     |                    |                     |          |
|                                                                      |                                  |                   |                     |                    |                     |          |
|                                                                      |                                  |                   |                     |                    |                     |          |
| Time of Death                                                        |                                  |                   |                     |                    |                     |          |
|                                                                      |                                  |                   |                     |                    |                     | -        |
|                                                                      |                                  |                   |                     |                    |                     |          |
| Jone                                                                 |                                  |                   |                     | 😜 Internet         | 🔄 🚽 🔍 100           | 3% 🔻 //  |

| Texas Web Death Application - Windows Internet Explorer                  |                                          |
|--------------------------------------------------------------------------|------------------------------------------|
| http://160.42.92.3:8081/Thin TXDeath Test/src/Login Module/Maintest.html |                                          |
| GENESIS TER (WebDeath), WEB THIN-CLIENT FACILITY (TEST GROU              | UP OFFICE) USERDR                        |
| - C 📴 🗋 🧶 🔲 🛤 🖻 🙏 🦂 💋 🗟 🖹 🦄                                              | DTP COUNTER 0                            |
| Functions Registration Utilities Window Help Search Result               | ts TEST JOSEPH (D) 2009/05/01            |
| Demographic 1 Dr                                                         |                                          |
| The record is now "c                                                     | open" and information can be             |
|                                                                          | open and information can be              |
| correc                                                                   | cted as needed                           |
| General Information                                                      | D00001498                                |
| Medrec: MECase Number: Med First Name: Med Middle Name:                  | TEST                                     |
| JOSEPH MIDDLE                                                            | TEST V MALE V 481-62-0242 07/04/1976     |
| Actual or Presumed Date of Death Date of Death Type                      | Certifier                                |
|                                                                          | Certifier Type:                          |
| Place Of Death                                                           |                                          |
| Type of Place of Death:                                                  | Certifier Office: TEST GROUP OFFICE      |
| Hospital- Inpatient                                                      |                                          |
| Enter first character: D                                                 | Medical Certifier: VICTOR TEST           |
| Place of Death:                                                          | Address: 2 ADDRESS OF DR License: 987456 |
| DGHTRS OF CHTY HTH SVCS OF AUSTIN-BRACKENR                               | State/Country: TEXAS                     |
| Street Address: 601 E. 15TH                                              | City/Town: AUSTIN                        |
| State/Country: TEXAS                                                     | County: WILLIAMSON Date Certified:       |
| County: TRAVIS                                                           | Zip: 78756 Zip Ext:                      |
| City/Town: AUSTIN                                                        |                                          |
| Zip: Ext:                                                                |                                          |
| 78701                                                                    |                                          |
|                                                                          |                                          |
|                                                                          |                                          |
| Time of Death                                                            |                                          |
|                                                                          |                                          |
| None                                                                     | → → → → → → → → → → → → → → → → → → →    |
|                                                                          |                                          |

| Texas Web Death Application - Windows Internet Explorer               |                                                                        |
|-----------------------------------------------------------------------|------------------------------------------------------------------------|
| http://160.42.92.3:8081/ThinTXDeathTest/src/LoginModule/Maintest.html |                                                                        |
| TER (WebDeath), WEB THIN-CLIENT FACILITY (TEST GROUP                  | P OFFICE) USERID: USERDR                                               |
|                                                                       | DTP COUNTER 0                                                          |
| Function Registration Utilities Window Help Search Results            |                                                                        |
| Demographic 1 Demographic 2 Demographic 3 Demographic                 | A Demographic 5 Medical 1 Medical 2 Medical 3                          |
|                                                                       |                                                                        |
|                                                                       |                                                                        |
|                                                                       |                                                                        |
| General Information                                                   | EDR No: 00000001498                                                    |
| Medrec: MECase Number: Med First Name: Med Middle Name:               | Med Last Name: Med Suffix: Presumed Sex: Pres SSN: Pres Date of Birth: |
| JOSEPH MIDDLE                                                         | TEST MALE 481-62-0242 07/04/1976                                       |
|                                                                       |                                                                        |
| Actual or Presumed Date of Death Date of Death Type                   | Certifier                                                              |
| After all changes are ma                                              | ade, the record must be electronically                                 |
| Place Of Death                                                        |                                                                        |
| Type of Place of Deat                                                 | certified again                                                        |
| Hospital- Inpatient                                                   | Medical Certifier: VICTOR TEST                                         |
|                                                                       |                                                                        |
| DGHTRS OF CHTY HTH SVCS OF AUSTIN-BRACKENR                            | Address: 2 ADDRESS OF DR License: 987456                               |
| Street Address: 601 E. 15TH                                           | State/Country: TEXAS                                                   |
| State/Country: TEXAS                                                  | City/Town: AUSTIN<br>County: WILLIAMSON Date Certified:                |
| County: TRAVIS                                                        | Zip: 78756 Zip Ext:                                                    |
| City/Town: AUSTIN                                                     |                                                                        |
| Zip: Ext:                                                             |                                                                        |
| 78701                                                                 |                                                                        |
|                                                                       |                                                                        |
|                                                                       |                                                                        |
| Time of Death                                                         |                                                                        |
|                                                                       |                                                                        |
|                                                                       |                                                                        |
| lone                                                                  |                                                                        |

I

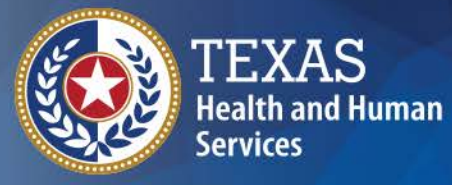

Texas Department of State Health Services

# Amendments

### Is it a Medical or Demographic **Amendment?**

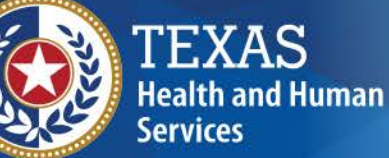

#### **Texas Department of State**

Space

|         | Ē                                                                                                    |                                                      |                                                                                                    |                                                                           |
|---------|----------------------------------------------------------------------------------------------------|------------------------------------------------------|----------------------------------------------------------------------------------------------------|---------------------------------------------------------------------------|
|         |                                                                                                    | 24.                                                  | NAME OF FUNERAL FACILITY                                                                                                    |                                                                           |
| Medical | vars in prison and                                                                                             | 26.<br>1 G<br>1 M<br>27.<br>31.                      | CERTIFIER (Check only one):<br>ertifying Physician - To the best of m<br>ledical Examiner/Justice of the Peace<br>SIGNATURE OF CERTIFIER<br>PRINTED NAME, ADDRESS OF CE                                                                                                    | y knowledg<br>- On the<br>ERTIFIER (                                      |
|         | WARNNG<br>gly making a faise sta tement in this form can be 2-10 y<br>(Health and Safety Code, Sec. 195, 1989) | CAUSE OF DEATH                                       | 33. PART 1. ENTER THE CHAIN O<br>TERMINAL EVENTS:<br>ETICLOGY. DO NOT<br>IMMEDIATE CAUSE (Final<br>disease or condition                                                                                                    | ABBREVI                                                                   |
|         | The penalty for knowin<br>a fine of up to \$10,000.                                                            | 36.<br>1 M<br>1 A<br>1 S<br>1 H<br>1 F<br>1 (<br>40a | MANNER OF DEATH<br>latural<br>locident<br>Suicide<br>lomicide<br>locide<br>loci | 37. DID T<br>TO DEAT<br>Í Yes<br>Í No<br>Í Probal<br>Í Unkno<br>40b. TIME |
|         | 2006                                                                                                    | 400                                                  | . LOCATION (Street and Number, C                                                                                                    | ity, State, J                                                             |
|         | 2 REV 1/2                                                                                                    | 41                                                   | DESCRIBE HOW INJURY OCCUR                                                                                                    | RED                                                                       |
|         | VS-11                                                                                                    | 421                                                  | L HEGISTHAH FILE NU.                                                                                                    | 42b. D/                                                                   |
|         |                                                                                                    |                                                      |                                                                                                    |                                                                           |

| 24                                            | NAME OF FUNERAL FACILITY                                                                                                    |                                                                                             | 25. COMPLETE ADDRESS                                                                                                    | OF FUNERAL                                                             | L FACILITY (Street                            | and Number, Ci                    | ty, State, Zip 0                                                                                                    | Code)                                              |  |  |
|-----------------------------------------------|----------------------------------------------------------------------------------------------------|---------------------------------------------------------------------------------------------|----------------------------------------------------------------------------------------------------|------------------------------------------------------------------------|-----------------------------------------------|-----------------------------------|----------------------------------------------------------------------------------------------------|----------------------------------------------------|--|--|
| 26.<br>1 C<br>1 N                             | 26. CERTIFIER (Check only one):<br>1 Certifying Physician - To the best of my knowledge, death occurred due to the cause(s) and manner stated.<br>1 Medical Examiner/Justice of the Peace - On the basis of examination, and/or investigation, in my opinion, death occurred at the time, date, and place, and due to the cause(s) and manner stated. |                                                                                             |                                                                                                    |                                                                        |                                               |                                   |                                                                                                    |                                                    |  |  |
| 27.                                           | 27. SIGNATURE OF CERTIFIER 28. DATE CERTIFIED (Mo/Day/Yr) 29. LICENSE NUMBER 30. TIME OF DEATH (Actual or presumed)                                                                                                    |                                                                                             |                                                                                                    |                                                                        |                                               |                                   |                                                                                                    |                                                    |  |  |
| 31.                                           | 31. PRINTED NAME, ADDRESS OF CERTIFIER (Street and Number, City, State, Zip Code) 32. TITLE OF CERTIFIER                                                                                                    |                                                                                             |                                                                                                    |                                                                        |                                               |                                   |                                                                                                    |                                                    |  |  |
|                                               | 33. PART 1. ENTER THE CHAIN O<br>TERMINAL EVENTS 3<br>ETIOLOGY. DO NOT                                                                                                    | OF EVENTS - DISEASES, INJURIES<br>SUCH AS CARDIAC ARREST, RES<br>ABBREVIATE: ENTER ONLY ONE | 6, OR COMPLICATIONS - TH<br>PIRATORY ARREST, OR VE<br>CAUSE ON EACH LINE.                                                                            | AT DIRECTL                                                             | Y CAUSED THE DE                               | ath. <u>Do not</u><br>Hout showin | ENTER<br>NG THE                                                                                                    | Approximate interval:<br>Onset to death            |  |  |
| EATH                                          | IMMEDIATE CAUSE (Final<br>disease or condition                                                                                                    | Due to (or                                                                                  | r as a consequence of):                                                                                                    |                                                                        |                                               |                                   |                                                                                                    |                                                    |  |  |
| CAUSE OF D                                    | If any, leading to the cause<br>listed on line a. Enter the<br>UNDERLYING CAUSE c.<br>(disease or injury that<br>initiated the events resulting                                                                                                    | Due to (o                                                                                   | r as a consequence of):                                                                                                    |                                                                        |                                               |                                   |                                                                                                    |                                                    |  |  |
|                                               | PART 2. ENTER OTHER SIGNIFIC<br>CAUSE GIVEN IN PART I.                                                                                                    | CANT CONDITIONS CONTRIBUTING                                                                | G TO DEATH BUT NOT RES                                                                                                    | ULTING IN TH                                                           | HE UNDERLYING                                 | 34. WAS AN A                      | UTOPSY PER                                                                                                    | RFORMED?                                           |  |  |
|                                               |                                                                                                    |                                                                                             |                                                                                                    |                                                                        |                                               | 35. WERE AU<br>COMPLETE T         | TOPSY FINDI<br>HE CAUSE OF                                                                                                    | NGS AVAILABLE TO<br>F DEATH? Í Yes Í No            |  |  |
| 36.<br>11<br>12<br>14<br>14<br>14<br>14<br>14 | MANNER OF DEATH<br>Natural<br>Accident<br>Suicide<br>Aomicide<br>Pending Investigation<br>Could not be determined                                                                                                    | 37. DID TOBACCO CONTRIBUTE<br>TO DEATH?<br>i Yes<br>i No<br>i Probably<br>i Unknown         | 38. IF FEMALE:<br>Not pregnant within part<br>Pregnant at time of des<br>Not pregnant, but pregn<br>Not pregnant, but pregn<br>Unknown if pregnant w | st year<br>ath<br>nant within 42<br>nant 43 days t<br>ithin the past y | days of death<br>to 1 year before dea<br>year | th                                | 39. IF TRAN<br>SPECIFY:<br><sup>1</sup> Driver/Op<br><sup>1</sup> Passenge<br><sup>1</sup> Pedestria<br><sup>1</sup> Other (Sp | SPORTATION INJURY,<br>erator<br>sr<br>n<br>vecify) |  |  |
| 40                                            | a. DATE OF INJURY (Mo/Day/Yr)                                                                                                    | 406. TIME OF INJURY 406                                                                     | Yes No 40d                                                                                                    | I. PLACE OF I                                                          | NJURY (e.g., Deced                            | dent's home; cor                  | nstruction site,                                                                                                    | restaurant, wooded area)                           |  |  |
| 40                                            | e. LOCATION (Street and Number, C                                                                                                    | ity, State, Zip Code)                                                                       | ł                                                                                                    |                                                                        |                                               | 4                                 | IOF. COUNTY (                                                                                                    | of injury                                          |  |  |
| 41                                            | . DESCRIBE HOW INJURY OCCUR                                                                                                    | RED                                                                                         |                                                                                                    |                                                                        |                                               |                                   |                                                                                                    |                                                    |  |  |
| 42                                            | a. REGISTRAR FILE NO.                                                                                                    | 42b. DATE RECEIVED BY LOCA                                                                  | IL REGISTRAR                                                                                                    | 42c. REGIS                                                             | TRAR                                          |                                   |                                                                                                    |                                                    |  |  |

### Is it a Medical or Demographic Amendment?

Demographie

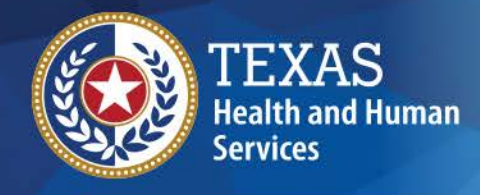

Texas Department of State Health Services

| 1. LEGAL NAME OF DECEASED (Include AKA's if any) (First, Middle, Last)       (Maiden)       2. DATE OF DEATH – <u>ACTUAL OR F</u> 3. SEX       4. DATE OF BIRTH       5. AGE-Last Birthday<br>(Years)       IF UNDER 1 YR       IF UNDER 1 DAY<br>HOURS       0. BIRTHPLACE.(City & State or Fo<br>MN         7. SOCIAL SECURITY NUMBER       8. MARITAL STATUS AT TIME OF DEATH 1 Married<br>1 Widowed 1 Divorced 1 Never Married 1 Unknown       9. SURVIVING SPOUSE (If wife, give name prior to first marriag<br>10b. APT NO       10c. CITY OR TOWN         10a. RESIDENCE STREET ADDRESS       10b. STATE       10f. ZIP CODE       10g. INSIDE CITY LIMITS<br>1 Vest 1 No         11. FATHER'S NAME       12. MOTHER'S NAME PRIOR TO FIRST MARRIAGE       12. MOTHER'S NAME PRIOR TO FIRST MARRIAGE         11. FATHER'S NAME       13. PLACE OF DEATH (CHECK ONLY ONE)       IF DEATH OCCURRED IN A HOSPITAL:<br>1 Inpatient 1 ER/Outpatient 1 DOA                                                                                                    |                |
|----------------------------------------------------------------------------------------------------|----------------|
| 3. SEX       4. DATE OF BIRTH       5. AGE-Last Birthday<br>(Years)       IF UNDER 1 YR       IF UNDER 1 DAY       6. BIRTHPLACE.(City. & State or. Fe<br>MN         7. SOCIAL SECURITY NUMBER       8. MARITAL STATUS AT TIME.OF.DEATH 1 Married<br>1 Widowed 1 Divorced 1 Never Married 1 Unknown       9. SURVIVING SPOUSE (If wile, give name prior to first marriag<br>1 Widowed 1 Divorced 1 Never Married 1 Unknown         10a. RESIDENCE STREET ADDRESS       10b. APT NO       10c. CITY OR TOWN         10d. COUNTY       10e. STATE       10f. ZIP CODE       10g. INSIDE CITY LIMITS<br>1 Yes 1 No         11. FATHER'S NAME       12. MOTHER'S NAME PRIOR TO FIRST MARRIAGE       13. PLACE OF DEATH (CHECK ONLY ONE)         IF DEATH OCCURRED IN A HOSPITAL:         1 Propatient       1 Doa       1 Hospice Facility                                                                                                    | RESUMED        |
| 3. SEX       4. DATE OF BIRTH       5. AGE-Last Birthday<br>(Years)       IF UNDER 1 YR       IF UNDER 1 DAY       6. BIRTHPLACE (City & State or Fc<br>MN         7. SOCIAL SECURITY NUMBER       8. MARITAL STATUS AT TIME OF DEATH       Mo       DAYS       HOURS       MN       6. BIRTHPLACE (City & State or Fc<br>MN         10a, RESIDENCE STREET ADDRESS       8. MARITAL STATUS AT TIME OF DEATH       Married       9. SURVIVING SPOUSE (If wife, give name prior to first marriag<br>1 Widowed 1 Divorced 1 Never Married 1 Unknown       10b. APT NO       10c. CITY OR TOWN         10d. COUNTY       10e. STATE       10f. ZIP CODE       10g. INSIDE CITY LIMITS<br>1 Yes 1 No       10g. INSIDE CITY LIMITS<br>1 Yes 1 No         11. FATHER'S NAME       12. MOTHER'S NAME PRIOR TO FIRST MARRIAGE       13. PLACE OF DEATH (CHECK ONLY ONE)       13. PLACE OF DEATH (CHECK ONLY ONE)         IF DEATH OCCURRED IN A HOSPITAL:         1 patient       1 DOA       1 Hospice Facility       1 Nursing Home       1 Decedent's Home       1 Other (Specify)                                                                                                    |                |
| 7. SOCIAL SECURITY NUMBER       8. MARITAL STATUS AT TIME OF DEATH I Married       9. SURVIVING SPOUSE (If wife, give name prior to first marriag         10a. RESIDENCE STREET ADDRESS       10b. APT NO       10c. CITY OR TOWN         10d. COUNTY       10e. STATE       10f. ZIP CODE       10g. INSIDE CITY LIMITS         11. FATHER'S NAME       12. MOTHER'S NAME PRIOR TO FIRST MARRIAGE       13. PLACE OF DEATH (CHECK ONLY ONE)         F DEATH OCCURRED IN A HOSPITAL:       IF DEATH OCCURRED SOMEWHERE OTHER THAN A HOSPITAL:       If DEATH OCCURRED SOMEWHERE OTHER THAN A HOSPITAL:                                                                                                    | reign Country) |
| 10a_RESIDENCE STREET ADDRESS       10b. APT NO       10c. CITY OR TOWN         10d. COUNTY       10e. STATE       10f. ZIP CODE       10g. INSIDE CITY LIMITS         11. FATHER'S NAME       12. MOTHER'S NAME PRIOR TO FIRST MARRIAGE       17 Yes       No         11. FATHER'S NAME       12. MOTHER'S NAME PRIOR TO FIRST MARRIAGE       13. PLACE OF DEATH (CHECK ONLY ONE)       13. PLACE OF DEATH (CHECK ONLY ONE)         F DEATH OCCURRED IN A HOSPITAL:       IF DEATH OCCURRED SOMEWHERE OTHER THAN A HOSPITAL:       If hospice Facility       1 Nursing Home       1 Decedent's Home       1 Other (Specify)                                                                                                    | e)             |
| 10d. COUNTY       10e. STATE       10f. ZIP CODE       10g. INSIDE CITY LIMITS         11. FATHER'S NAME       12. MOTHER'S NAME PRIOR TO FIRST MARRIAGE       12. MOTHER'S NAME PRIOR TO FIRST MARRIAGE         13. PLACE OF DEATH (CHECK ONLY ONE)       13. PLACE OF DEATH (CHECK ONLY ONE)         F DEATH OCCURRED IN A HOSPITAL:         Inpatient       1 Hospice Facility       1 Nursing Home       1 Decedent's Home       1 Other (Specify)                                                                                                    |                |
| 11. FATHER'S NAME       12. MOTHER'S NAME PRIOR TO FIRST MARRIAGE         13. PLACE OF DEATH (CHECK ONLY ONE)         F DEATH OCCURRED IN A HOSPITAL:         Inpatient       1 Hospice Facility         Inpatient       1 DOA                                                                                                    | ?              |
| 13. PLACE OF DEATH (CHECK ONLY ONE)  IF DEATH OCCURRED IN A HOSPITAL: IF DEATH OCCURRED SOMEWHERE OTHER THAN A HOSPITAL: Inpatient I DOA I Hospice Facility I Nursing Home I Decedent's Home I Other (Specify)                                                                                                    |                |
| IF DEATH OCCURRED IN A HOSPITAL: IF DEATH OCCURRED SOMEWHERE OTHER THAN A HOSPITAL:<br>Inpatient I ER/Outpatient I DOA I Hospice Facility I Nursing Home I Decedent's Home I Other (Specify)                                                                                                    |                |
|                                                                                                    |                |
| 14. COUNTY OF DEATH 15. CITY/TOWN, ZIP (If outside city limits, give precinct no) 16. FACILITY NAME (If not institution, give street address)                                                                                                    |                |
| 17. INFORMANT'S NAME & RELATIONSHIP TO DECEASED 18. MAILING ADDRESS OF INFORMANT (Street and Number, City, State, Zip Code)                                                                                                    |                |
| 19. METHOD OF DISPOSITION 20. SIGNATURE AND LICENSE NUMBER OF FUNERAL DIRECTOR OR PERSON 21.<br>Burial Cremation Donation Section Sectio | i Unknown      |
| Block Block B        |                |
| 22. PLACE OF DISPOSITION (Name of cemetery, crematory, other place) 23. LOCATION (City/Town, and State)                                                                                                    |                |
| Space                                                                                                    |                |
| 24. NAME OF FUNERAL FACILITY 25. COMPLETE ADDRESS OF FUNERAL FACILITY (Street and Number, City, State, Zip Code)                                                                                                    |                |
| 26. CERTIFIER (Check only one):                                                                                                    |                |

### Filing A Medical

#### Medical Amendment Creation Process

- 1. The Medical Certifier or Staff Member searches for and retrieves the record. The record will be locked at this point.
- 2. The Medical Certifier or Staff Member clicks on the Medical Amendment Icon.
- 3. The user will then be prompted with the message, "Are you sure you want to add a Medical Amendment to this record?"
- 4. The Medical Certifier or Staff Member clicks on the "Yes" button to continue with the medical amendment.
- The record will then be unlocked so the user can make the desired changes.
- 6. The Medical Certifier or Staff Member saves the amendment. Once the medical amendment was successfully saved, the user will be prompted with the message, "The medical amendment request was saved successfully."
- 7. The amendment will then go into the Medical Amendment Review Queue to be reviewed and approved by the Medical Certifier. See Medical Amendment Review Process for step by step instructions on how to complete this process.

#### Medical Amendment Review Process

- The Medical Certifier searches for and retrieves the record.
- 2. The Medical Certifier clicks on the Review Medical Amendments icon.
- 3. The Medical Certifier enters their pin.
- 4. The Medical Certifier reviews the pending medical amendments then selects either the Accept

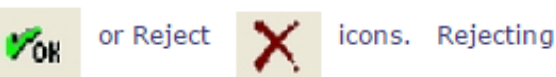

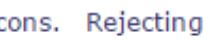

the amendments will permanently remove all of the pending amendments for the record.

5. Once the medical amendment is successfully accepted, the user will be prompted with the message, "The medical amendment request was successfully accepted."

Please Note: Changes will not be seen in TEDR and you will not be able print a new medical abstract with the amended information until VSU prints and officially files the medical amendment. This process can take at least 2 Business days after the medical amendment review process is complete.

> These instructions are available on the TER portal page: https://ter2.dshs.state.tx.us/edeath/

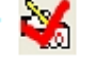

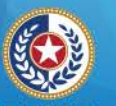

#### I EXAS Health and Human Services

Texas Department of State Health Services

### Amendments

#### AMENDMENT TO MEDICAL CERTIFICATION OF CERTIFICATE OF DEATH

|                                                                                             | EGAL NAME OF DECEASED LINCA AKA'S IT ANALY                                                                                                    | st Middle Last           | DLA          |                                                                                   |                                                                                                    | DATE OF       | DEATH Imm        | CERTIFICATE                                                                                                    |
|---------------------------------------------------------------------------------------------|----------------------------------------------------------------------------------------------------|--------------------------|--------------|-----------------------------------------------------------------------------------|----------------------------------------------------------------------------------------------------|---------------|------------------|----------------------------------------------------------------------------------------------------|
|                                                                                             | concrete or beccharp (involutions, in any) (in                                                                                                    | 54, millione, 6034)      |              |                                                                                   |                                                                                                    | DATE OF       | Destriptions     |                                                                                                    |
| PLA                                                                                         | CE OF DEATH (CITY OR TOWN AND COUNTY)                                                                                                    |                          |              |                                                                                   |                                                                                                    | IS THE D      | ATE OF DEATH     | BEING CORRECTED?                                                                                                    |
|                                                                                             |                                                                                                    |                          |              |                                                                                   |                                                                                                    |               | res 🛛 No         |                                                                                                    |
| 5 14                                                                                        | STATER OREOT DRIVE, CENTOVICEE,                                                                                                    | DENTON                   |              |                                                                                   |                                                                                                    |               |                  |                                                                                                    |
| 26.4                                                                                        | CERTIFIER (Check only one)                                                                                                    |                          |              |                                                                                   |                                                                                                    |               |                  |                                                                                                    |
|                                                                                             | Certifying physician-To the best of my knowledge, death occur                                                                                                    | red due to the cause(s   | and man      | ner stated.                                                                       |                                                                                                    |               |                  |                                                                                                    |
| <u>a</u> ,                                                                                  | Vedical Examiner/Justice of the Peace - On the basis of exam                                                                                                    | ination, and/or investig | pation, in m | y opinion, death occured at the time, date a                                      | nd place, and due                                                                                               | to the cause  | (s) and manner s | iate-d.                                                                                                    |
| 21.3                                                                                        | SIGNATURE OF CERTIFIER:                                                                                                    |                          | 1            | (8. DATE CERTIFIED (mm-dd-yyyy)                                                   | 29. LICENSE N                                                                                                   | UMBER         | 30. TIME OF D    | EATH(Actual or presume                                                                                                    |
| 1                                                                                           |                                                                                                    |                          |              | JULY 14, 2016                                                                     | Fron                                                                                                    |               |                  | 00:45                                                                                                    |
| 31.8                                                                                        | PRINTED NAME, ADDRESS OF CERTIFIER (SIMM and                                                                                                    | s Number, City,State     | Zip Code     | 0                                                                                 |                                                                                                    |               | 32. TITLE C      | OF CERTIFIER                                                                                                    |
|                                                                                             |                                                                                                    |                          |              |                                                                                   |                                                                                                    |               | 00               |                                                                                                    |
|                                                                                             | 33. PART 1. ENTER THE CHAIN OF EVENTS - DISE                                                                                                    | ASES, INJURIES, O        | OR COMP      | LICATIONS - THAT DIRECTLY CAUSE                                                   | ED THE DEATH.                                                                                                   | DO NOT E      | ENTER            | Approximate interval                                                                                                    |
|                                                                                             | TERMINAL EVENTS SUCH AS CARDIAC ARREST, R                                                                                                    | ESPIRATORY ARRE          | EST, OR V    | VENTRICULAR FIBRILLATION WITHO                                                    | UT SHOWING T                                                                                                    | HE            |                  | Onset to death                                                                                                    |
|                                                                                             | ETIOLOGY, DO NOT ABBREVIATE, ENTER ONLY ON                                                                                                    | IE CAUSE ON A EA         | CH.          |                                                                                   |                                                                                                    |               |                  |                                                                                                    |
|                                                                                             | MMEDIATE CAUSE (Final                                                                                                    |                          |              |                                                                                   |                                                                                                    |               |                  |                                                                                                    |
| -                                                                                           | disease or condition> a. UNSPECIFIED N                                                                                                    | ATURAL CAUS              | ES           |                                                                                   |                                                                                                    |               |                  | UNKNOWN                                                                                                    |
| Ē.                                                                                          | resulting in death)                                                                                                    | Due to (or               | r as a con   | sequence of):                                                                     |                                                                                                    |               |                  |                                                                                                    |
| В                                                                                           | Convertingly first an edition of                                                                                                    |                          |              |                                                                                   |                                                                                                    |               |                  |                                                                                                    |
| ъ                                                                                           | if any, leading to the cause                                                                                                    | Due to Lo                |              |                                                                                   |                                                                                                    |               |                  |                                                                                                    |
| 8                                                                                           | listed on line a. Enter the                                                                                                    | Due to (or               | r as a con   | sequence on.                                                                      |                                                                                                    |               |                  |                                                                                                    |
| 3                                                                                           | UNDERLYING CAUSE                                                                                                    |                          |              |                                                                                   |                                                                                                    |               |                  |                                                                                                    |
| _                                                                                           | initiated, the events resulting                                                                                                    | Due to Lor               | r as a con   | sequence off:                                                                     |                                                                                                    |               |                  |                                                                                                    |
|                                                                                             | in death)LAST                                                                                                    |                          |              |                                                                                   |                                                                                                    |               |                  |                                                                                                    |
|                                                                                             | d                                                                                                    |                          |              |                                                                                   |                                                                                                    |               |                  |                                                                                                    |
| PAR                                                                                         | T 2. ENTER OTHER SIGNIFICANT CONDITIONS CON                                                                                                    | TRIBUTING TO DE          | ATH BU       | T NOT RESULTING IN THE UNDERLY                                                    | ning 3                                                                                                    | 4. WAS AN     | AUTOPSY PEI      | RFORMED?                                                                                                    |
| CAU                                                                                         | JSE GIVEN IN PART I.                                                                                                    |                          |              |                                                                                   |                                                                                                    |               | Yes 🖸            | No                                                                                                    |
|                                                                                             |                                                                                                    |                          | ENICIO       |                                                                                   | 3                                                                                                    | 5. WERE A     | UTOPSY FIND      | NG S AVAILABLE TO                                                                                                    |
| AS                                                                                          | THMA, BRONCHITIS, DEPRESSION, A                                                                                                    | AND HTPERI               | ENSIO        | n                                                                                 | Contract (1997)                                                                                                 | COMPLETE      | THE CAUSE 0      | DEATH?                                                                                                    |
| 345 1                                                                                       | MANNER OF DEATH 37 DID TOBACCO US                                                                                                    | E CONTRIBUTE 13          | S IF FEM     | ALE.                                                                              |                                                                                                    | 139.1         | E TRANSPORT      | ATION IN LIRY                                                                                                    |
|                                                                                             | TO DEATH?                                                                                                    |                          |              |                                                                                   |                                                                                                    | SPE           | CIFY:            | and the second second sec |
| - 2                                                                                         | Accident Ves                                                                                                    |                          | I Not p      | pregnant within past year                                                         |                                                                                                    |               | Driver/Operato   | r                                                                                                    |
|                                                                                             | Suicide No                                                                                                    |                          |              | nani al unie ol deatri                                                            | ( death                                                                                                    |               | Passenger        |                                                                                                    |
| ĥ                                                                                           | Homicide Probably                                                                                                    |                          | D Not o      | regnant, out pregnant wann 42 days o                                              | ear before death                                                                                                |               | Pedestrian       |                                                                                                    |
|                                                                                             |                                                                                                    |                          |              |                                                                                   | the second second second second second second second second second second second second second second second se |               | Other (Specify   | )                                                                                                    |
|                                                                                             | Pending Investigation                                                                                                    |                          | D Unker      | town if pregnant within the part war                                              |                                                                                                    | 10            |                  |                                                                                                    |
|                                                                                             | Pending Investigation Unknown Could not be determined                                                                                                    |                          | 🖸 Unkn       | nown if pregnant within the past year                                             |                                                                                                    |               |                  |                                                                                                    |
|                                                                                             | Pending Investigation     Could not be determined     DATE OF INJURY (mm-dd-yyyy)     40b. TIME OF INJURY                                                                                                    | RY 40c. INJURY AT        | WORK?        | 40d. PLACE OF INJURY (e.g. Decede                                                 | nt's home, const                                                                                                | ruction site. | restaurant, woo  | ded area)                                                                                                    |
| C<br>C<br>C<br>C<br>C<br>C                                                                  | Pending Investigation     Could not be determined     DATE OF INJURY (mm-dd-yyyy)     40b. TIME OF INJUR                                                                                                    | RY 40c. INJURY AT        | WORK?        | 40d. PLACE OF INJURY (e.g. Decede                                                 | nt's home, const                                                                                                | ruction site. | restaurant, woo  | ded area)                                                                                                    |
| 1<br>1<br>1<br>1<br>1<br>1<br>1<br>1<br>1<br>1<br>1<br>1<br>1<br>1<br>1<br>1<br>1<br>1<br>1 | Pending Investigation Could not be determined DATE OF INJURY (mm-dd-9999) 40b. TIME OF INJUR LOCATION (Street and Number, City,State,Zip Code)                                                                                                    | RY 40c. INJURY AT        | WORK?        | 1403 nil, but pregnant within the past year<br>1403, PLACE OF INJURY (e.g. Decede | nt's home, const                                                                                                | ruction site, | restaurant, woo  | ded area)<br>Y                                                                                                    |
| 1<br>1<br>1<br>1<br>1<br>1<br>1<br>1<br>1<br>1<br>1<br>1<br>1<br>1<br>1<br>1<br>1<br>1<br>1 | Pending Investigation Could not be determined DATE OF INJURY (mm-dd-yyyy) 40b. TIME OF INJUR LOCATION (Street and Number, City,State,Zip Code)                                                                                                    | RY 40c. INJURY AT        | WORK?        | 400, PLACE OF INJURY (e.g. Decede                                                 | nt's home, const                                                                                                | ruction site, | restaurant, woo  | ded area)<br>Y                                                                                                    |
| 40a.                                                                                        | Pending Investigation Could not be determined Could not be determined DATE OF INJURY (mm-dd-yyyy) 40b. TIME OF INJUR LOCATION (Street and Number, City,State.2ip Code) DESCRIBE HOW INJURY OCCURRED                                                                                                    | RY 40c. INJURY AT        | WORK?        | 40d. PLACE OF INJURY (e.g. Decede                                                 | nt's home, const                                                                                                | ruction site. | restaurant, woo  | ded area)<br>Y                                                                                                    |
| 40a.<br>50e.                                                                                | Pending Investigation Could not be determined Could not be determined DATE OF INJURY (mm-dd-yyyy) 40b. TIME OF INJUR LOCATION (Street and Number, City,State.Zip Code) DESCRIBE HOW INJURY OCCURRED                                                                                                    | RY 40C. INJURY AT        | WORK?        | 400. PLACE OF INJURY (e.g. Decede                                                 | nt's home, const                                                                                                | 40f. COU      | restaurant, woo  | ded area)<br>Y                                                                                                    |
| 40a.<br>60e.                                                                                | Pending Investigation Could not be determined Could not be determined DATE OF INJURY (mm-dd-yyyy) 40b. TIME OF INJUR LOCATION (Street and Number, City,State,Zip Code) DESCRIBE HOW INJURY OCCURRED                                                                                                    | RY 40C INJURY AT         | WORK?        | iown if pregnant within the past year<br>40d. PLACE OF INJURY (e.g. Decede        | nt's home, const                                                                                                | 40f. COU      | restaurant, woo  | ded area)<br>Y                                                                                                    |
| 40a.<br>40a.<br>40a.<br>40a.                                                                | Pending Investigation Could not be determined Could not be determined Could n | RY 40C. INJURY AT        | WORK?        | 40d. PLACE OF INJURY (e.g. Decede                                                 | nt's home, const                                                                                                | 40f. COU      | restaurant, woo  | ded area)<br>Y                                                                                                    |
| 40e.<br>40e.<br>40e.                                                                        | Pending Investigation Could not be determined DATE OF INJURY (mm-dd-yyyy) 40b. TIME OF INJUR LOCATION (Street and Number, City,State,Zip Code) DESCRIBE HOW INJURY OCCURRED REGISTRAR FILE NO. 42b. DATE FILED                                                                                                    | RY 40C. INJURY AT        | WORK?        | 40d. PLACE OF INJURY (e.g. Decede                                                 | rrE's home, const                                                                                               | 407. COU      |                  | ded area)<br>Y                                                                                                    |

## Fields on a Medical Amendment

- The certifier is responsible for verifying the date of death in Item 3 and completing the medical certification portion (Items 29 – 38).
- If the death is other than natural, the Medical Examiner and Justice of the Peace must also complete items 39 - 41.
- If a lengthy investigation is performed, such as an autopsy, the death certificate should be filed "Pending Investigation."

| F                                                                                           |                                                                                                    |                                                                                                    |                                                                             |                                                                                                    |                                                                                           |                                                                                                    | Space                                                               |                         |  |
|---------------------------------------------------------------------------------------------|----------------------------------------------------------------------------------------------------|----------------------------------------------------------------------------------------------------|-----------------------------------------------------------------------------|----------------------------------------------------------------------------------------------------|-------------------------------------------------------------------------------------------|----------------------------------------------------------------------------------------------------|---------------------------------------------------------------------|-------------------------|--|
|                                                                                             | 24. NAME OF FUNE                                                                                                    | RAL FACILITY                                                                                                    |                                                                             | 25. COMPLETE ADDRESS C                                                                                                    | F FUNERAL FACILITY (S                                                                     | Street and Number,                                                                                                    | City, State, Zip Co                                                 | ide)                    |  |
| pue u                                                                                       | 26. CERTIFIER (Check only one):<br>1 Certifying Physician - To the best of my knowledge, death occurred due to the cause(s) and manner stated.<br>1 Metited Foundation of the Party - On the basic of constraints and for investigation in manifesting due to the cause(s) and manner stated. |                                                                                                    |                                                                             |                                                                                                    |                                                                                           |                                                                                                    |                                                                     |                         |  |
| n prisor                                                                                    | 27. SIGNATURE OF                                                                                                    | CERTIFIER                                                                                                    |                                                                             | 28. DATE CERTIFIED (Mo/Day/Yr) 29. LICENSE NUMBER                                                                                                    |                                                                                           |                                                                                                    | 30. TIME OF DEATH (Actual or presumed)                              |                         |  |
| years i                                                                                     | 31. PRINTED NAME                                                                                                    | ADDRESS OF CE                                                                                                    | RTIFIER (Street and Number, City,                                           | State, Zip Code)                                                                                                    |                                                                                           | T                                                                                                    | 32. TITLE OF                                                        | E OF CERTIFIER          |  |
| WAHNING<br>1g a blise statement in this form can be 2-10<br>rd Safety Code, Sec. 195, 1989) | 33. PART 1. EN<br>TEL<br>ET<br>IMMEDIATE CA<br>disease or cond<br>resulting in deal<br>Sequentially list<br>if any, leading to<br>UNDERLVING C<br>disease or injug<br>initiated the over<br>in death) LAST.<br>PART 2. ENTER                                                                  | 33. PART 1. ENTER THE CHAIN OF EVENTS – DISEASES, INJURIES, OR COMPLICATIONS – THAT DIRECTLY CAUSED THE DEATH. DO NOT ENTER TERMINAL EVENTS SUCH AS CARDIAC ARREST, RESPIRATORY ARREST, OR VENTRICULAR FIBRILLATION WITHOUT SHOWING THE ETICLOGY. DO NOT ABBREVIATE. ENTER ONLY ONE CAUSE ON EACH LINE.         IMMEDIATE CAUSE (Final disease or condition, |                                                                             |                                                                                                    |                                                                                           |                                                                                                    |                                                                     |                         |  |
| The penalty for knowingly making<br>a fine of up to \$10,000. (Health a n                   | CAUSE GIVEN I<br>S6. MANNER OF DE<br>Natural<br>Accident<br>Suicide<br>Homicide<br>Pending Investigat<br>Could not be deter                                                                                                    | ATH                                                                                                    | S7, DID TOBACCO CONTRIBUTE<br>TO DEATH?<br>Yes<br>No<br>Probably<br>Unknown | 3B. IF FEMALE:<br>Not pregnant within past<br>Pregnant at time of dealt<br>Not pregnant, but pregna<br>Not pregnant, but pregna<br>Unknown if pregnant with | year<br>1<br>nt within 42 days of death<br>nt 43 days to 1 year befor<br>in the past year | Yes Í No<br>UTOPSY FINDIN<br>THE CAUSE OF<br>39. IF TRANS<br>SPECIFY:<br>Í Driver/Ope<br>Í Passenger<br>Í Pedestrian<br>Í Other (Spe | GS AVAILABLE TO<br>DEATH? İ Yaşı İ No<br>PORTATION INJURY,<br>rator |                         |  |
|                                                                                             | 40a. DATE OF INJUI                                                                                                    | RY (Mo/Day/Yr)                                                                                                    | 40b. TIME OF INJURY 40c                                                     | NJURY AT WORK? 40d. 1<br>Yes 1 No                                                                                                    | LACE OF INJURY (e.g.,                                                                     | Decedent's home;                                                                                                    | construction site, r                                                | estaurant, wooded area) |  |
| /2006                                                                                       | 40e. LOCATION (Str                                                                                                    | eet and Number, C                                                                                                    | ty, State, Zip Code)                                                        |                                                                                                    |                                                                                           |                                                                                                    | 40f. COUNTY O                                                       | FINJURY                 |  |
| REV 1                                                                                       | 41. DESCHIBE HOV                                                                                                    | V INJURY OUCUH                                                                                                    | 120                                                                         |                                                                                                    |                                                                                           |                                                                                                    |                                                                     |                         |  |
| VS-112                                                                                      | 42a. REGISTRAR FI                                                                                                    | LE NO.                                                                                                    | 42b. DATE RECEIVED BY LOCA                                                  | AL REGISTRAR 4                                                                                                    | 2c. REGISTRAR                                                                             |                                                                                                    |                                                                     |                         |  |

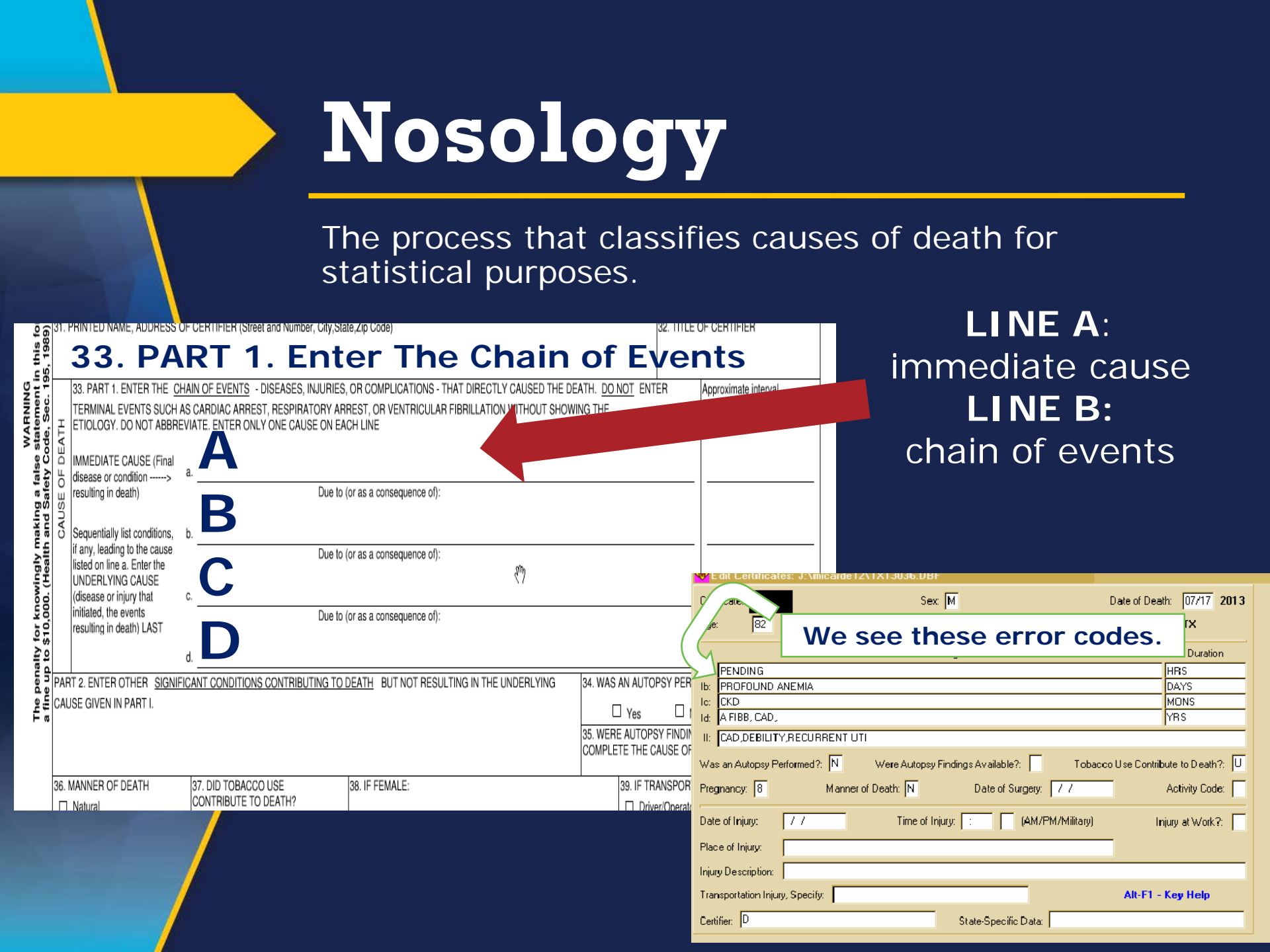

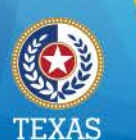

# **Query Letters**

Help Prevent Error Codes In Our System

Health and Human Services Texas Department of State Health Services

- <u>Rare Causes</u> Specify what.
   Ie) West Nile, Jacobsen's
- <u>Ill-defined –</u> Ie) cardiac arrest. <u>BE MORE SPECIFIC</u>
- <u>Edits From CHS</u> illogical deaths
   <u>DOUBLE CHECK YOUR WORK</u>
- <u>III-eligible</u> not legible. Easy Solution

JUST USE TER

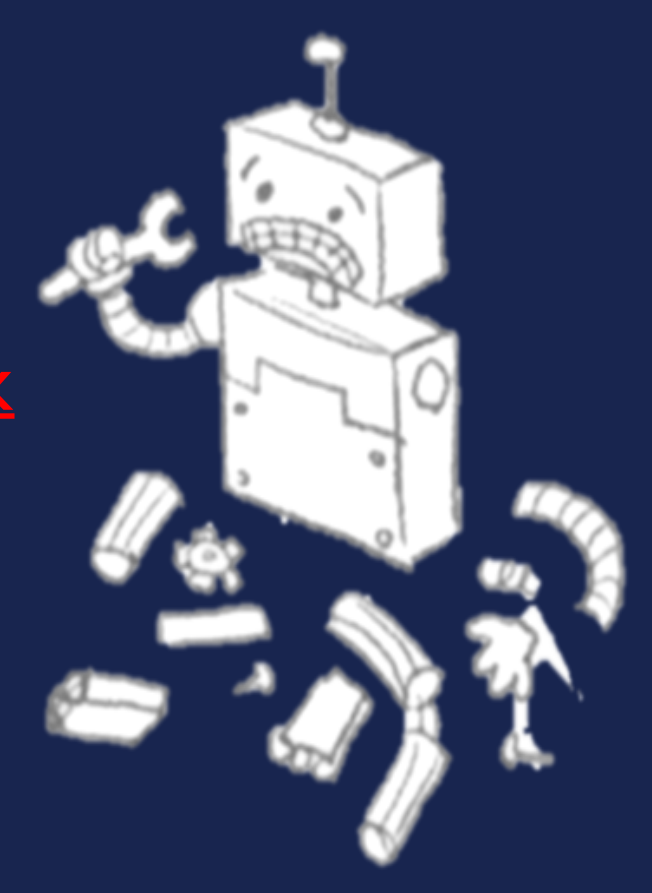

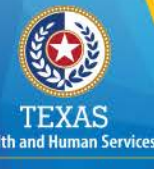

Texas Department of State Health Services Dear Judge Applesauce,

Date 09/16/2015

We are writing this letter to obtain additional information about the cause of death that you certified for <u>Batman</u>, who died on <u>04/04/2014</u>.

Accurate cause of death information is essential both to the family of the decedent and for medical research, funding, and resource allocations at both the state and national level.

To assist us in properly classifying this death, we ask that you please supply the correct information based on your judgment and knowledge of the facts of this case. Please log into our TER Death Registration website at <a href="https://ter2.dshs.state.tx.us/edeath/">https://ter2.dshs.state.tx.us/edeath/</a> to complete An Amendment to Medical Certification of Certificate of Death. Please *uncheck the pending* box in TER before adding the cause of death. Sign and return the enclosed letter once you have made changes in TER. Your attention and prompt reply will be appreciated. If you have any questions, please contact Cassandra Grant at (512) 776-7359.

### SAMPLE "CANCER" QUERY LETTER

| 0.2.0                                                                                                    |                                    |             |                                                    |                                     |                     | (a) and manner | J1812Q.                   |
|----------------------------------------------------------------------------------------------------|------------------------------------|-------------|----------------------------------------------------|-------------------------------------|---------------------|----------------|---------------------------|
| 27.5                                                                                                    | IGNATURE OF GERTIFIER:             |             |                                                    | 28. DATE CERTIFIED (mm-dd-yyyy)     | 29. LICENSE NUMBER  | 30. TIME OF    | DEATH(Actual or presumed) |
|                                                                                                    |                                    |             |                                                    |                                     |                     |                |                           |
|                                                                                                    | BY                                 | FU          | ECTRONIC SIGNATURE                                 | MAY 23 2013                         |                     |                | 10:05 DM                  |
| 21 0                                                                                                    | PEINTED NAME ADDRESS               |             | CEDTIFIED (Street and Number, City State Ze Cost   | MAT 20, 2010                        |                     |                | 12.00 PM                  |
| aı. r                                                                                                    | PRINTED NAME, ADDRESS              | UPU         | SCHITFICH (Street and Number, City, State, Zip Coo | ie)                                 |                     | 32. TITLE      | OF CERTIFIER              |
|                                                                                                    |                                    |             |                                                    |                                     |                     |                |                           |
|                                                                                                    | A CARLENA CHE                      | W           | IST STH STREET FERRIS TX 75.                       |                                     |                     | DO             |                           |
|                                                                                                    | 33. PART 1. ENTER THE C            | HAIN        | OF EVENTS - DISEASES, INJURIES OR LOW              | PLICATIONS - THAT DIRECTLY CAUS     | ED THE DEATH DO NOT | ENTER          | Annonvimate interval      |
|                                                                                                    | TERMINAL EVENTS SUCH               | 45.0        | CARDIAC ADDEST DESPIRATORY ADDEST OF               | VENTRICI II AR EIRRII I ATIONI WITH | UT SHOWING THE      | ann an         | Onset to death            |
|                                                                                                    | ETIOLOGY, DO NOT ABBR              |             |                                                    |                                     |                     |                |                           |
|                                                                                                    |                                    |             |                                                    |                                     |                     |                |                           |
|                                                                                                    | IMMEDIATE CALISE (Engl             |             |                                                    |                                     |                     |                |                           |
|                                                                                                    | disease or condition>              | a           | CANCER                                             |                                     |                     |                | 1 MONTH                   |
| ž                                                                                                    | resulting in death)                | <b>6</b> 4. | Due to /or as a co                                 | needurance offi                     | n.4                 |                | 1 month                   |
| <pre>Notest Statest Statest St</pre> |                                    |             | Due to (0) 63 8 60                                 | isoquei Le uij.                     |                     |                |                           |
| ō                                                                                                    | Constant and a state of the second |             |                                                    |                                     |                     |                |                           |
| ő                                                                                                    | Sequentially list conditions,      | b.          |                                                    |                                     |                     |                |                           |
| Щ                                                                                                    | listed on Ene a. Enter the         |             | Due to (or as a co                                 | risequence of):                     | 1                   |                | /                         |
| ŝ                                                                                                    | UNDERLYING CALISE                  |             |                                                    |                                     |                     |                |                           |
| ₹<br>U                                                                                                    | (cisease or injury that            |             |                                                    |                                     |                     |                |                           |
|                                                                                                    | initiated, the events resulting    | 6.          | Due to fee an a                                    |                                     |                     |                |                           |
|                                                                                                    | in death) LAST                     |             | Due to (or as a co                                 | insequence of):                     |                     |                |                           |
|                                                                                                    |                                    |             |                                                    |                                     |                     |                |                           |
|                                                                                                    |                                    | d.          |                                                    |                                     |                     |                |                           |
| PAR                                                                                                    | T 2. ENTER OTHER SIGNIFI           | CAN         | T CONDITIONS CONTRIBUTING TO DEATH B               | UT NOT RESULTING IN THE UNDERLY     | ING 34 WAS AN       | AUTOPSY P      | REORMED?                  |
| CAU                                                                                                    | ISE GIVEN IN PART I.               | -           |                                                    |                                     |                     | V              |                           |
|                                                                                                    |                                    |             |                                                    |                                     |                     | Yeş 2          | NO                        |
|                                                                                                    |                                    |             |                                                    |                                     | 35. WERE A          | UTOPSY FINE    | DINGS AVAILABLE TO        |
| CA                                                                                                    | NCER                               |             |                                                    |                                     | COMPLETE            | THE CAUSE      | OF DEATH?                 |
|                                                                                                    |                                    |             |                                                    |                                     |                     |                | 🗋 Yes 🔲 No                |
| _                                                                                                    |                                    |             |                                                    |                                     |                     |                |                           |

In order to classify this death accurately, more specific information is needed. Neoplasm (tumors) are classified as to the primary site and also whether they are benign or malignant. Please answer <u>only</u> those questions checked on the enclosed questionnaire based on your judgement and knowledge of the facts of this case. Please log into our TER Death Registration website at <u>https://ter2.dshs.state.tx.us/edeath/</u> to complete An Amendment to Medical Certification of Certificate of Death. Sign and return the enclosed letter <u>after you have made changes in TER.</u> Your attention and prompt reply will be appreciated. If you have any questions, please contact Nosology at (512) 776-7359.

| 1. Please specify whether the neoplasm/tumor was:         | Malignan <u>t</u> Benign<br>or Undetermined |   |      |          |       |
|-----------------------------------------------------------|---------------------------------------------|---|------|----------|-------|
| 2. Please specify the primary site(the organ in which the | ne cancer began) if known:                  |   |      |          |       |
| 3. More detailed site or part of organ:                   |                                             |   |      |          |       |
| 4. Histologic type, if known:                             |                                             | 5 |      |          |       |
|                                                           |                                             |   | DATE |          |       |
|                                                           |                                             |   |      | QL2 REV. | 11/04 |

### SAMPLE "RARE DISEASES" QUERY LETTER

|                                                 | Carlibrias abusisias. To the best of m                                                                                                    |                                                                                                    |                                                                                                    |                                                 |                                                                   |      |  |  |  |
|-------------------------------------------------|----------------------------------------------------------------------------------------------------|----------------------------------------------------------------------------------------------------|----------------------------------------------------------------------------------------------------|-------------------------------------------------|-------------------------------------------------------------------|------|--|--|--|
|                                                 | M Certifying physician- To the best of my knowledge, death occurred due to the cause(s) and manner stated.                                  |                                                                                                    |                                                                                                    |                                                 |                                                                   |      |  |  |  |
| 27.5                                            | SIGNATURE OF CERTIFIER:                                                                                                    |                                                                                                    | 28. DATE CERTIFIED (mm-dd-yyyy)                                                                                         | 29. LICENSE NUMBER                              | 30. TIME OF DEATH (Actual or presun                               | ned) |  |  |  |
| SAL BOLON BY ELECTRONIC SIGNATURE JULY 10, 2013 |                                                                                                    |                                                                                                    |                                                                                                    |                                                 |                                                                   |      |  |  |  |
| 31.                                             | PRINTED NAME, ADDRESS OF                                                                                                    | CERTIFIER (Street and Number, City, State, Zi                                                                       | Code)                                                                                                    |                                                 | 32. TITLE OF CERTIFIER                                            |      |  |  |  |
| S                                               | ACLON 6056 F.M.                                                                                                    | 2920, SPRING, TX 7/379                                                                                              |                                                                                                    |                                                 | DO                                                                |      |  |  |  |
|                                                 | 33. PART 1. ENTER THE CHA<br>TERMINAL EVENTS SUCH AS<br>ETIOLOGY, DO NOT ABBREV                                                             | AIN OF EVENTS - DISEASES, INJURIES, OR<br>CARDIAC ARREST, RESPIRATORY ARRES<br>IATE. ENTER ONLY ONE CAUSE ON A EACH | COMPLICATIONS - THAT DIRECTLY CAUSE<br>, OR VENTRICULAR FIBRILLATION WITHO                                              | ED THE DEATH. <u>DO NOT</u> E<br>UT SHOWING THE | NTER Approximate interval<br>Onset to death                       |      |  |  |  |
| EATH                                            | IMMEDIATE CAUSE (Final disease or condition> a resulting in death)                                                                          | 2 WEEKS                                                                                                    |                                                                                                    |                                                 |                                                                   |      |  |  |  |
| CAUSE OF D                                      | Sequentially list conditions,<br>if any, leading to the cause<br>listed on line a. Enter the<br>UNDERLYING CAUSE<br>(cisease or injury that | 2 DAYS                                                                                                    |                                                                                                    |                                                 |                                                                   |      |  |  |  |
|                                                 | initiated, the events resulting<br>ir death) LAST                                                                                           | Due to (or as                                                                                                    | a consequence of):                                                                                                    | e - e - e                                       | · · · · · · · · · · · · · · · · · · ·                             |      |  |  |  |
|                                                 | d                                                                                                    | ł                                                                                                    |                                                                                                    |                                                 |                                                                   |      |  |  |  |
| PAF                                             | rt 2. Enter other <u>Signific/</u><br>Use given in part 1.                                                                                  | ANT CONDITIONS CONTRIBUTING TO DEAT                                                                                 | H BUT NOT RESULTING IN THE UNDERLY                                                                                      | /ING 34. WAS AN                                 | AUTOPSY PERFORMED?<br>Yes 🛛 No                                    | ,    |  |  |  |
|                                                 | 35. WERE AUTOPSY FINDINGS AVAILABLE TO<br>COMPLETE THE CAUSE OF DEATH?                                                                      |                                                                                                    |                                                                                                    |                                                 |                                                                   |      |  |  |  |
| 36.                                             | MANNER OF DEATH  Natural  Accident  Suicide                                                                                                 | 37. DID TOBACCO USE CONTRIBUTE 38.<br>TO DEATH?<br>☐ Yes<br>☑ No                                                    | F FEMALE:<br>Not pregnant within past year<br>Pregnant at time of death<br>Not pregnant, but pregnant within 42 days of | 39. II<br>SPE                                   | F TRANSPORTATION INJURY,<br>CIFY:<br>Driver/Operator<br>Passenger |      |  |  |  |

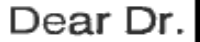

#### Date 07/19/2013

Some Infectious diseases or external conditions are so scarce in the United States that they are rarely the cause of death. They are generally recognized as a threat to the public health, and are automatically verified with the certifier to avoid undue concern. Please verify the cause of death on the attached certificate based on your judgment and knowledge of the facts of this case. If this case has not been officially reported, an epidemiologist from your local or state health department may contact you to obtain more information. If there are any changes to be made, please log into our TER Death Registration website at <u>https://ter2.dshs.state.tx.us/edeath/</u> to complete An Amendment to Medical Certification of Certificate of Death. If there are not any changes to be made, sign and return the attached letter in the enclosed return envelope. Your attention and prompt reply will be appreciated. If you have any questions, please contact Nosology at (512) 776-7359.

| -                                                                             |              | ··· _ · · · ·         |                                     |      |                     |
|-------------------------------------------------------------------------------|--------------|-----------------------|-------------------------------------|------|---------------------|
| 1. is the stated condition                                                    | West N       | ile Encephalitis      |                                     |      | Correctly reported? |
| Yes No                                                                        |              |                       |                                     |      |                     |
| 2. If yes, how was the stated disease confin                                  | ned          |                       |                                     |      | <i>1</i>            |
|                                                                               |              |                       |                                     |      |                     |
| (laboratory test, history, clinical evidence, a and/or source of evidence)    | nd/or others | s. If applicable, pla | ease state name of laboratory test, | ii   |                     |
| <ol> <li>If no, please complete the enclosed medi<br/>certificate.</li> </ol> | cal ammen    | dment to remove       | the stated condition from the death |      |                     |
| 4.Was the condition active or current?                                        | Yes          | No                    |                                     |      |                     |
| 5.Was the condition cured, old, or healed                                     | Yes          | No                    |                                     |      |                     |
|                                                                               |              |                       |                                     |      |                     |
| SIGNATURE OF CERTIFIER                                                        |              |                       |                                     | DATE |                     |

# TXEVER

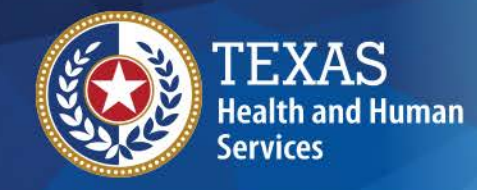

Texas Department of State Health Services

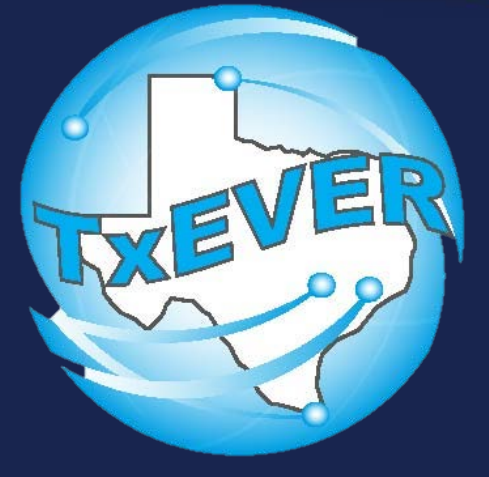

**Project Vision:** "Strengthening the Security and Protection of the Statewide System of Vital Events"

#### **Mission Statement:**

Implement a new system to replace the current Vital Registration System known as Texas Electronic Registrar (TER).

The new system will:

- 1. Resolve current maintainability and security issues,
- 2. Adhere to State and Federal vital record requirements,
- 3. Enable integration to Electronic Health Records (EHR's),
- 4. Improve efficiency of vital statistics data collection, management, and reporting.

## Background of Genesis Systems, Inc

TEXAS Health and Human Services

Texas Department of State

| 0     |              | R            | egistra<br>33% | ations<br>of all | utilizing<br>babies | g Gene<br>born i | esis Syst<br>n the Ur | tems<br>nited | prod<br>State | ucts:        |              |                                                                                                    |              |
|-------|--------------|--------------|----------------|------------------|---------------------|------------------|-----------------------|---------------|---------------|--------------|--------------|----------------------------------------------------------------------------------------------------|--------------|
|       |              |              | 25             | 5% of a          | all deat            | hs in tl         | he Unite              | d Sta         | ates          |              |              |                                                                                                    |              |
| State | Birth        | Death        | Fetal<br>Death | Fee              | Marriage            | Divorce          | Marriage<br>Education | Drag-<br>It   | SSA           | EVVE         | STEVE        | VIEWS                                                                                                    | HL7          |
| СО    | $\checkmark$ | ✓            |                | ✓                |                     |                  |                       | ✓             | ~             |              |              |                                                                                                    |              |
| DE    | $\checkmark$ | ✓            | ~              | ✓                | ✓                   | ✓                |                       | ✓             | ~             | $\checkmark$ | ✓            | ~                                                                                                    |              |
| GA    | $\checkmark$ | ✓            | ✓              | ✓                | ✓                   | ✓                |                       | $\checkmark$  | ✓             | $\checkmark$ | ✓            |                                                                                                    |              |
| ID    |              | ✓            |                |                  |                     |                  |                       | $\checkmark$  | ✓             |              |              |                                                                                                    |              |
| IN    | $\checkmark$ | $\checkmark$ | $\checkmark$   | $\checkmark$     |                     |                  |                       | $\checkmark$  | $\checkmark$  |              |              | $\checkmark$                                                                                                    |              |
| MI    | ✓            |              | ✓              |                  |                     |                  |                       | ✓             |               |              |              |                                                                                                    |              |
| NJ    | ✓            | ✓            | ✓              | ✓                | ✓                   | ✓                |                       | ✓             | ✓             | ✓            | ✓            |                                                                                                    |              |
| RI    | ✓            |              | ✓              | ✓                |                     |                  |                       | ✓             | ✓             | ~            | ~            |                                                                                                    |              |
| SC    | ✓            | ✓            | ✓              | $\checkmark$     | ✓                   | ✓                |                       | ✓             | ✓             |              |              |                                                                                                    |              |
| TN    | $\checkmark$ |              |                |                  |                     |                  |                       |               |               |              |              |                                                                                                    |              |
| ТХ    | $\checkmark$ | $\checkmark$ | $\checkmark$   | $\checkmark$     | ✓                   | ✓                | ✓                     | $\checkmark$  | $\checkmark$  | <b>√</b>     | $\checkmark$ | <ul> <li>Image: A set of the set of the</li></ul> | $\checkmark$ |
| VI    |              |              |                |                  |                     |                  |                       |               |               |              |              |                                                                                                    |              |

Copyright, 2016 © Genesis Systems, Inc.

VI

= New TxEVER functionality

### WebEBC Login

Texas Department of State Health Services

| LOGIN      Uner Namer*      Password:*      Password:*      Iorget Password!      WARNING      BY ACCESSING AND USING THE DEPARTMENT OF HEALTH REGISTRATION SYSTEM YOU ARE CONSENTING TO SYSTEM MONITORING FOR LAW      ENFORCEMENT AND OTHER PURPOSES UNAUTHORING FOR LAW      PEDERAL COMPUTER SYSTEM MAY SUBJECT YOU TO STATE AND     PEDERAL TIES. |  |
|----------------------------------------------------------------------------------------------------|--|

### WebEBC

### Birth Registration-Newborn Screen

| GLOBAL BIRTH D<br>Functions * Record * Reports * Too<br>AA a & X A 4<br>EB<br>EB<br>Help tips | EATH FETAL DEA<br>ols * Help *<br>▶ ₩ <= ⇒ | NTH ITOP FEE MARRIA<br>BIRTH R   | AGE DIVORCE    |                          | Unresolved Wo | rk Queue: 💋 0 |
|-----------------------------------------------------------------------------------------------|--------------------------------------------|----------------------------------|----------------|--------------------------|---------------|---------------|
|                                                                                               | Unresolved                                 |                                  | Newborn        | General Information      |               |               |
|                                                                                               | Newborn                                    | Kecord type:<br>Select a value   | Plurality:     | Birth Order:             |               | 1             |
|                                                                                               |                                            | First Name                       | News           | SORN INFORMATION         |               |               |
| V North                                                                                       | Mother                                     | rirst Name:                      |                | Middle Name:             |               |               |
| Miller                                                                                        | Mother Dem                                 | *Last Name:                      |                | Suffix:                  |               | V North       |
| A CONTRACTOR                                                                                  | Father                                     |                                  |                | SELECT A VALUE           |               | N 1997        |
| -                                                                                             | Father Dem                                 | *Date Of Birth:                  |                | *Time of Birth:          |               |               |
|                                                                                               | Mother Medical-1                           | *Sex:                            |                |                          |               | -0            |
|                                                                                               | Mother Medical-2                           | Select a value                   | ~              |                          |               | /             |
|                                                                                               | Mother Medical-3                           |                                  | FACILITY INFOR | imation & Place of Birth |               |               |
| 25                                                                                            | Mother Medical-4                           | Name:<br>Select a value          | ×              | Type:<br>Select a value  |               |               |
|                                                                                               | Newborn Medical-1                          | Other (specify):                 |                | Street Number:           |               |               |
| 11 S                                                                                          | Newborn Medical-2                          |                                  |                |                          |               |               |
|                                                                                               | Newborn Medical-3                          | Pre Direction:<br>Select a value | ~              | Street Name:             |               |               |
|                                                                                               | Certification                              | Street Type:                     | v              | Post Direction:          |               |               |

### Death Registration

|                               | · · · · · · · · · · · · · · · · · · ·   |                                         |
|-------------------------------|-----------------------------------------|-----------------------------------------|
| Unresolved                    | Decedent's Resi                         | idence Address                          |
| Demographic1                  | Street Number:                          | Pre Direction:                          |
| Demographici                  |                                         | Ĭ ĭ                                     |
| Domographic 2                 | Street Name:                            | Street Type:                            |
| Demographic 2                 |                                         | Select a value                          |
| Domographic 2                 | Post Direction:                         | Apt:                                    |
|                               | Zin                                     | State/Country                           |
| Demographic 4                 | zip.                                    | Select a value                          |
| Demographic 5                 | County:                                 | City/Town:                              |
| Modical 1                     | Select a value                          | Select a value                          |
|                               | City(Other):                            | Zip Ext:                                |
| Medical 2                     |                                         |                                         |
| Medical 3                     | Inside City Limits:                     |                                         |
|                               | Select a value                          |                                         |
| Medical 4                     | DECEDENT EVER IN US ARMED FORCES        | DECEDENT'S USUAL OCCUPATION INFORMATION |
| Comments                      | Armed Forces:Select a value             | Decedent's usual occupation:            |
| Δετινμτν                      |                                         | Kind of Business/Industry:              |
| Decedent's Residence Pre      |                                         | Employer:                               |
| -Direction:<br>Select a value |                                         | ATT COURT / I MILE CITE MADEN MARES     |
| Field Status:                 | DECEDENT S MARITAL STATUS AT TIME OF DE | ATH SPOUSE(IF WIFE, GIVE MAIDEN NAME)   |
| Action:                       | Marital Status:                         | Spouse First Name:                      |
| Updating Record               | Spouse Middle Namer                     | Spauce Last Name                        |
|                               | spouse midule name:                     | Spouse Last Marrier                     |
|                               |                                         |                                         |
|                               | Previous Sa                             | ve Next                                 |
|                               |                                         |                                         |

#### TER System (s)

#### **TxEVER System of Systems**

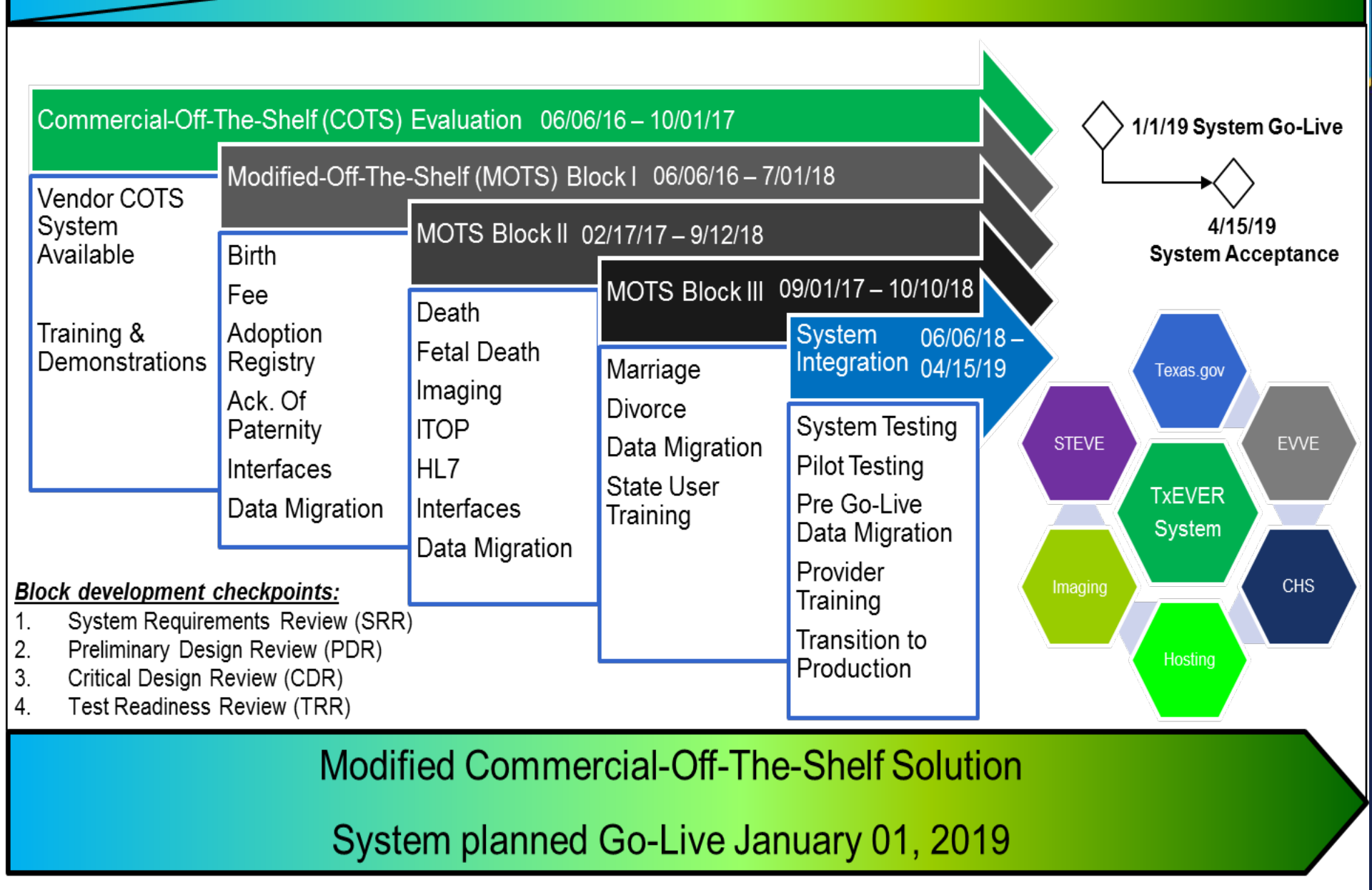

### TxEVER System – Shared Core Module Feature

# LIGHTNING LINK

Lightning Link is a shared core feature in Genesis's Vital Records applications that allows users to quickly locate their unresolved fields list necessary to complete the registration, save, and move on to the processes.

|                                   | Unresolved            |                            |                        |                                           | <b>T F</b>                                                   |                      |    |
|-----------------------------------|-----------------------|----------------------------|------------------------|-------------------------------------------|--------------------------------------------------------------|----------------------|----|
| 1                                 |                       |                            |                        | R                                         | CORD TYPE INFORMATION                                        |                      |    |
|                                   | All Fields            | OCOP Fi                    | elds                   | DOP Fields                                | Hospital Verification Fields                                 | Certification Fields | L. |
|                                   | Admission             |                            | PRENATAL-1             |                                           | Prenatal-2                                                   |                      |    |
| AU                                | - Mother's Current Le | egal First Name            | - Mother's prepreg     | nancy weight in pounds                    | - (Infections - Other)- None of the above                    |                      |    |
|                                   | - Mother's Current Le | egal Middle Name           | - (Mother's Height     | ) Feet                                    | - Diabetes                                                   |                      |    |
| Pren                              | - Mother's Date of Bi | rth                        | - (Mother's Height     | ) Inches                                  | - Hypertension                                               |                      |    |
|                                   | - Did the mother rece | eive WIC food for herself? | - Is this the mothe    | r's first pregnancy?                      | - Previous preterm birth                                     |                      |    |
| Pren                              | - Was mother transfe  | rred into this facility    | - Date last normal     | menses began                              | - Other previous poor pregnancy outcome                      |                      |    |
|                                   | - Principal source of | payment                    | - Did mother recei     | ve prenatal care?                         | - Pregnancy resulted from infertility treatment              |                      |    |
| Pren - Mother's Time of Admission |                       | - Mother's Blood Type      |                        | - Mother had a previous cesarean delivery |                                                              |                      |    |
|                                   |                       |                            | - Autism Does this     | mother have any children                  | - (RiskFactor) None of the above                             |                      |    |
| Pren                              |                       |                            | Hanatitic P. Sarah     | Addshi Spectrum Disorder:                 | - (Infections)- Gonorrhea                                    |                      |    |
|                                   |                       |                            | - Hepatitis Diserology | Obtained?                                 | - (Infections)- Syphilis                                     |                      |    |
| Pren                              |                       |                            | - Syprin's Serology    | f Confinement                             | - (Infections)- Chlamydia                                    |                      |    |
|                                   |                       |                            | - Was prenatal rec     | ord available                             | - (Infections)- Hepatitis B                                  |                      |    |
| Labo                              |                       |                            | - Was prenatarree      |                                           | - (Infections)- Hepatitis C                                  |                      |    |
| L . L                             |                       |                            |                        |                                           | - (Infections)- Listeria                                     |                      |    |
| Labo                              |                       |                            |                        |                                           | - (Infections)- Group B Streptococcus                        |                      |    |
| Child                             |                       |                            |                        |                                           | - (Infections)- Parvovirus                                   |                      |    |
| Child                             |                       |                            |                        |                                           | - (Intections)- None of the above                            |                      |    |
| Mot                               |                       |                            |                        |                                           | - Did mother have a fever that lasted more than<br>24 hours? |                      |    |
|                                   |                       |                            |                        |                                           | - Did mother take prenatal vitamins?                         |                      |    |
| Fath                              |                       |                            |                        |                                           | - Asthma, history                                            |                      |    |
|                                   |                       |                            |                        |                                           | - Tuberculosis                                               |                      |    |
| Now                               |                       |                            |                        |                                           | Custic Fibrosis                                              |                      | -  |

### TxEVER System – Shared Core Module Feature

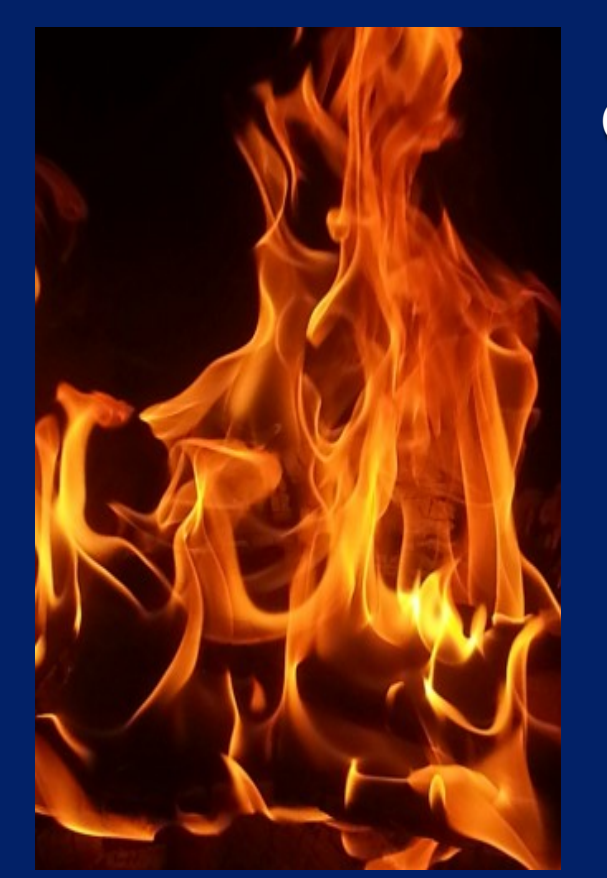

Fast-Fire TM

#### (Instantaneous Edits / Cross Checks / Robust GUI Look & Feel)

| Newborn Date of Birth:<br>Mother's Date of Birth:<br>Please enter a comment <i>(Optional)</i> | 01/01/2016<br>01/01/2016 |
|-----------------------------------------------------------------------------------------------|--------------------------|
| Mother's Date of Birth:<br>Please enter a comment (O <i>ptional</i> )                         | 01/01/2016               |
| Please enter a comment (Optional)                                                             |                          |
|                                                                                               |                          |
|                                                                                               |                          |
|                                                                                               |                          |
|                                                                                               |                          |
|                                                                                               |                          |
|                                                                                               |                          |
|                                                                                               |                          |
|                                                                                               |                          |

#### **Immediate Notification of Data Inconsistencies**

Copyright, 2016 © Genesis Systems, Inc.

### TXEVER Test Site - Regional Interest / User Type Summary

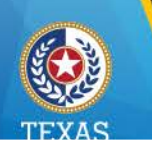

| Stakeholder User Types              |        | REGION | REGION | REGION | REGION | REGION | REGION | REGION | REGION |
|-------------------------------------|--------|--------|--------|--------|--------|--------|--------|--------|--------|
|                                     |        | 1      | 2/3    | 4/5N   | 6/5S   | 7      | 8      | 9/10   | 11     |
| Birthing Centers                    | 32     | 1      | 11     | 2      | 8      | 5      | 2      | 2      | 1      |
| District & County Clerks            | 43     | 4      | 11     | 4      | 4      | 7      | 6      | 5      | 2      |
| Funeral Directors & Staff           | 24     | 1      | 6      | 2      | 6      | 1      | 5      | 2      | 1      |
| Heepitele 0. Heepitee               | 22     | 1      | 11     | 2      | 0      |        |        | 2      | 1      |
| Justices of the Peace               | 3      | 0      | 1      | 1      | 0      | 0      | 0      | 0      | 1      |
| Local Registrars                    | 21     | 1      | 8      | 3      | 2      | 0      | 3      | 1      | 3      |
| Medical Examiners                   | 4      | 0      | 1      | 0      | 1      | 1      | 1      | 0      | 0      |
| Midwives & Certified Nurse Midwives | 0      | 0      | 0      | 0      | 0      | 0      | 0      | 0      | 0      |
|                                     | 159    |        |        |        |        |        |        |        |        |
|                                     | Totals |        |        |        |        |        |        |        |        |

Thank you to all users who have contacted us with interest to support testing!

Email your suggestions: TXEVER@dshs.texas.gov tp://dshs.texas.gov/vs/field/The-TxEVER-Project/

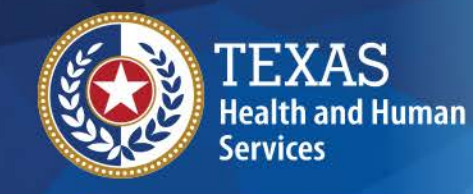

**Health Services** 

**Texas Department of State** 

# Regionals

July Dave

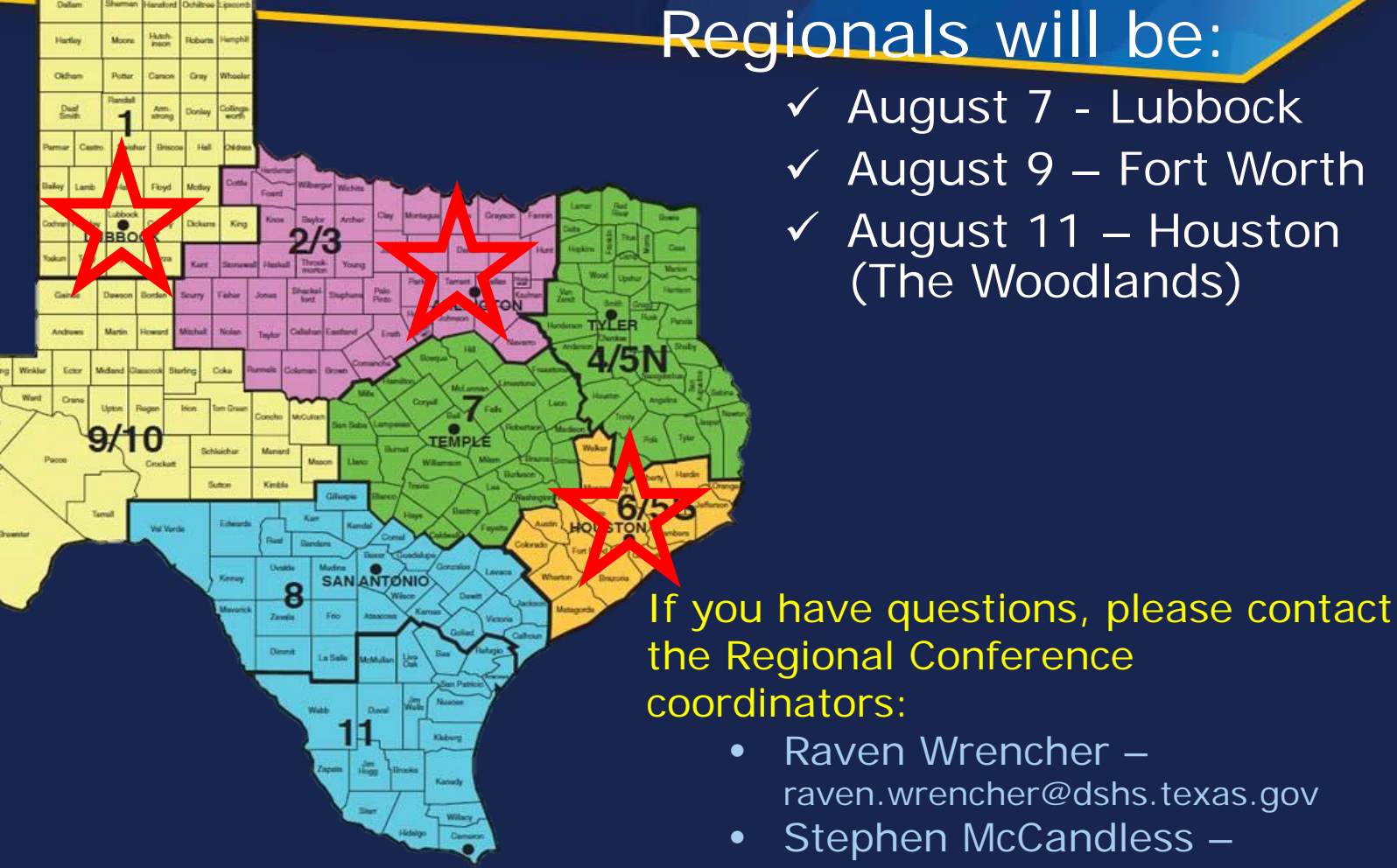

Stephen.mccandless@dshs.texas.gov

# Updates

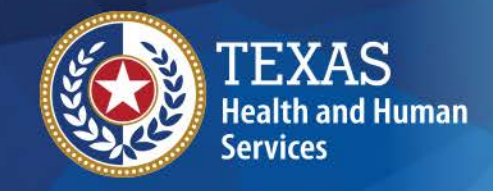

Texas Department of State Health Services

- - Dr. Tara Das comes to Texas from New York City, where she worked at Columbia University, overseeing government document collections.
  - Before that, she was the Director of the Office of the Registrar at NYC Bureau of Vital Statistics, and oversaw many aspects of vital records and statistics operations.
  - She has a joint PhD in political science and anthropology from University of Pennsylvania, an MPH in quantitative methods from Harvard University, an MLIS from Pratt Institute, and a BS from Cornell University.

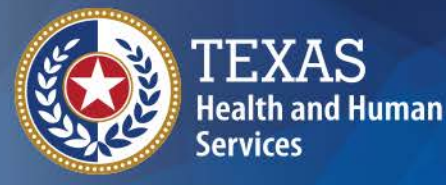

Texas Department of State Health Services

# Thank you

### Soo Teal Soo.teal@dshs.texas.gov 512-776-2534

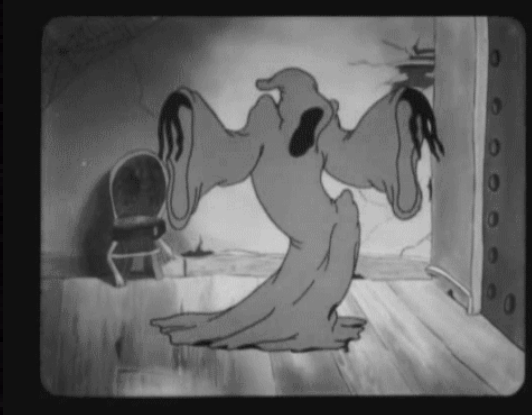

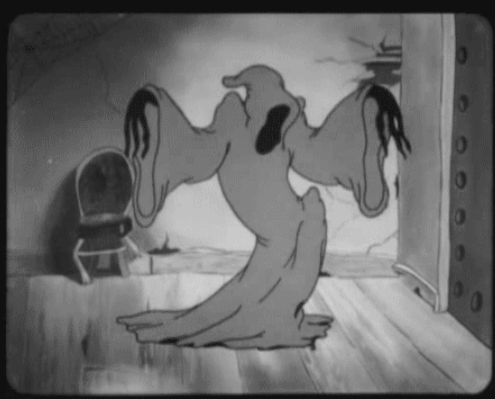

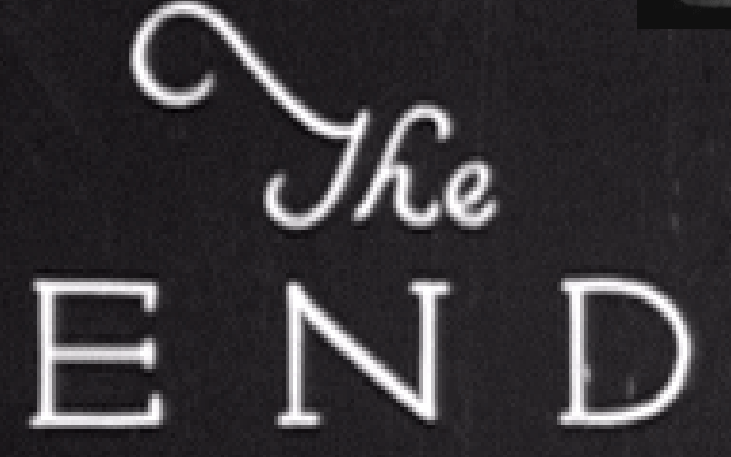

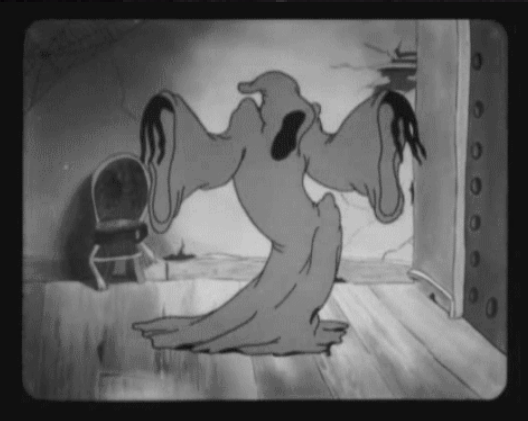

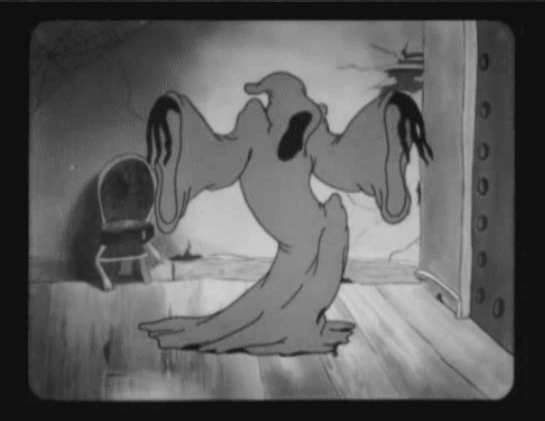